# 项目立项操作手册

| E | 卦  |
|---|----|
|   | 11 |

| <i></i> , | 引言                |     | 2       | ) |
|-----------|-------------------|-----|---------|---|
|           | 1.1 目的            |     | 2       | 2 |
|           | 1.2 使用范围          |     | 2       | 2 |
| _,        | 登录                |     | 2       | 2 |
|           | 2.1 登录            |     | 2       | 2 |
|           | 2.2 忘记密码          |     |         | 3 |
| Ξ,        | 项目立项              |     |         | 3 |
|           | 3.1 我的项目          |     |         | 3 |
|           | 3.2 药物项目立项流程      |     | 5       | 5 |
|           | 3.2.1 立项          |     | 5       | 5 |
|           | 3.2.2 机构秘书项目审核    |     | 8       | 3 |
|           | 3.2.3 机构办公室主任项目审核 |     |         | 3 |
|           | 3.2.4 伦理审查        | 错误! | !未定义书签。 |   |
|           | 3.2.5 项目合同        | 错误! | !未定义书签。 |   |
|           | 3.2.6 启动会         | 错误! | !未定义书签。 |   |
|           | 3.3 器械项目立项流程      |     | 19      | ) |
|           | 3.4 科研项目立项操作流程    |     | 19      | ) |

# 一、引言

### 1.1 目的

编写本操作手册的目的是充分叙述本软件对项目立项所能实现的作用,以便 于了解本软件的使用范围及使用方法。同时也便于用户能更快地适应工作,贯彻 执行手册的过程中如发现手册中某些流程阻碍工作的顺利进行,请及时与我们联 系并提出修改意见。

### 1.2 使用范围

此手册可作为规范用户立项标准操作流程。

# 二、登录

### 2.1 登录

打开浏览器地址栏输入访问地址,进入管理系统主页

|      | Course of | www.<br>RUNTRIAL<br>《《《《《编床试验》—体化平台 |  |  |  |
|------|-----------|-------------------------------------|--|--|--|
|      | ♀ 请输      | 入账号<br>入密码<br>(国本品件のご知識)            |  |  |  |
| 0/// | 22        | 清30周4-900至35<br>忘记祭码                |  |  |  |
|      | Copyrig   | ht © 杭州选学科技有限公司 版权所有<br>技术支持        |  |  |  |

| 🙄 我的任务(171)         |           |             |           |                                                                      |      |     |                     |       |       |
|---------------------|-----------|-------------|-----------|----------------------------------------------------------------------|------|-----|---------------------|-------|-------|
| ● 我的项目              | 任务名称:     |             |           |                                                                      |      |     |                     |       | 童词    |
| 一 我的消息(4)           | 当前任务 历史   | 任务          |           |                                                                      |      |     |                     |       |       |
| <b>民</b> 个人信息       | 项目节点 (74) | 伦理审核节点 (37) | 合同节点 (15) | 质控节点 (9)                                                             |      |     |                     |       |       |
| 🖿 内部下载              | 任务名称      | 流程状态        | 状态        | 内容                                                                   | 所有者  | 执行人 | 创建时间                | 备注    | 操作    |
| 🗎 我的预约              | 受试者试验     | **。点击预览     | 未分配       | 已 受试者姓名:受试者C                                                         |      |     | 2019-03-08 10:44:27 |       | 执行    |
| 我的会议                | 受试着试验     | *1。点击预览     | 未分配       | 已 受试者 姓名·受试者B                                                        |      |     | 2019-03-08 10:43:07 |       | 执行    |
| 🗥 系统管理              | 合同正本添加    | **。点击预览     | 未分配       | 项目受理号:PRO2019-282,合同草案类型:主协议草案,项目<br>称:站内信(复制)(复制).机构立项号:TP-10086-11 | 1名   |     | 2019-03-07 18:12:15 |       | 执行    |
| ▲ CTMS(S) ▲ 实验室管理系统 | 合同正本添加    | **。点击预览     | 未分配       | 项目受理号-PRO2019-279,合同草案类型:主协议草案,项目<br>称:站内信(复制).机构立项号:0987654321      | 12   |     | 2019-03-07 16:53:02 |       | 执行    |
|                     | 合同正本添加    | **。点击预览     | 未分配       | 项目受理号:PRO2019-279,合同草案类型:主协议草案,项目<br>称:站内信(复制).机构立项号:123456          | 32   |     | 2019-03-07 16:45:04 |       | 执行    |
|                     | 事件创建      | *1。点击预览     | 未分配       | 项目受理号:PRO2019-272,项目伦理审查受理号:1201901:<br>目伦理审查关型:初始审查,项目名称:测试要累表      | 58,项 |     | 2019-03-07 11:14:13 |       | 执行    |
|                     | 受试者筛选     | **。点击预览     | 未分配       | 已 受试者 姓名:uuuuuuu                                                     |      |     | 2019-03-05 10:52:41 |       | 执行    |
|                     |           |             |           |                                                                      |      |     | © Convright 2018    | 林州瑞芸科 | 技友限八司 |

输入正确用户名, 密码, 拖动滑块进行登录, 进入我的任务列表

### 2.2 忘记密码

若忘记密码可点击页面中"忘记密码?"进入该页面,输入邮箱地址,点击提交。密码会发送到邮箱,方便找回密码。

|    | 找回密码        |  |
|----|-------------|--|
| DO | ○ 調報人認此即利用号 |  |
|    |             |  |

# 三、项目立项

### 3.1 我的项目

用户在登录系统之后,会在我的项目里能查看项目,项目根据当前登录的账号权限显示相应 的内容

|               | :=                 |                                           |          |       |            |      |                 | 💄 CRA(工作人) | a) 🔑 🖓 [             |
|---------------|--------------------|-------------------------------------------|----------|-------|------------|------|-----------------|------------|----------------------|
| 😴 我的任务 (35)   | 查询条件 请输入项目名称或项目受理号 |                                           |          |       |            |      | Q               | 高级搜索       |                      |
| ◎ 我的项目        | 所有项目 药物临床试验 体外诊断试剂 | 医疗器械临床试验 科科                               | 开临床试验    | •     |            |      |                 |            |                      |
| <b>元</b> 个人信息 | <b>西日列表</b>        |                                           |          |       |            |      |                 | · 2页 th    | 16日 清加压中16日          |
| 💬 我的满意        | 项目名称               | 项目类型                                      | 流程状态     | 状态    | 项目受理县      | 合同編号 | 创建奏             | 创建时间       | 操作                   |
| 🗎 我的文件        |                    | 药物临床试验                                    | *1. 点击预算 | 伦理宣音中 | 152021-649 |      | CRA(T(EAB)      | 2021-01-18 | 質制                   |
| 111 我的会议      |                    | 5 ( 10 H 10 H 10 H 10 H 10 H 10 H 10 H 10 |          |       |            |      | 0.0.(±10.00)    |            |                      |
| () 我的提醒       | 会后投票单测试            | 药物临床试验                                    | **。点击预览  | 伦理审查中 | 協2021-648  |      | CRA (工作人员)      | 2021-01-18 | 复制                   |
| <b>能</b> 我的预约 | 复审流程图2             | 药物临床试验                                    | *1。点击预览  | 伦理审查中 | 临2021-647  |      | CRA (工作人员)      | 2021-01-18 | 复制                   |
| A CTMS(S)     | 复审流程图2             | 药物临床试验                                    | **。点击预览  | 伦理审查中 | 临2021-644  |      | CRA (工作人员)      | 2021-01-18 | 复制                   |
|               | 会后投票单              | 药物临床试验                                    | **。点击预览  | 临床试验中 | 協2021-645  |      | CRA (工作人员)      | 2021-01-18 | 類制                   |
|               | 审查结果               | 药物临床试验                                    | *1。点击预览  | 伦理审查中 | 162021-643 |      | CRA (工作人员)      | 2021-01-18 | 复制                   |
|               | 复审流程图              | 药物临床试验                                    | *1。点击预览  | 临床试验中 | 临2021-642  |      | CRA (工作人员)      | 2021-01-18 | 复制                   |
|               | 流程测试(复制)           | 药物临床试验                                    | *1。点击预览  | 临床试验中 |            |      | CRA (工作人员)      | 2021-01-18 | 复制                   |
|               | 流程测试               | 药物临床试验                                    | *1。点击预览  | 伦理审查中 | 诸臣2021-641 |      | CRA (工作人员)      | 2021-01-18 | 复制                   |
|               | 测试一瞬项目             | 药物临床试验>I期                                 | *1。点击预览  | 伦理审查中 | 協2021-408  |      | yangjuan3 (杨娴3) | 2021-01-19 | 复制                   |
|               |                    | \$177.00-00-40A                           | ••       |       |            |      | COA (THE LES    | 0004 04 40 | Carrie Martin Ballio |

若我的项目中,项目条数过多,又想查看某一个或某一类的项目可以根据条件筛选显示相应 的项目

|               |   |                           |                               |                   |           |                    |          |                 | 💄 CRA(工作人员 | ) 👂 🕫 🖻      |
|---------------|---|---------------------------|-------------------------------|-------------------|-----------|--------------------|----------|-----------------|------------|--------------|
| 💆 我的任务(35)    | 1 | <b>查询条件</b> 请输入项目名称或项目受理号 |                               |                   |           |                    |          | Q               | 高级搜索       |              |
| 💿 我的项目        | ľ | 新有15月 花物修用试验 体外诊断试剂       | 医疗器械综定试验 利研                   |                   |           |                    |          |                 |            |              |
| 🔂 个人信息        | Ľ | IXED take                 |                               |                   |           |                    |          |                 | 12.47      |              |
| 💬 我的消息        |   | 100714                    | TROMPI                        | 171942-+-         | 44+       |                    | A808     | 2128-as         | 642000+000 |              |
| 📑 我的文件        |   | 项目台40                     |                               | INVERIO           | 14.52     | 坝白文建写              | 01014675 |                 | 00080310   | 0916         |
| 112 我的会议      |   | 测试                        | 的物质的                          | "基金加速             | 伦理审查中     | 協設2021-649         |          | CRA (上作人员)      | 2021-01-18 | 36(8)        |
| () RANSING    |   | 会后投票单测试                   | 药物临床试验                        | *1。点击预览           | 伦理审查中     | 協2021-648          |          | CRA (工作人员)      | 2021-01-18 | 緩制           |
| <b>影</b> 我的预约 |   | 實育流程圈2                    | 药物临床试验                        | "" <b>1</b> 。点击预览 | 伦理审查中     | 临2021-647          |          | CRA (工作人员)      | 2021-01-18 | <b>第</b> [书] |
| A CTMS(S)     |   | 實育流程圈2                    | 药物临床试验                        | *1。点击预览           | 伦理审查中     | 崎2021-644          |          | CRA (工作人员)      | 2021-01-18 | 腹制           |
|               |   | 会后投票单                     | 药物临床试验                        | **。点击预览           | 临床试验中     | <b>1</b> 簽2021-645 |          | CRA (工作人员)      | 2021-01-18 | 复制           |
|               |   | 审查结果                      | 药物临床试验                        | **。点击预览           | 伦理审查中     | <b>1</b> 賞2021-643 |          | CRA (工作人员)      | 2021-01-18 | 复制           |
|               |   | 复审流程图                     | 药物临床试验                        | **。点击预览           | 临床试验中     | 偏2021-642          |          | CRA (工作人员)      | 2021-01-18 | 复制           |
|               |   | 流程测试(复制)                  | 药物临床试验                        | *1。点击预览           | 临床试验中     |                    |          | CRA (工作人员)      | 2021-01-18 | 复制           |
|               |   | 流程测试                      | 药物临床试验                        | *1。点击预览           | 伦理审查中     | 偏2021-641          |          | CRA (工作人员)      | 2021-01-18 | 复制           |
|               |   | 测试一期项目                    | 药物临床试验>I期                     | *1。点击预览           | 伦理审查中     | 協2021-408          |          | yangjuan3 (杨娟3) | 2021-01-19 | 質制           |
|               |   |                           | \$11T10-0-1236                | •• .R+18 W        |           |                    |          | CONTRIES        | 0004 04 40 | -            |
|               |   |                           | © Copyright 2014-2022(1.0.2-S | SNAPSHOT) 杭州搅萃科技有 | 限公司 技术支持电 | 话:0571-86622782    |          |                 |            |              |

#### 如若想精确查询可点击高级搜索,输入详细条件进行查询

|                | ≣                  |               |                    |             |              |           |                  |      |                 |            | 💄 root(root) | ۶     | Q   |    |
|----------------|--------------------|---------------|--------------------|-------------|--------------|-----------|------------------|------|-----------------|------------|--------------|-------|-----|----|
| 😼 我的任务 (8)     | 查询条件               | 输入项目名称或项目受理号  |                    |             |              |           |                  |      |                 | Q          | 高级搜索         |       |     |    |
| ● 我的项目         | 项目类型               | 请选择           | ~                  | 状态          | 请选择          | ~         | 药物器械是否进口         | 请选择  | ~               |            |              |       |     |    |
| 元 个人信息         | 是否注册研究             | 请选择           | ~                  | 多中心         | 请选择          | ~         | 申办单位             | 请输入申 | 功单位             |            |              |       |     |    |
| 我的消息           | 中心伦理单位             | 请输入中心伦理单位     |                    | 创建人         | 请输入创建人       |           | 机构立顶号            | 请输入机 | 构立项号            |            |              |       |     |    |
| 我的文件           | 开始时间               |               | <b>1</b>           | 吉束时间        |              |           | 伦理事件状态           | 请选择  | ~               |            |              |       |     |    |
| <b>8.</b> 我的会议 | 承担科室               | 请选择           | ~ 4                | 合同编号        | 请输入合同编号      |           |                  |      |                 |            |              |       |     |    |
| <b>外我的提醒</b>   |                    |               |                    |             |              |           |                  |      |                 |            |              |       |     |    |
| 書 我的预约         | 所有项目 约彻临床          | (成效) (体外诊断试剂) | 医疗器械临床试验           | *14/16      |              | 國避中       |                  |      |                 |            |              |       |     |    |
| <b>、</b> 系统管理  | 項目列表               |               |                    |             |              |           |                  |      |                 |            | 添加项目         | 添加日   | 5史邓 | ξE |
| CTMS(S)        | 项目名称               |               | 项目类型               | 流程地         | 犬透           | 状态        | 项目受理号            | 合同编号 | 创建者             | 创动相对问      | 操作           |       |     |    |
| 伦理管理系统         | 测试                 |               | 药物临床试验             | -1          | 点击预览         | 伦理审查中     | l缶2021-649       |      | CRA (工作人员)      | 2021-01-18 | 复制修改删        | 除更改状态 | 24  |    |
| 实验室管理系统        | 历史项目               |               | 药物临床试验             | -1.         | 点击预览         | 项目创建      |                  |      | yangjuan4 (杨娟4) | 2021-01-22 | 复制修改删        | 除更改状态 | 105 |    |
| 1 乾雪管理         | 药物DEMO             |               | 药物临床试验>I期          | 72          | <b>点击预览</b>  | 临床试验中     | 協2021-418        |      | yangjuan4 (杨娟4) | 2021-01-21 | 复制修改 删       | 除更改状态 | 105 |    |
|                | yangjuanDEMO(運制)(3 | 夏制)           | 药物临床试验>I期          | "1          | ,点击预览        | 临床试验中     |                  |      | yangjuan4 (杨翊4) | 2021-01-21 | 复制修改册        | 除更改状态 | 10  |    |
|                | yangjuanDEMO(复制)   |               | 药物临床试验>I期          | ""          | 点击预览         | 临床试验中     | 協2021-417        |      | yangjuan4 (杨娟4) | 2021-01-21 | 复制修改删        | 除更改状态 | 15  |    |
|                | yangjuanDEMO       |               | 药物临床试验>I期          | -1          | <b>点击预览</b>  | 伦理审查中     | 協2021-416        |      | yangjuan4 (杨娴4) | 2021-01-21 | 复制 修改 删      | 除更改状? | 15  |    |
|                |                    |               | Copyright 2014-202 | 22(1.0.2-St | NAPSHOT) 杭州揽 | 草科技有限公司 技 | 术支持电话:0571-86622 | 2782 |                 |            |              |       |     |    |

# 3.2 药物项目立项流程

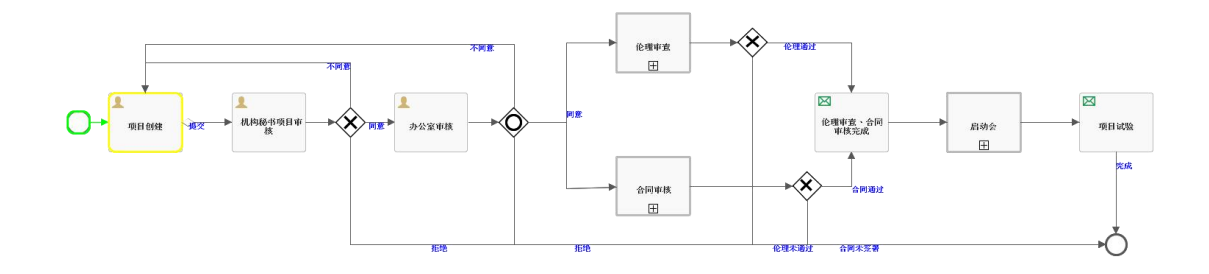

## 3.2.1 CRA 立项

CRA 用户在我的项目页面点击添加按钮,填写项目名称(中文),项目类型选择药物临床试验,然后选择中心、中心数、是否组长单位,最后点击提交按钮。

|               | =     |               |                                  |                               | 🙎 CRA(CRA-T | eser) | <b>≓</b> ⊁     | •           | B |
|---------------|-------|---------------|----------------------------------|-------------------------------|-------------|-------|----------------|-------------|---|
| 😴 我的任务(2)     | 25307 | 此按钮添加的项目需要进行立 | 顶审查                              |                               | - 🛛 ×       |       | tor Art Hallow |             |   |
| ● 我的项目        | 旦间    | *项目名称(中文)     |                                  |                               |             |       | 01-7K1文3%      |             |   |
| <b>民</b> 个人信息 | 所有    |               |                                  |                               | lo          |       |                |             |   |
| 💬 我的消息(5)     |       | *项目类型:        | 请选择 ~                            |                               |             |       |                | 漆加          |   |
| 📄 我的文件        | ΦE    | 中心:           | 单中心                              | ~                             |             | i     | 创建时间           | 操作          |   |
| 11 我的会议       | 测试    | 中心数:          | 1                                | ~                             |             | CRA-  | 2021-08-<br>10 | 复制          |   |
| (2) 我的提醒(2)   | 药物    | 是否组长单位:       | 否                                | ~                             |             | CRA-  | 2021-08-       | 复制          |   |
| A CTMS(S)     | 测访    |               |                                  |                               |             | CRA-  | 2021-08-<br>09 | 复制          |   |
|               | 科商    |               |                                  |                               |             | CRA-  | 2021-08-<br>09 | 复制          |   |
|               | 药物    |               |                                  |                               |             | CRA-  | 2021-03-<br>31 | 复制 修改<br>删除 |   |
|               | 中国    |               |                                  |                               |             | CRA-  | 2021-08-<br>09 | 复制 修改<br>删除 | : |
|               | de    |               | 提交                               | 关闭                            |             | CRA-  | 2021-08-       | 复制修改        |   |
|               |       | © Copyrigh    | t 2014-2022(1.0.2-SNAPSHOT) 杭州揽萃 | 缽科技有限公司 技术支持电话:(0571)87998893 |             |       |                |             |   |

#### 提交后,进入项目信息填写页面,带红\*的内容为必填项,填写完内容后点击保存

| and the second second se |                                                                                                    |                                                                                                    |                                                                                      |                                          |   |  |                | 2 |
|----------------------------------------------------------------------------------------------------|----------------------------------------------------------------------------------------------------|----------------------------------------------------------------------------------------------------|--------------------------------------------------------------------------------------|------------------------------------------|---|--|----------------|---|
| 8(35)                                                                                                    | 质圆条粽(中文):• 药物立质高程                                                                                                    |                                                                                                    |                                                                                      |                                          | 1 |  |                |   |
|                                                                                                    | (活用名称 (茶文) · • • • • • • • •                                                                                                    |                                                                                                    |                                                                                      |                                          |   |  |                |   |
|                                                                                                    | AVEL BARY VECC 7                                                                                                    |                                                                                                    |                                                                                      |                                          |   |  |                |   |
|                                                                                                    | 是否注册研究: • 注册研究 🖌 🖌                                                                                                    | 研究分类: • 实验案研究                                                                                                    | ✓ 指床市磁音案号                                                                            | B:                                       |   |  |                |   |
|                                                                                                    | 本稅是否为絕长单位: 西 🗸                                                                                                    | 本院承担责任: 主持                                                                                                    | • •                                                                                  |                                          |   |  |                |   |
|                                                                                                    | 方素编号: 临岸批                                                                                                    | 件号/检测报告号:                                                                                                    | 临床批件/报告时间                                                                            | : 送採日期                                   |   |  |                |   |
|                                                                                                    | 方素飯本号:                                                                                                    | 是否进口: 否                                                                                                    | ♥ 國際多中心:                                                                             | . a v                                    |   |  |                |   |
|                                                                                                    | 暴而劲攻人走遗传资度(暴而为全内资目到数不)                                                                                                    | Eitfooth) . E                                                                                                    | ~                                                                                    |                                          |   |  |                |   |
|                                                                                                    | madely a Reserved                                                                                                    | PRINTING.                                                                                                    | W 5 to -t.                                                                           |                                          |   |  |                |   |
|                                                                                                    |                                                                                                    | BUARDANCE:                                                                                                    | -26040 <b>9</b>                                                                      |                                          |   |  |                |   |
|                                                                                                    | CBF填描方式: • 纵附 *                                                                                                    | EDC系统提供方:                                                                                                    |                                                                                      |                                          |   |  |                |   |
|                                                                                                    | 中心伦理审查单位: 1                                                                                                    |                                                                                                    | 心伦理批准时间: 這得日期                                                                        |                                          |   |  |                |   |
|                                                                                                    |                                                                                                    |                                                                                                    | 中心伦理审查单位对: • 1                                                                       |                                          |   |  |                |   |
|                                                                                                    | 中心伦理审查结果:                                                                                                    |                                                                                                    |                                                                                      |                                          |   |  |                |   |
|                                                                                                    | <ul> <li>中心伦理布查结果:</li> <li>☑ 随机 ○分素 ○次首</li> <li>□ 休田市の広本 ○ 休田市</li> </ul>                                                                                                    | ● 多中心试验 ● 安慰旅费                                                                                                    | ■ □ 治疗対照目 □ 支叉対照                                                                     | □ 平行对照                                   |   |  |                |   |
|                                                                                                    | 中心化理审查结果:                                                                                                    | <ul> <li>・ 多中心试验</li> <li>・ 安慰的保持</li> <li>・ 尿样本</li> <li>・ 使用遗传物质样本</li> </ul>                                                                                                    | 888 ()治疗258888 ()交叉対照<br>()其他                                                        | 中行对照                                     |   |  |                |   |
|                                                                                                    | <ul> <li>中心化理率更結果:</li> <li>2 随机 )分属 )双目<br/>研究设计:</li> <li>使用组织样本 )使用组织</li> <li>使用组织样本 )使用组织</li> <li>砂械分类:</li> <li>化学型物 &gt; 直流母 &gt;</li> </ul>                                                                                                    | ○多中心成验 ○ 安慰的設計<br>原件本 ○ 使用量件物质样本                                                                                                    | ₩월 □ 治疗23%9월 □ 交叉対響<br>□ 其他                                                          | □ 平行对辩                                   |   |  |                |   |
|                                                                                                    | <ul> <li>中心必須事業活業:</li> <li>2 請快、分類、 2 2 調</li> <li>研究设计:</li> <li>( 分野肉、 2 一切用品の料本 ○ 使用品</li> <li>野城分点:</li> <li>( 分野肉、 &gt;)</li> <li>( 次野肉、 &gt;)</li> <li>( 市式市内本 &gt;)</li> </ul>                                                                                                    | ○多中心ば脸 ○安慰祝録<br>原年本 ○使用重件物质年本                                                                                                    | 888 () 治疗235888 () 文文23588<br>() 其他                                                  | □ 平行对照                                   |   |  |                |   |
|                                                                                                    | <ul> <li>中心伝導筆意味無:</li> <li>2 補料、分類、次期</li> <li>1 補料、分類、次期</li> <li>1 補料(1)</li> <li>1 補料(1)</li> <li>1 補料(1)</li> <li>1 単規(1)</li> <li>1 規制(1)</li> <li>1 規則(1)</li> <li>1 規則(1</li></ul>                                                                                                    | ● 今中心活動 ● 支援所設計<br>原件本 ● 使用量件物质体本                                                                                                    | 888 () 治疗21988 () 文式21988<br>() 其他                                                   | · 무192088                                |   |  |                |   |
|                                                                                                    | <ul> <li>中心化理學室放用:</li> <li>● 抽味、 分類 ○ 22</li> <li>● 用機能的算法 ● 用機能的算法 ● 用機能</li> <li>● 用機能的算法 ● 用機能</li> <li>● 用機能的算法 ● 用量</li> <li>● 用機能的算法 ● 用量</li> <li>● 用量</li> <li>● 用量<td>● 今年しば22 ● 東西和田<br/>第44年 ● 伊用道件物所得本<br/>第4年 ● 伊用道件物所得本</td><td>RE Antradise Statis</td><td>- <b>P</b>f3288</td><td></td><td></td><td>(<b>S</b>) ¢</td><td>Þ</td></li></ul> | ● 今年しば22 ● 東西和田<br>第44年 ● 伊用道件物所得本<br>第4年 ● 伊用道件物所得本                                                                                                    | RE Antradise Statis                                                                  | - <b>P</b> f3288                         |   |  | ( <b>S</b> ) ¢ | Þ |
|                                                                                                    |                                                                                                    | (1) (1) (1) (1) (1) (1) (1) (1) (1) (1)                                                                                                    | RE 14072599日 2 2 2 2 3 4 5 6 7 7 2 5 2 3 4 5 6 7 7 1 7 7 1 7 7 7 7 7 7 7 7 7 7 7 7 7 | <ul> <li>□ 平行23撥</li> <li>• 1</li> </ul> |   |  | <b>9</b> (4    |   |
|                                                                                                    |                                                                                                    | <ul> <li>株は現代</li> <li>(1)</li> <li>(1)<td>Re 14/72/998 2.2.2.2/99<br/>R #/6<br/>M #30/912/81<br/>E3/8</td><td>• 1</td><td></td><td></td><td><b>9</b></td><td></td></li></ul> | Re 14/72/998 2.2.2.2/99<br>R #/6<br>M #30/912/81<br>E3/8                             | • 1                                      |   |  | <b>9</b>       |   |

在项目立项提交之前,都可以点击编辑表单对信息内容做修改

|                 |                                              |                             |                      |                         |        | 🛔 CRA(工作人员) 🎤 | 0 B |
|-----------------|----------------------------------------------|-----------------------------|----------------------|-------------------------|--------|---------------|-----|
| 🔁 Famesa ( 36 ) | 项目信息                                         |                             |                      |                         |        |               |     |
|                 | 会同管理 / 中心信息 / 遗仲资源管理 / 伦理管理 / 方案管理           | (药物管理) 医经管理 ( 展动会           |                      |                         |        |               |     |
| ■ 个人信息          | <b>友单信息</b> 成员 文件 范围状态                       |                             |                      |                         |        |               | 规交  |
| - Reside        | 双目洋橋                                         |                             |                      |                         |        |               |     |
|                 | 项目名称(中文): 药物                                 | 1立项选程                       |                      |                         |        |               |     |
| St. Bimely      | 项目名称(英文): test                               |                             |                      |                         |        |               |     |
| -               | 2日共型: 751                                    | 地中试验                        | 項目状态:                | 项目创建                    | 项目受理号: |               |     |
|                 | 编辑表单                                         |                             |                      |                         |        |               |     |
| ES JULSO        |                                              |                             |                      |                         |        |               |     |
| CTM9(S)         | 项目名称(中文):*药物立项流程                             |                             |                      |                         |        |               |     |
|                 | 项目名称(页文): * test                             |                             |                      |                         |        |               |     |
|                 |                                              |                             |                      |                         |        |               |     |
|                 | 是否注册研究: · 注册研究 · 研究分类: · 3                   | 验室研究 > 临床试验着索号:             |                      |                         |        |               |     |
|                 | 本院是否为很长单位: 差 ~ 本院承担费                         | 任: • 主持 🖌                   |                      |                         |        |               |     |
|                 | 方変编号: 临床就件号/检测报告号:                           | 临床批件/报告时间: )                | 法接日期 🛄               |                         |        |               |     |
|                 | 方面新本号: 是否进口: 3                               | 5 × 国际争中心: • 1              | <u>م</u> •           |                         |        |               |     |
|                 | 是否涉及人类遗传资源(是否为全内资且则数不超过1000例)。 否             | ~                           |                      |                         |        |               |     |
|                 | 国内各中心: · 古 · · · · · · · · · · · · · · · · · | 联系方式:                       |                      |                         |        |               |     |
|                 |                                              | Classica .                  |                      |                         |        |               |     |
|                 | Caraller, J.K atter                          | NURSEPR/J:                  |                      |                         |        |               |     |
|                 | 中心伦理审查单位: • 1                                | 中心伦理眈难时间: 远指日期              |                      |                         |        |               |     |
|                 | 中心化理审查结果:                                    | 中心伦理审查单位#1: ・ 1             |                      |                         |        |               |     |
|                 | ☑ 随机 □ 分氣 □ 双盲 □ 多中心试验                       | □ 安慰的过期间 □ 治疗对期间 □ 交叉对照 □   | ] 平行对照               |                         |        |               |     |
|                 | 研究设计: •                                      | 遗传物质样本 🗌 其他                 |                      |                         |        |               |     |
|                 |                                              | @ Copyright 2014-2022(1.0.3 | 2-SNAPSHOT) 杭州語草科技有限 | 公司 技术支持电话 0571-86622782 |        |               |     |

#### 保存成功后,还需要添加项目成员以及立项需要的文件,带红\*的内容为必填项

|                 |                                               |     |      |     | CRA(工作人员) | 2 0    | E        |
|-----------------|-----------------------------------------------|-----|------|-----|-----------|--------|----------|
| 😰 FEINEESE (36) | 项目信息                                          |     |      |     |           |        |          |
| BUNHTER         | 会问管理 中心信息 進伸流滑管理 化理管理 方面管理 药物管理 原控管理 网边会      |     |      |     |           |        |          |
| <b>民</b> 个人信息   | ▶ 项目名称: 药物立项类规                                |     |      |     |           | _      | _        |
| 🗩 Resiate       | NALES NOT 714 INTERO                          |     |      |     |           | 提交     | <u>i</u> |
| ■ 長的文件          | 角色列表(药物立该浓度)                                  |     |      |     |           |        |          |
| -               | [*·研究单位                                       | 秋志  |      | 番注  |           | 酒      | 120      |
| ALC DOD TO      | Sanol OmbH                                    | 正單  |      |     |           | 傳說 景   | 199      |
| TENEN           | 1、中办单位                                        | 秋念  |      | 备注  |           | 3      | att.     |
| 100500 (C       | A. Menarini Asia-Paofic Holdings Pte Ltd      | 正常  |      |     |           | 傳政 曹   | 159      |
| CTMS(S)         | [*CRO                                         | 秘密  |      | 都注  |           | 清      | itti     |
|                 | Alcon Research.LLC.                           | 正單  |      |     |           | 1920 B | 899      |
|                 | I · smo                                       | 秋念  |      | 備注  |           | 3      | and      |
|                 | MedPISOn (Shanghai) Medical Technology Co,Ltd | 正常  |      |     |           | 傳改 書   | 499      |
|                 | - 承虑料室                                        | 秋志  |      | 備注  |           | 17     | Atto     |
|                 | 稿70年5                                         | 正常  |      |     |           | 师政 晋   | 499      |
|                 | [ PPI                                         | 秋志  |      | 備注  |           | 10     | âno      |
|                 | ( HE) ( )                                     | 正常  |      |     |           | 傳改 晋   | 499      |
|                 | Tana                                          | 秋志  |      | 備注  |           | 3      | 420      |
|                 | [ CRA                                         | 秋志  |      | 612 |           | 3      | Atta     |
|                 | 工作人员                                          | 正常  |      |     |           | 18 R   | 199      |
|                 | ] CRC                                         | 秘念  | 联系方式 | 輸注  |           | 10     | 120      |
|                 | 专业组展经员                                        | 4/2 |      | 备注  |           | 8      | 410      |
|                 |                                               |     |      |     |           |        |          |
|                 |                                               |     |      |     |           |        |          |

#### © Copyright 2014-2022(1.0.2-SNAPSHOT) 杭州語草科技者開公司 技术支持电话 0571-86622782

|                        |                   |          |           |           |                  |    |    |             | 2 CRA(工作人员) | P 6 | ) [ |
|------------------------|-------------------|----------|-----------|-----------|------------------|----|----|-------------|-------------|-----|-----|
| 28                     | 版本                | 语言       | 状态        | 上傳人       | 上传时间             | 教注 | 83 | <u>8</u> 7  |             |     |     |
| 1. 送审项目资料清单 (可以从贫贡下    | 個中心直接下稿,)         |          |           |           |                  |    |    | 周虹文件        | 无文件说明       |     |     |
| 2. 新大二院人体研究申请表(请务必.    | 上传签字版)            |          |           |           |                  |    |    |             |             |     |     |
| 不重要的文件.pdf             | 0                 | 中文       | 正常        | 工作人员(CRA) | 2021-01-24 14:45 |    |    | 伊政文件        | 修改状态 動脉 批注  |     |     |
| 3. 雅业执照(单位资质: 雅业执照)    |                   |          |           |           |                  |    |    | 添加文件        | 无文件讲明       |     |     |
| 不重要的文件.pdf             | 0                 | 中文       | 正常        | 工作人员(CRA) | 2021-01-24 14:45 |    |    | 师改文件        | 傳改決态 動物 批注  |     |     |
| 4. GMP证书 (单位资质: GMP证书) |                   |          |           |           |                  |    |    | 质加文件        | 无文件讲研       |     |     |
| 5. 生产许可证 (单位资质:生产许可    | E)                |          |           |           |                  |    |    |             |             |     |     |
| 不重要的文件.pdf             | 0                 | 中文       | 正常        | 工作人员(CRA) | 2021-01-24 14:46 |    | 8  | 师改文件        | 修改状态 動除 批注  |     |     |
| 6. 国家食品药品监督管理局由环试验     | 出件 (國家食品药品监督管理局电) | 副成額能件)   |           |           |                  |    |    | 透虹文件        | 无文件讲明       |     |     |
| 7. 临床试验方案 (注明版本号/日期)   |                   |          |           |           |                  |    |    | 须加文件        | 无文体说明       |     |     |
| 不重要的文件pdf              | 0                 | 中文       | 正常        | 工作人员(CRA) | 2021-01-24 14:46 |    | •  | 伊政文件        | 橡皮状态 動物 批注  |     |     |
| 8. 受试者知情问意书 (注明版本号/日   | 18)               |          |           |           |                  |    |    | 添加文件        | 无文件说明       |     |     |
| 不量要的文件pdf              | 0                 | 中文       | 正常        | 工作人员(CRA) | 2021-01-24 14:47 |    |    | 师改文件        | 修改状态 動除 报注  |     |     |
| 9. 研究數手册 (注明版本号和版本日    | RE)               |          |           |           |                  |    |    | 透虹文件        | 无文件识明       |     |     |
| 10. 药检报告 (药检报告)        |                   |          |           |           |                  |    |    | 清祖文件        | 无文件说明       |     |     |
| 不重要的文件pdf              | 0                 | 中文       | 正常        | 工作人员(CRA) | 2021-01-24 14:47 |    |    | 伊政文件        | 傳改状态 動除 批注  |     |     |
| 11. 参与单位列表 (多中心试验管理)   | (其他参与单位列表)        |          |           |           |                  |    |    | 道起文件        | 无文件讲明       |     |     |
| 12. 主要研究者简历 (包含主要研究者   | 彩以及研究人员的名单及培训责任。  | 多中心试验设会有 | 其他参与单位列表) | )         |                  |    |    | 汤加文件        | 无文件讲明       |     |     |
| 不重要的文件 pdf             | 0                 | 中文       | 正常        | 工作人员(CRA) | 2021-01-24 14:47 |    |    | 修改文件        | 傳放状态 動除 批注  |     |     |
| 13. 本中心参加研究人员协介及GCP    | 证书 (本中心参加研究人员输介及G | iCP证书)   |           |           |                  |    |    | 清加文件        | 无文体说明       |     |     |
| 不重要的文件.pdf             | 0                 | 中文       | 正常        | 工作人员(CRA) | 2021-01-24 14:47 |    | •  | 律改文件        | 修改状态 動除 批注  |     |     |
| 14. 临床研究项目负责人承诺书(请     | 各必上件签字版)(可以从首页下都  | 中心直接下載)  |           |           |                  |    |    | 适应文件        | 无文件讲明       |     |     |
| 15. 申办方赔偿说明 (可以从普页下集   | 中心直接下版)           |          |           |           |                  |    |    | <b>添加文件</b> | 无文件讲明       |     |     |

上述内容添加或填写完毕后点击提交按钮进行项目审核

|              |                                                |                                                                       | 🛔 CRA(I/EAB) 🏓 🅠 |  |
|--------------|------------------------------------------------|-----------------------------------------------------------------------|------------------|--|
| 图 用的任何 (36)  | 项目信息                                           |                                                                       |                  |  |
|              | 全國管理 / 中心信息 / 通传资源管理 / 伦理管理                    | / 方面管理 / 药物管理 / 用动会                                                   |                  |  |
| 民 个人信息       | 大学伝見 成長 文件 高程代志                                |                                                                       | 現文               |  |
| 🗢 Resista    | 双目洋鸽                                           |                                                                       |                  |  |
|              | 项目名称(中文):                                      | 将他立龙虎星                                                                |                  |  |
| ALL FRIDERIC | 版目名称(英文):                                      | <sup>接交</sup> — ☑ ×                                                   |                  |  |
| * 5501538    | ALBR <u>U</u>                                  | 确定提交该项目进行审核吗?                                                         | 20.41            |  |
| E FLIDSFO    | 编辑表单                                           |                                                                       |                  |  |
| 🚔 CTMS(S)    | 项目名称(中文):*药物立项治理                               |                                                                       |                  |  |
|              | 项目名称 (页文) : * test                             |                                                                       |                  |  |
|              | 是否注册研究: • 注册研究 ~ 研究                            |                                                                       |                  |  |
|              | 本院是否为组长单位: • 是 •                               |                                                                       |                  |  |
|              | 方面编号: 临床批件号                                    |                                                                       |                  |  |
|              | 方面版本号:                                         |                                                                       |                  |  |
|              | 是否涉及人类遗传资源(是否为全内资且例能不超过加                       |                                                                       |                  |  |
|              | 国内多中心: • 西 · · · · · · · · · · · · · · · · · · | 概交 共同                                                                 |                  |  |
|              | car编报方式: • 纸质 *                                | 如《系统推供方:                                                              |                  |  |
|              | 中心伦理审查单位: • 1                                  | 中心伦理论和目前:近任日期                                                         |                  |  |
|              | 中心伦理审查结果:                                      | 中心必須率重単位71: * 1                                                       |                  |  |
|              | ■ 随机 □ 分類 □ 双盲 □ :<br>研究设计: ● 使用组织样本 □ 使用血、尿机  | \$中心试验                                                                |                  |  |
|              |                                                | @ Copyright 2014-2022(1.0.2-GNAPSHOT) 批出國際結核曲局公司 技术支持电话 0571-86622782 |                  |  |

# 3.2.2 机构秘书项目审核

提交后机构秘书会在我的任务中收到项目审核任务

|              |                       |     |                                                  |                      |                     | P 0 E |
|--------------|-----------------------|-----|--------------------------------------------------|----------------------|---------------------|-------|
| 2 月18日日日 (7) |                       |     | "注意。红色表示此任务执行已                                   | 纏繞,清琴快烘行。 (獻以7天)     |                     |       |
| o Bunatio    | 任务名称: 请选择             |     |                                                  |                      |                     | 東京    |
| ■ 个人信息       | 二時任時 历史任务             |     |                                                  |                      |                     |       |
| - Resiat     | 合同节点(0) 项目节点(7)       |     |                                                  |                      |                     |       |
| - 例如文件       | 任务驾称 流程状态             | 秋市  | 内容 执行人                                           | 候选人                  | 创建时间                | 受作    |
| AL FEMALA    | 机构秘书项目审 *1.成去预算<br>核  | 未分配 | 项目受理号 施2021-650 项目名称 药物立项流程                      |                      | 2021-01-24 14:58:48 | 执行    |
| TEININA      | 机构秘书项目率<br>载          | 未分配 | 项目更遵导施2021-649.项目名称测试                            |                      | 2021-01-24 00:39:11 | 执行    |
| CTMS(S)      | 机构轮动项目率 "L.《金服发<br>被  | 未分配 | 项目受理导 鐵2021-648.项目条符 会后投票单则试                     |                      | 2021-01-22 11:36:17 | 助行    |
|              | 机构秘密项目器 "1. 成余规定<br>统 | 未分配 | 项目受理导,施2021-647,项目名称;复审流程图2                      | the second second    | 2021-01-22 11:22:25 | 执行    |
|              | 机构般物项目带 "1. 型色报发      | 未分配 | 项目受理导 施2021-645 项目名称 会后投票单                       |                      | 2021-01-21 10:57:42 | 助行    |
|              | 机构秘书项目率 "1. 点击预算<br>被 | #9₽ | 项目受理导 组2021-644.项目名称 复审流程图2                      |                      | 2021-01-20 17:36:22 | 例行    |
|              | 机构秘密项目率 ""。成会致复<br>统  | 未分配 | 项目委遵导1组2021-643.项目条约审查结果                         | the second second    | 2021-01-20 14:39:03 | 按证行   |
|              |                       |     | ●页 20 → 会共 7 会 画页 上一页 1/1 下一                     |                      |                     |       |
|              |                       |     |                                                  |                      |                     |       |
|              |                       |     |                                                  |                      |                     |       |
|              |                       |     |                                                  |                      |                     |       |
|              |                       |     |                                                  |                      |                     |       |
|              |                       |     |                                                  |                      |                     |       |
|              |                       |     |                                                  |                      |                     |       |
|              |                       |     |                                                  |                      |                     |       |
|              |                       |     | @ Copyright 2014-2022(1.0.2-SNAPSHOT) 杭州國專科技有限公司 | 技术支持电话 0571-86622782 |                     |       |

点击执行,默认进入项目详情页面

|               | .≡                                                                                                    | P 0 G      |
|---------------|----------------------------------------------------------------------------------------------------|------------|
| 我的任务(7)       | 项目信息                                                                                                    |            |
| ● 我的项目        | 合同管理 / 财务管理 / 中心信息 / 温快资源管理 / 伦理管理 / 是试者 / 药物管理 / 局的会                                                                                                    |            |
| <b>民</b> 个人信息 | 表华级是 成员 文件 流程伏古                                                                                                    | 同意 退回 度止   |
| 🗩 Rinale      | 项目地描                                                                                                    |            |
| — 我的文件        | 项目备称(中文): 符物立项批理                                                                                                    |            |
| <b>服</b> 我的会议 | 项目名称(英文): test                                                                                                    |            |
|               | 双目微型: 药物胞体试验 项目状态: 机冲轮形带软中 项目频量号:                                                                                                    | 8b2021-650 |
| # 500 BP      |                                                                                                    |            |
|               | 项国条称(中文): • 药病立顶急程                                                                                                    |            |
| a crastol     | ()<br>()<br>()<br>()<br>()<br>()<br>()<br>()<br>()<br>()<br>()<br>()<br>()<br>(                                                                                                    |            |
|               |                                                                                                    |            |
|               | 是否注册研究: • 注册研究 > 研究分类: • 实验室研究 > 私的试验量素吗:                                                                                                    |            |
|               | 本院是四方细长单位: • 是                                                                                                    |            |
|               | 为聚爆号: 临床就计号/检测报告号: 临床批件/报酬时间: 追须日期                                                                                                    |            |
|               | 方面新水县: 展示港口: 西 	 国际身中人: • 西                                                                                                    |            |
|               |                                                                                                    |            |
|               |                                                                                                    |            |
|               | 「「「「「」」」「「」」」」 「「」」」 「」「」」 「」」 「」 「」」 「」」 「」 「」 「」 「」 「」 「」 「」 「」 「」 「」 「」 「」 「」 「」 「」 「」 「」 「」 「」 「」 「」 「」 「」 「」 「」 「」 「」 「」 「」 「」 「」 「」 「」 「」 「」 「」 「」 「」 「」 「」 「」 「」 「」 「」 「」 「」 「」 「」 「」 「」 「」 「」 「」 「」 「」 「」 「」 「」 」 「」 」 」 」 」 」 」 」 」 」 」 」 」 」 」 」 」 」 」 」 」 」 <th></th> |            |
|               | こは「職権的方式: ・ 紙料 ・ 加に系統提供方:                                                                                                    |            |
|               | 中心化理研査単位: *: 中心化理批准时间: 活跃日期                                                                                                    |            |
|               | 中心化理审查结果: 中心化理审查单位21: • 1                                                                                                    |            |
|               | ☑ 補料、□ 分置 □ 双面 □ 多中心间始 □ 定数加速振幅 □ 治疗效振幅 □ 支叉对振 □ 平行对振                                                                                                    |            |
|               | 研究设计: • 使用组织样本 使用盒卡彻板样本 其他                                                                                                    |            |
|               | © Copyright 2014-2022(1.0.2-SNAPSHOT) 机州图理科技由假公司 技术支持电话 0571-06622702                                                                                                    |            |

### 通过点击成员、文件查看相应的内容

|                  |                                                              |     |      | P 0 G     |
|------------------|--------------------------------------------------------------|-----|------|-----------|
| 🙄 我的任务 (7)       | 项目信息                                                         |     |      |           |
| 我的项目             | 合同管理 / 财务管理 / 中心信息 / 遗传远岸管理 / 伦理管理 / 光试者 / 药物管理 / 居地管理 / 启动会 |     |      |           |
| 尻 个人信息           |                                                              |     |      |           |
| 🗩 finite         |                                                              |     |      | NR 184 RL |
| 🗎 我的文件           | 角色列表(药物立顶流程)                                                 |     |      |           |
| <b>加.</b> 我的会议   | *研究单位                                                        | 秋恣  |      | 督注        |
| A SCOTTE         | Sand GmbH                                                    | 正常  |      |           |
| - 3-04/35/03/H   | 1、中仍单位                                                       | 402 |      | 督注        |
| <b>28</b> 350350 | A. Menarini Asia-Pacific Holdings Pte Ltd                    | 正常  |      |           |
| A CTMS(S)        | I * CRO                                                      | 秋志  |      | 备注        |
|                  | Alcon Research,LLC.                                          | 正常  |      |           |
|                  | I*SMO                                                        | 秋恋  |      | 督注        |
|                  | MedPISOn (Shanghai) Medical Technology Co.Ltd                | 正常  |      |           |
|                  | * 承担科整                                                       | 秋恋  |      | 备注        |
|                  | 稿9014                                                        | 正常  |      |           |
|                  | [*PI                                                         | 秋恋  |      | 备注        |
|                  | (6).H9)                                                      | 正常  |      |           |
|                  | 研究者                                                          | 状态  |      | 備注        |
|                  | I * CRA                                                      | 秋念  |      | 备注        |
|                  | 工作人员                                                         | 正常  |      |           |
|                  | I CRC                                                        | 秋窓  | 联系方式 | 备注        |
|                  | 专业组质控员                                                       | 秋念  |      | 备注        |
|                  |                                                              |     |      |           |
|                  |                                                              |     |      |           |
|                  |                                                              |     |      |           |

#### © Copyright 2014-2022(1.0.2-SNAPSHOT) 杭州揽萃科技有限公司 技术支持电话 0571-86622782

|                                            | <b>I</b>                                                                                               |          |              |               |                             |                   |             |       |                | P    | 0 B |
|--------------------------------------------|----------------------------------------------------------------------------------------------------|----------|--------------|---------------|-----------------------------|-------------------|-------------|-------|----------------|------|-----|
| <ul> <li>我的任务(7)</li> <li>我的项目</li> </ul>  | 项目信息<br>合词管理 / 财务管理 / 中心信息 / 遗传资源管理                                                                    | / 伦理管理 / | 受试者 / 药物管理 / | 质控管理(         | 启动会                         |                   |             |       |                |      |     |
| <ul> <li>■ 介人信息</li> <li>● 気的消息</li> </ul> | <ul> <li>▶ 収目名称: 药物立成高程</li> <li>● 収目名称: 药物立成高程</li> <li>● 成页</li> <li>● 文件</li> <li>③ 液理状态</li> </ul> |          |              |               |                             |                   |             |       |                | RE   | 康止  |
| 📄 我的文件<br>💵 我的会议                           | 文件列表(药物立顶流程)<br>实际                                                                                     | ii:*     | 82           | 保本            | ⊢/e ↓                       | - Mentria         | <b>6</b> 12 | #/±   | 84             |      |     |
| 😩 FEIDERINE                                | <ol> <li>送車项目资料清单(可以从首页下载中心直接下载,</li> </ol>                                                            | )        | the se       | 900gr         | 4.1974                      | she i Qin Jiny    | in the      | 146.4 | 1961 P         |      |     |
| <b>88</b> 820599                           | 2. 浙大二院人体研究中请表(请务必上传签字版)                                                                               |          |              |               |                             |                   |             |       |                |      |     |
| CTMS(S)                                    | 木重要的交持,pm 3. 营业执照(单位资质:营业执照)                                                                           | 0        | ΨX           | 正常            | 上作人员(CRA)                   | 2021-01-24 14.45  |             | ٩     | 律权状态 税注        | Ν.   |     |
|                                            | 不重要的文件.pdf                                                                                             | 0        | 中文           | 正常            | 工作人员(CRA)                   | 2021-01-24 14:45  |             | ۹     | 修改状态 批注 '      | 下數   |     |
|                                            | 4. GMP证书(单位资质: GMP证书)                                                                                  |          |              |               |                             |                   |             |       |                |      |     |
|                                            | 不重要的文件.pdf                                                                                             | 0        | 中文           | 正常            | 工作人员(CRA)                   | 2021-01-24 14:46  |             | ۵     | 橡放状态 批注        | 下數   |     |
|                                            | 6. 国家食品药品监督管理网络床试验批件 (国家食品药                                                                            | 品监督管理局核问 | 宋试验批件)       |               |                             |                   |             |       |                |      |     |
|                                            | 7. 临床试验方案 (注明版本号/日期)                                                                                   |          |              |               |                             |                   |             |       |                |      |     |
|                                            | 不重要的文件。pdf                                                                                             | 0        | 中文           | 正常            | 工作人员(CRA)                   | 2021-01-24 14:46  |             |       | 修改状态 批注        | 下號   |     |
|                                            | 8. 受试者知信问意书 (注明版本号/日期)                                                                                 |          |              |               |                             |                   |             |       |                |      |     |
|                                            | 小量要的文件.pdf                                                                                             | 0        | 甲文           | 止業            | 工作人员(CRA)                   | 2021-01-24 14:47  |             | 8     | 律政状态 批注        | ►\$R |     |
|                                            | 9. 研究面手册(注明版本号和版本日期)                                                                                   |          |              |               |                             |                   |             |       |                |      |     |
|                                            | 10.20m/fKE (20%/KE)                                                                                    | 0        | ±7           | TEN           | T(5 & B(CRA)                | 2021-01-24 14:47  |             |       | 植物经水 新注        | τ.e. |     |
|                                            | 11 赤与单位列表 (实由心话检查提供其他希与单位列                                                                             | 5        | ~~           |               | del Prise((GDD))            | AND - 41-64 (8.4) |             | -     | THE GOVERNMENT |      |     |
|                                            | 12 主要研究者如东 (印金主要研究者出及研究人员的)                                                                            |          | (朱山八)动物金石其他  | 8590788       | a 1                         |                   |             |       |                |      |     |
|                                            |                                                                                                    |          |              | © Copyright 2 | 014-2022(1.0.2-SNAPSHOT) 桃州 |                   |             |       |                |      |     |

### 点击文件后面的下载按钮,系统自动把该文件下载到本地电脑

|                   |                                                 |                                        |           |                |                                  |                        |      |      |         | P 0 G       |
|-------------------|-------------------------------------------------|----------------------------------------|-----------|----------------|----------------------------------|------------------------|------|------|---------|-------------|
| 🔮 我的任务(7)         | 项目信息                                            |                                        |           |                |                                  |                        |      |      |         |             |
| ③ 我的项目            | 合同管理 / 财务管理 / 中心信息 / 遗传资源管理                     | / 伦理管理 / 受                             | 试者 / 药物管理 | 周控管理 / 房       | 39 <del>2</del>                  |                        |      |      |         |             |
| ■ 个人信息            | ▶ 项目名称: 药物立项流程<br>未单位面 ctm. 文// 初期位本            |                                        |           |                |                                  |                        |      |      |         |             |
| 😑 50%8            |                                                 |                                        |           |                |                                  |                        |      |      |         | WAR STA NET |
| ■ 我的文件            | 3Exe (0) IExe (0) 1999 (0)                      |                                        |           |                |                                  |                        |      |      |         |             |
| 10. 我的会议          | 又件列表(药物立项肃極)                                    | 15+                                    |           | 4.+            | Lin i                            | Liep+W                 | 6.1+ | 44/+ |         |             |
| THE REPORT        | <ol> <li>1. 送审项目资料清单(可以从首页下载中心直接下载,)</li> </ol> | 10.4                                   |           | 40.021         | TIEY                             | T164114                | B /Z | NAZ  | 36.1    |             |
| <b>20</b> 2005299 | 2. 浙大二院人体研究中请赛(请务必上传签字版)                        |                                        |           |                |                                  |                        |      |      |         |             |
| A CTMS(S)         | 不重要的文件.pdf                                      | 0                                      | 中文        | 正常             | 工作人员(CRA)                        | 2021-01-24 14:45       |      | Q    | 修改状态 批注 | 陳           |
|                   | 3. 营业执照(单位资质:营业执际)                              |                                        |           |                |                                  |                        |      |      |         |             |
|                   | 不重要的文件。pdf                                      | 0                                      | 中文        | 正常             | 工作人员(CRA)                        | 2021-01-24 14:45       |      | ٩    | 停改状态 批注 | 下载          |
|                   | 4. GMP证书 (单位资质: GMP证书)                          |                                        |           |                |                                  |                        |      |      |         |             |
|                   | 5. 生产许可证 (单位资质:生产许可证)                           |                                        |           |                |                                  |                        |      |      |         |             |
|                   | 不重要的文件。pdf                                      | 0                                      | 中文        | 正常             | 工作人员(CRA)                        | 2021-01-24 14:48       |      | Q    | 修改状态 批注 | 下戰          |
|                   | 6. 国家食品药品监督管理局临床试验批件 (国家食品药品                    | 品监督管理局核床设                              | (陸助件)     |                |                                  |                        |      |      |         |             |
|                   | 7. 临床试验方案(注明版本号/日期)                             |                                        |           |                |                                  |                        |      |      |         |             |
|                   | 不重要的文件.pdf                                      | 0                                      | 中文        | 正常             | 工作人员(CRA)                        | 2021-01-24 14:46       |      | Q    | 修改状态 批注 | 下號          |
|                   | 8. 受试者知信问意书(注明版本号:日期)                           |                                        |           |                |                                  |                        |      |      |         |             |
|                   | 不重要的文件.pdf                                      | 0                                      | 中文        | 正常             | 工作人员(CRA)                        | 2021-01-24 14:47       |      | Q    | 修改状态 找注 | 医髋          |
|                   | 9. 研究廣手競 (注明版本号和版本日期)                           |                                        |           |                |                                  |                        |      |      |         |             |
|                   | 10. 药检报告 (药检报告)                                 |                                        |           |                |                                  |                        |      |      |         |             |
|                   | 不重要的文件.pdf                                      | 0                                      | 中文        | 正常             | 工作人员(CRA)                        | 2021-01-24 14:47       |      | Q    | 修改状态 批注 | 下數          |
|                   | 11. 参与单位列表 (多中心试验管提供其他参与单位列表                    | Ð                                      |           |                |                                  |                        |      |      |         |             |
|                   | 12 主要研究書館所 (約金主要研究書で) 33研究 人 用約支                | ·************************************* | 由小试验带全有其他 | 85%的服务)        |                                  |                        |      |      |         |             |
|                   |                                                 |                                        | 微信        | Copyright 2014 | -2022(1.0.2-SNAPSHOT) 杭州撒萃科技有限公司 | 同 技术支持电话:0571-86622782 |      |      |         |             |

#### 点击文件名称,打开文件,可在线查看上传的 pdf 文件内容

|                                                                                                    |                                                                                                    |                                                                                                    |                                                                                                    |                                                                                                    |                                                                                                    |                                  |                                                                                                    |    |                                         | P                   | 0 E                                                                                                    |
|----------------------------------------------------------------------------------------------------|----------------------------------------------------------------------------------------------------|----------------------------------------------------------------------------------------------------|----------------------------------------------------------------------------------------------------|----------------------------------------------------------------------------------------------------|----------------------------------------------------------------------------------------------------|----------------------------------|----------------------------------------------------------------------------------------------------|----|-----------------------------------------|---------------------|----------------------------------------------------------------------------------------------------|
| 我的任务(7)                                                                                                    | 項目信息                                                                                                    |                                                                                                    |                                                                                                    |                                                                                                    |                                                                                                    |                                  |                                                                                                    |    |                                         |                     |                                                                                                    |
| ● 我的项目                                                                                                    | 合同管理 / 财务管理 / 中心信息 / 遗传资源管                                                                                                    | 5理 / 伦理管理 / 受试者                                                                                                    | 1 药物管理 / 质控管                                                                                                    | 理 / 启动会                                                                                                    |                                                                                                    |                                  |                                                                                                    |    |                                         |                     |                                                                                                    |
| 一一一一一一一一一一一一一一一一一一一一一一一一一一一一一一一一一一一一                                                                                                    | ▶ 项目名称: 药物立项流程                                                                                                    | -                                                                                                    |                                                                                                    |                                                                                                    |                                                                                                    |                                  |                                                                                                    |    |                                         |                     |                                                                                                    |
| 👳 finite                                                                                                    | 表単信息 成员 文件 流経状で                                                                                                    |                                                                                                    |                                                                                                    |                                                                                                    |                                                                                                    |                                  |                                                                                                    |    |                                         | 同意 退田               | 度止                                                                                                    |
| 我的文件                                                                                                    | 全部(8) 正常(8) 停用(0)                                                                                                    |                                                                                                    |                                                                                                    |                                                                                                    |                                                                                                    |                                  |                                                                                                    |    |                                         |                     |                                                                                                    |
| 101. 我的会议                                                                                                    | 文件列表(药物立顶流程)                                                                                                    |                                                                                                    |                                                                                                    |                                                                                                    |                                                                                                    |                                  |                                                                                                    |    |                                         |                     |                                                                                                    |
| THE REPORT                                                                                                    |                                                                                                    | 版本                                                                                                    | 语言 状态                                                                                                    | F                                                                                                    | 上传人                                                                                                    | 上传时间                             | 督注                                                                                                    | 批注 | 道作                                      |                     |                                                                                                    |
| # 200 EP                                                                                                    | <ol> <li>2. 浙大二醇人体研究由清書(清名の上传常宗版)</li> </ol>                                                                                                    | ik, )                                                                                                    |                                                                                                    |                                                                                                    |                                                                                                    |                                  |                                                                                                    |    |                                         |                     |                                                                                                    |
|                                                                                                    | 不重要的文件.pdf                                                                                                    | 0                                                                                                    | 中文正常                                                                                                    | I                                                                                                    | E作人员(CRA)                                                                                                    | 2021-01-24 14:45                 |                                                                                                    | B  | 修改状态 批注 下                               | R1                  |                                                                                                    |
|                                                                                                    | <ol> <li> 雪登执照(单位资质: 营业执照)     </li> </ol>                                                                                                    |                                                                                                    |                                                                                                    |                                                                                                    |                                                                                                    |                                  |                                                                                                    |    |                                         |                     |                                                                                                    |
|                                                                                                    | 不量要的文件.pdf                                                                                                    | 0                                                                                                    | 中文 正常                                                                                                    | Т                                                                                                    | E作人员(CRA)                                                                                                    | 2021-01-24 14:45                 |                                                                                                    |    | 修改状态 批注 下                               | S.                  |                                                                                                    |
|                                                                                                    | 4. GMP证书 (单位资质: GMP证书)                                                                                                    |                                                                                                    |                                                                                                    |                                                                                                    |                                                                                                    |                                  |                                                                                                    |    |                                         |                     |                                                                                                    |
|                                                                                                    | 5. 生产许可证 (单位资质:生产许可证)                                                                                                    |                                                                                                    |                                                                                                    |                                                                                                    |                                                                                                    |                                  |                                                                                                    |    |                                         |                     |                                                                                                    |
|                                                                                                    | 不量要的文件.pdf                                                                                                    | 0                                                                                                    | 中文 正常                                                                                                    | I                                                                                                    | E作人员(CRA)                                                                                                    | 2021-01-24 14:46                 |                                                                                                    | Q  | 修改状态 批注 7                               | 10.                 |                                                                                                    |
|                                                                                                    | 6. 国家食品药品监督管理局临床试验批件 (国家食)                                                                                                    | 品药品监督管理局临床试验                                                                                                    | 助件)                                                                                                    |                                                                                                    |                                                                                                    |                                  |                                                                                                    |    |                                         |                     |                                                                                                    |
|                                                                                                    | 7. 临床试验方案 (注明版本号·日期)                                                                                                    |                                                                                                    |                                                                                                    |                                                                                                    |                                                                                                    |                                  |                                                                                                    |    |                                         |                     |                                                                                                    |
|                                                                                                    | 不重要的文件.pdf                                                                                                    | 0                                                                                                    | 中文 正常                                                                                                    | I                                                                                                    | E作人员(CRA)                                                                                                    | 2021-01-24 14:46                 |                                                                                                    | Q  | 修改状态 批注 7                               | Ω.                  |                                                                                                    |
|                                                                                                    | 8. 受试者知信同意书 (注明版本号/日期)                                                                                                    |                                                                                                    |                                                                                                    |                                                                                                    |                                                                                                    |                                  |                                                                                                    |    |                                         |                     |                                                                                                    |
|                                                                                                    | 不重要的文件.pdf                                                                                                    | 0                                                                                                    | 中文正常                                                                                                    | I                                                                                                    | E作人员(CRA)                                                                                                    | 2021-01-24 14:47                 |                                                                                                    | Q  | 修改状态 批注 下                               | 戰                   |                                                                                                    |
|                                                                                                    | 9. 研究責手册 (注明版本号和版本日期)                                                                                                    |                                                                                                    |                                                                                                    |                                                                                                    |                                                                                                    |                                  |                                                                                                    |    |                                         |                     |                                                                                                    |
|                                                                                                    | 10. 药检报告 (药检报告)                                                                                                    |                                                                                                    |                                                                                                    |                                                                                                    |                                                                                                    |                                  |                                                                                                    |    | Manufacture and a                       |                     |                                                                                                    |
|                                                                                                    |                                                                                                    | 0                                                                                                    | 47 E#                                                                                                    | -                                                                                                    | Lft:A.ft.(CRA)                                                                                                    | 2021-01-24 14:47                 |                                                                                                    | Q  | 19403485 30E 1                          | -97                 |                                                                                                    |
|                                                                                                    | 11. 参与単位列表(多中心成哲論語化時間参与単位<br>12 主要研究政策伝(由金主要研究案件)及研究1月                                                                                                    | (列表)                                                                                                    | 小学院带会直接的界与曲约                                                                                                    | 1000                                                                                                    |                                                                                                    |                                  |                                                                                                    |    |                                         |                     |                                                                                                    |
| https://zeyy-test.runtrial.re                                                                                                    | t/module/ins/file/detail.htm?miid=599452&mfa1d=                                                                                                    | 47208cmfild=1072228cdat                                                                                                    | Copyri                                                                                                    | ight 2014-2022(                                                                                                    | (1.0.2-SNAPSHOT) 杭州撤草科技有限公司                                                                                                    | J 技术支持电话:0571-86622782           |                                                                                                    |    |                                         |                     |                                                                                                    |
|                                                                                                    |                                                                                                    |                                                                                                    |                                                                                                    |                                                                                                    |                                                                                                    |                                  |                                                                                                    |    |                                         |                     |                                                                                                    |
|                                                                                                    |                                                                                                    |                                                                                                    |                                                                                                    |                                                                                                    |                                                                                                    |                                  |                                                                                                    |    |                                         |                     |                                                                                                    |
|                                                                                                    | <b>=</b>                                                                                                    |                                                                                                    |                                                                                                    |                                                                                                    |                                                                                                    |                                  |                                                                                                    |    | J                                       | P                   | 0 E                                                                                                    |
| 🗃 \$5250EE\$9 (7)                                                                                                    | 海日信息                                                                                                    |                                                                                                    |                                                                                                    |                                                                                                    |                                                                                                    |                                  |                                                                                                    |    | 1                                       | <i>۹</i>            | ሳ ይ                                                                                                    |
| <ul> <li>2 我的任务(7)</li> <li>予我的项目</li> </ul>                                                                                                    | 注意                                                                                                    | 雪莲 / 伦理智捷 / 爱试者                                                                                                    | 1 / 药物管理 / 质控管                                                                                                    | 理 / 启动会                                                                                                    |                                                                                                    |                                  |                                                                                                    |    | 1                                       | ₽<br>₽              | ሳ ይ                                                                                                    |
| <ul> <li>- 我的任务(7)</li> <li>- 我的項目</li> <li>- 我的項目</li> <li>- 大人信息</li> </ul>                                                                                                    | 三<br>  浜田信息<br> 会同智道 / 封外智道 / 中心信章 / 温仲元明<br>  京単伝言   文作   浜坂大名                                                                                                    | 寶建( 伦理管理( 妥试者                                                                                                    | 1 / 药物管理 / 质控管                                                                                                    | 理(启动会                                                                                                    |                                                                                                    |                                  |                                                                                                    |    | ł                                       | <b>₽</b>            | ባ E                                                                                                    |
| <ul> <li>200日年9(7)</li> <li>200日年9(7)</li> <li>200月日</li> <li>200月日</li> <li>200月日</li> <li>200月日</li> </ul>                                                                                                    | 項目信息         ()         ()         ()         ()         ()         ()         ()         ()         ()         ()         ()         ()         ()         ()         ()         ()         ()         ()         ()         ()         ()         ()         ()         ()         ()         ()         ()         ()         ()         ()         ()         ()         ()         ()         ()         ()         ()         ()         ()         ()         ()         ()         ()         ()         ()         ()         ()         ()         ()         ()         ()         ()         ()         ()         ()         ()         ()         ()         ()         ()         ()         ()         ()         ()         ()         ()         ()         ()         ()         ()         ()         ()         ()         ()         ()         ()         ()         ()         ()         ()         ()         ()         ()         ()         ()         ()         ()         ()         ()         ()         ()         ()         ()         ()         ()         ()         ()         ()         ()         () <td< th=""><th>5週 / 伦理智通 / <del>反</del>试者</th><th>1 7 药物管理 / 质控管</th><th>理 / 启动会</th><th></th><th></th><th></th><th></th><th>1</th><th>Batita -</th><th>0 C</th></td<>                                                                                                    | 5週 / 伦理智通 / <del>反</del> 试者                                                                                                    | 1 7 药物管理 / 质控管                                                                                                    | 理 / 启动会                                                                                                    |                                                                                                    |                                  |                                                                                                    |    | 1                                       | Batita -            | 0 C                                                                                                    |
| <ul> <li>資 我的社务(7)</li> <li>予 我的項目</li> <li>民 个人信息</li> <li>予約消息</li> <li>予約消息</li> <li>旨 我的文件</li> </ul>                                                                                                    |                                                                                                    | <b>思想 / 化理智速 / 光动者</b>                                                                                                    | n / 药物管理 / 质绘管<br>语言:                                                                                                    | 理(启动会中文                                                                                                    |                                                                                                    |                                  | 秋志: 正琴                                                                                                    |    | 1                                       | Paulos -            | 0 G                                                                                                    |
| <ul> <li>予約約458(7)</li> <li>予約約4日</li> <li>デ 个人信息</li> <li>予約約80</li> <li>予約約80</li> <li>予約約80</li> <li>計 約約次件</li> <li>20 約約合议</li> </ul>                                                                                                    | 正日信息           公司首任 / 約月百世 / 中心信号 / 出外支援日           東市信号 26 第2000 年           文字 第2000 年           不理要部文件 ext 評価           新生井人: 工作人気(CRA)                                                                                                    | <b>道道 、 伦瑞智道 、 <del>至</del>试者</b>                                                                                                    | 2 / 药物管理 / 武控管<br>语言:<br>上特时间:                                                                                                    | 理 / 启动会<br>中文<br>: 2021-01-24                                                                                                    | 21 14 45                                                                                                    |                                  | 秋志: 正單<br>聲注                                                                                                    |    | J                                       | #2005               | 0 G                                                                                                    |
| <ul> <li>20 我的任务(7)</li> <li>予約の第日</li> <li>第 代の第日</li> <li>第 代の第日</li> <li>第 代の第日</li> <li>第 代の第4</li> <li>第 代の第4</li> <li>34 代約金属</li> </ul>                                                                                                    | 正<br>現日仮感<br>今和田道 / 於教祖道 / 中心復巻 / 連合洗明<br>東田広告 / 於教祖道 / 中心復巻 / 連合洗明<br>東田広告 / 万田 / 小田小心<br>が<br>単合人: 工作人気(CRA)<br>単位人: 工作人気(CRA)                                                                                                    | 19月 / 伦理智语 / <i>是</i> 成者                                                                                                    | 2 ( 药物管理 / 武松管<br>透道:<br>上後时间:                                                                                                    | 理 / 启动会<br>中文<br>: 2021-01-24                                                                                                    | 24 14 45                                                                                                    |                                  | 状态: 正常<br>聲法                                                                                                    |    |                                         | <b>م</b><br>#2005 * | <ul> <li>●</li> <li>●</li></ul> |
| <ul> <li>● 2000日第(7)</li> <li>● 2000日日</li> <li>● 2000日日</li> <li>● 2000日</li> <li>● 2000日&lt;</li></ul>                                                                                                    |                                                                                                    | 1章 / 伦理智语 / <i>吴</i> 武者                                                                                                    | 市 · 药物管理 / 武治管<br>(市高:<br>上伸时间:<br>上传人                                                                                                    | 理 / 局动会<br>中文<br>: 2021-01-2/                                                                                                    | 11165                                                                                                    | 下修订成                             | 秋市: 正常<br>奪注                                                                                                    |    | 銀作                                      | \$<br>\$205         |                                                                                                    |
|                                                                                                    | 正 正 日信氏 本地理想 / 形物理想 / 中心理 # 本地理 本地理想 / 形物理想 / 中心理 # 本地理 本地理想 スロック 、 ア 建築地理社 # 4 / 作 ん に た わ 、 工作 人 気 (CR4)                                                                                                    | 1度 / 化理管理 / 美水市                                                                                                    | 第 / 药%管理 / 到份管理 / 到份管理 / 到份管理 / 到份管理 / 到份管理 / 到份管理 / 一 通信:<br>通信:<br>上條句明 / 上條句明 / 上條句引                                                       | 理 / 目动会<br>中文<br>: 2021-01-2:                                                                                                    | 24 14 45                                                                                                    | 上傳初有                             | 秋市: 正常<br>着注                                                                                                    |    | 撥作                                      | \$<br>#205          |                                                                                                    |
|                                                                                                    | 正<br>正<br>正<br>正<br>正<br>正<br>正<br>二<br>本<br>二<br>二<br>二<br>二<br>二<br>二<br>二<br>二<br>二<br>二<br>二<br>二<br>二                                                                                                    | 1章 / 化理想理 / 采试表<br>2                                                                                                    | 第 / 药%管理 / 到出管<br>透面:<br>上條时间:<br>上條人                                                                                                    | 理 / 启动会<br>中文<br>: 2021-01-2*                                                                                                    | 24 14 45                                                                                                    | Littling<br>Littling<br>Littling | 秋市: 正¥<br>每注                                                                                                    |    | gr.                                     | P<br>19205          |                                                                                                    |
| <ul> <li>● RMACS (7)</li> <li>● RASTER</li> <li>● RASTER</li> <li>● RASTER</li> <li>● RASTER</li> <li>● RASTER</li> <li>● RASTER</li> <li>● RASTER</li> <li>● RASTER</li> <li>● RASTER</li> <li>● RASTER</li> <li>● RASTER</li> <li>● RASTER</li> </ul>                                                                                                    | 正<br>正<br>正<br>正<br>日<br>二<br>二<br>二<br>二<br>二<br>二<br>二<br>二<br>二<br>二<br>二<br>二<br>二                                                                                                    | 1章 / 化理想理 / 采试者                                                                                                    | 市 / 約0世間 / 減速管<br>酒業:<br>上除7時;<br>上除7時;                                                                                                    | 理 / 用动会<br>中文<br>: 2021-01-2:                                                                                                    | 20 16 45<br>— : : +                                                                                                    | 上 <sup>1423</sup> 后<br>印2483 :   | 秋5: 正常<br>発注                                                                                                    |    | <u>8</u> 2                              | (A2016)             | 0 C                                                                                                    |
| <ul> <li>● 野田が広告(7)</li> <li>● 野田が長田</li> <li>戸 小人島市</li> <li>● 野田が高田</li> <li>● 野田が高田</li> <li>● 野田が高田</li> <li>● 野田が高田</li> <li>● 野田が高田</li> <li>● 宇田が高田</li> <li>● 宇田が高田</li> <li>● 宇田が高田</li> <li>● 宇田が広告</li> </ul>                                                                                                    | 取得信息<br>参加度 / 500度 / 中心信 / 本中の度 / 本中の度 /<br>不理要知知行 pd /<br>不理要知知行 pd / 作<br>低 :<br>上中人 : 工作人気(CPA)<br>解析知識<br>名句                                                                                                    | 1章 / 心理智语 / 吴武者                                                                                                    | <ul> <li>第一時の管理 / 回知管理 / 回知管理:</li> <li>上時の同時</li> <li>上時の同時</li> <li>上時の同時</li> <li>上時の同時</li> <li>上時の同時</li> </ul>                          | 理 / 用动会<br>中文<br>: 2021-01-2+<br>2021-01-2+                                                                                                    | N 1 K 45<br>-   ↓                                                                                                    | Tuatile                          | 秋志: 正算<br>聲法                                                                                                    |    | 1                                       | Baus '              | • C<br>• 28                                                                                                    |
|                                                                                                    | 正                                                                                                    | 12 / 62512 / 944                                                                                                    | a 約4世世 20世<br>唐朝:<br>上帝3月<br>人帝4<br>文字 4150<br>王史2<br>人和4<br>王史<br>(1454<br>大帝4<br>大帝4<br>大帝4<br>大帝4<br>大帝4<br>大帝4<br>大帝4<br>大帝4<br>大帝4<br>大帝 | 理 / 目动会<br>中文<br>: 2021-01-2:                                                                                                    | - +                                                                                                    | Tuatile<br>Tratile               | がち: 正N<br>毎注                                                                                                    |    | 80                                      | (F2U)2. *           |                                                                                                    |
| 田田の広第(7)     日田の広第(7)     日田の石田     臣 へん思想     アメロジル目<br>アメロジル目<br>日田の古明<br>王 和助告報(<br>帝) 王の前の編<br>田田の前。<br>田田の前。<br>田田の前。<br>田田の前。<br>田田の前。<br>田田の前。                                                                                                    | 正                                                                                                    | na cana sca<br>Ja                                                                                                    | <ul> <li>Premeter / Rotett</li> <li>成日:<br/>上市ス</li> <li>上市ス</li> <li>バ目田田に「ANA 开当</li> <li>バ目田田に「ANA 开当</li> </ul>                           | 理 / 目动会<br>中文<br>: 2021-01-2 <sup>i</sup><br>文子册<br>: <b>手册</b>                                                                                                    | -   +                                                                                                    | Tuale<br>Tuale                   | 校志: 正知<br>報注                                                                                                    |    | 80                                      | 92112               | • C<br>• X<br>•                                                                                                    |
| 2 FEMOLS (7)  3 FEMOLS (7)  4 FEMOLS (7)  5 FEMOLS  5 FEMOLS  1 FEMOLS  1 FEMOLS                                                                                                    | 正 正 正 信 低 の 一 の で の の の の の の の の の の の の の の の の                                                                                                    | دی دی دی دی دی در ا<br>در در در در در در در در در در در در در د                                                                                                    |                                                                                                    | 理 / 自动会<br>中文<br>: 2021-01-2<br>文手册<br>: <b>手册</b>                                                                                                    | × tt                                                                                                    | T(42)2                           | 905 EN<br>92                                                                                                    |    | 89                                      | (P2005)             | • • •                                                                                                    |
| 2 FENDER (7)<br>● FENDER<br>● FENDER<br>● FENDER<br>■ FENDER<br>■ FENDER<br>■ FENDER<br>■ FENDER<br>■ FENDER<br>● FENDER<br>● FENDER<br>● FENDER<br>■ FENDER<br>■ FENDER  | 正 正日信息 名明道 / 形妙道 / 中心道 / 金供加算 原知道 / 形妙道 / 中心道 / 金供加算 原知道 / 文化 / 大型 / 小山 / 小山 / 小山 / 小山 / 小山 / 小山 / 小山 / 小                                                                                                    | مید میده مید                                                                                                    |                                                                                                    | 理 / 自动会<br>中文<br>: 2021-01-2-                                                                                                    | H 1445<br>+<br>+<br>+<br>+<br>+                                                                                                    | 1(43)6<br>0.000x +               | 105 EX<br>92                                                                                                    |    | Br.                                     | (P20)5              |                                                                                                    |
| 2 FEMOLS (7)<br>● FEMOLS (7)<br>● FEMOLS<br>● FEMOLS<br>■ FEMOLS<br>■ FEMOLS<br>■ FEMOLS<br>● FEMOLS<br>● FEMOLS<br>● FEMOLS<br>● FEMOLS<br>● FEMOLS<br>■ FEMOLS<br>● FEMOLS<br>● FEM | 正<br>正<br>正<br>正<br>正<br>正<br>正<br>正<br>正<br>正<br>正<br>正<br>正                                                                                                    | ع دعت عدد<br>بر معتد عدد<br>معتد عدد<br>معتد عدد<br>بر معتد عدد<br>بر معتد عدد<br>معتد عدد<br>معتد عدد<br>معتد عدد<br>معتد عدد<br>معتد عدد<br>معتد عدد<br>معتد عدد<br>معتد معتد معتد معتد معتد معتد معتد<br>معتد معتد معتد معتد معتد معتد معتد معتد | アの世間 ( 別の日<br>周末)<br>上の人<br>上のの称                                                                                                    | 達 / 月改会<br>中文<br>: 2021-01-24<br>文子岳<br>: <b>手 冊</b><br>新日期<br>6.12.7                                                                                                    | a t t t t t t<br>- 一 本<br>を 注<br>留次向 Java 业界公开                                                                                                    | T(43)2                           | 105: 正形<br>発言                                                                                                    |    | Bit?                                    | (P2105)             |                                                                                                    |
| 2 FENDES (7)  4 FENDER  5 FENDER  FENDER  FENDER  FENDER  5 FENDER  6 FENDER  6 FENDER  6 FENDER  6 FENDER  6 FENDER                                                                                                    | 正日信息<br>新聞語・計算語・中心語・法学法語<br>第四語を 文明 「正日ルの<br>不理想的文件 40 時間<br>起き、<br>上の」 工作人気(CPA)                                                                                                    | 22 (2012 Store<br>Ja<br>利定区、<br>町正三三正秋木                                                                                                    | アの世世 / 別の世<br>通知:<br>上市ス<br>上市の第<br>上市の第                                                                                                    | (理): 目前会<br>中文<br>2021-01-2-2<br>2021-01-2-2<br>2021-01-2<br>2021-01-2-2<br>2021-01-2-2<br>2021-0-2<br>2021-0-2<br>2021-0-2<br>2021-0-2<br>2021-0-2<br>2021-0-2<br>2021-0-2<br>2021-0-2<br>202 | 24 14 45<br>                                                                                                    | L(47)6                           | 105 EX<br>92 -                                                                                                    |    | Jan Jan Jan Jan Jan Jan Jan Jan Jan Jan | 9202                |                                                                                                    |
| 田田の広第(7)     日田の広第(7)     日田の石田     臣 不人気息     王田の石田     王田の石田     田の万円     王田の石田     田の万円     田の万円      田の万円     田の万円      田の万円      田の万円      田の万円      田の万円      田の万円      田の万円      田の万円      田の万円      田の万円      田の万円      田の万円      田の万円      田の万円      田の万円      田の万円      田の万円      田の万円      田の万円      田の万円      田の万円      田の万円      田の万円      日      田の万円      田の万円      日      田の万円      田の万円      日      日     田の万円     田の万円     田の万円     田の万円     田の万円     田の万円     田の万円     田の万円     田の万円     田の万円     田の万円     田の万円     田の万円     田の万円     田の万円     田の万円     田の万円     田の万円     田の万円     田の万円     田の万円      田の万円      田の万円                                                                                                    | 正日信息<br>「日間記書」ため世紀、中心信単、金田田<br>「日間記名」「中心信単、金田田<br>「日間日の」「日間日の」<br>「日間日の」「日間日の」<br>「日間日の」「日間日の」<br>「日間日の」<br>「日日の」<br>「日日の」<br>「日田の」<br>「日日の」<br>「日日の」<br>「日日の」<br>「日日の」<br>「日日の」<br>「日日の」<br>「日日の」<br>「日日の」<br>「日日の」<br>「日日の」<br>「日日の」<br>「日日の」<br>「日日の」<br>「日日の」<br>「日日の」<br>「日日の」<br>「日日の」<br>「日日の」<br>「日日の」<br>「日日の」<br>「日日の」<br>「日日の」<br>「日日の」<br>「日日の」<br>「日日の」<br>「日日の」<br>「日のの」<br>「日日の」<br>「日日の」<br>「日日の」<br>「日日の」<br>「日日の」<br>「日日の」<br>「日日の日日の<br>「日日の<br>「日日<br>「日日 | 22 (2222 State<br>Ja<br>NgEの<br>可重日三人間の・<br>方                                                                                                    | <ul> <li>PREE / ROOT</li> <li>成百一</li> <li>上市人</li> <li>バ互目で「ANA 开3</li> <li>マス 开发</li> <li>第</li> <li>2016</li> </ul>                        | 理:目前会<br>中文<br>2021-01-2-2<br>2021-01-2-2<br>2021-01-2-2<br>2<br>2<br>2<br>2<br>2<br>2<br>2<br>2<br>2<br>2<br>2<br>2<br>2<br>2<br>2<br>2<br>2                                                                                                    | 24 14 45<br>- · · · · · · · · · · · · · · · · · · ·                                                                                                    | 1447/6<br>00/982 :               | 105 IZN<br>102 I                                                                                                    |    | Jan<br>Mar                              | 92112               | × E                                                                                                    |
| ■ FRANCIS (7) ● FRANCIS (7) ● FRANCIS (7) ● FRANCIS (7) ■ FRANCIS (7) ■ FRANCIS (7) ● CTMC(15)                                                                                                    | 正日信息<br>「田田田島」 日本山島 (金田田)<br>「田田田」 (大田) (日本山島) (金田田)<br>「田田田二日」 (大田)(日本山)<br>「田田田二日」 (大田)(日本山)<br>「田田二日」 (大田)(日本山)<br>「田田二日」 (本田田二日)<br>「田田二日」 (本田田二日)<br>「田田二日」 (本田田二日)<br>「田田二日」 (本田田二日)<br>「田田二日」 (本田田二日)<br>「田田二日」 (本田田二日)<br>「田田二日」 (本田田二日)<br>「田田二日」 (本田田二日)<br>「田田二日」 (本田三日)<br>「田田二日」 (本田三日)<br>「田二日」 (本田三日)<br>「田田二日」 (本田三日)<br>「田二日」 (本田三日)<br>「田三日」 (本田三日)<br>「田三日」 (本田三日)<br>「田三日」 (王三日)<br>「田三日」 (王田三日)<br>「田三日」 (王田三日)<br>「田三日」 (王田三日)<br>「田三日」 (王田)<br>「田三日」 (王田)<br>「田」」 (王田)<br>「田田」」」 (王田)<br>田田)<br>「田田」<br>「田田」<br>「田田」<br>「田田」                                                           | 22 (2018 Suide<br>)<br>Ja<br>利度回来<br>何度日に未可いた<br>勾                                                                                                    | アの世間 ( 別の日<br>田本<br>上の入                                                                                                    | (理) 用約合<br>申文<br>2021-01-21<br>マシェーマントの<br>マシェーマントの<br>(単)<br>(単)<br>(単)<br>(単)<br>(単)<br>(単)<br>(単)<br>(単)<br>(単)<br>(単)                                                                                                    | 24 14 45<br>- 一 +<br>- 一 +<br>- 田本<br>- 田本<br>- 田本<br>- 田本<br>- 田本<br>- 田本<br>- 田本<br>- 田本                                                                                                    |                                  | 105 EX<br>92 -                                                                                                    |    | 80                                      | (P2005)             | 9 G                                                                                                    |
| 田田(15) (7)     田田(15) (7)     田田(15)     田(15)     田(15)     田(15)     田(15)     田(15)     配(15)     配(15)     配(15)     配(15)                                                                                                    | 「日日68<br>単規定・比較性化・中心化・小学の中心<br>「日日の日<br>「日日の日」<br>「日日の日」<br>「日日日日日日日日<br>「日日の日」<br>「日日の日」<br>「日日の日日日日日日日日日日日日日日日日日日日日日日日日日日日日日日日日日日                                                                                                    | TE (2世世 State<br>Ja<br>新定辺の<br>所属日日東辺水<br>内<br>国<br>田<br>大<br>の<br>の<br>の<br>の<br>の<br>の<br>の<br>の<br>の<br>の<br>の<br>の<br>の<br>の<br>の<br>の<br>の<br>の                                                                                                | Protette : 505年<br>Jan .<br>上市ス                                                                                                    | 1世 前時音<br>中文<br>2021年に3-1<br>第日期<br>5.1.2.7                                                                                                    | 24 14 45 4 14 45 4 14 45 4 21 14 45 5 21 14 14 15 5 21 14 14 14 15 5 21 14 14 14 15 5 21 14 14 14 14 14 14 14 14 14 14 14 14 14 | 上 <sup>(47)用</sup><br>品间做》:      | 100 EX<br>100 EX<br>100 EX |    | 80                                      | wattice of          | N C                                                                                                    |

#### 点击操作列的批注按钮,可以进入文件详情添加批注

|                                                                                                    | =                                                                                                    |                                                                                                    |                                                                                                    |                                                                                                    |                                                                                                    |                                                                                                    |    |    |            | 🔲 🎤 🕫 🖬                  |
|----------------------------------------------------------------------------------------------------|----------------------------------------------------------------------------------------------------|----------------------------------------------------------------------------------------------------|----------------------------------------------------------------------------------------------------|----------------------------------------------------------------------------------------------------|----------------------------------------------------------------------------------------------------|----------------------------------------------------------------------------------------------------|----|----|------------|--------------------------|
| 🔋 我的任务 (7)                                                                                                    | 酒用信息                                                                                                    |                                                                                                    |                                                                                                    |                                                                                                    |                                                                                                    |                                                                                                    |    |    |            |                          |
| ● 我的项目                                                                                                    | 合同管理 / 财务管理 / 中心信息 / 遗传资源管理                                                                                                    | / 伦理管理 / 受                                                                                                    | 1.11者 / 药物管理                                                                                               | / 既控管理 / 房                                                                                                    | 动会                                                                                                    |                                                                                                    |    |    |            |                          |
| 2 个人信息                                                                                                    | ▶ 项目名称: 药物立项流程                                                                                                    |                                                                                                    |                                                                                                    |                                                                                                    |                                                                                                    |                                                                                                    |    |    |            |                          |
| <ul> <li>BOMB</li> </ul>                                                                                                    | 泰単信息 成员 文件 流程状态                                                                                                    |                                                                                                    |                                                                                                    |                                                                                                    |                                                                                                    |                                                                                                    |    |    | 同          | 建国 廃止                    |
|                                                                                                    | 全部(8) 正常(8) 停用(0)                                                                                                    |                                                                                                    |                                                                                                    |                                                                                                    |                                                                                                    |                                                                                                    |    |    |            |                          |
|                                                                                                    | 文件列表(药物立项流程)                                                                                                    |                                                                                                    |                                                                                                    |                                                                                                    |                                                                                                    |                                                                                                    |    |    |            |                          |
|                                                                                                    | 名称                                                                                                    | 版本                                                                                                    | 语言                                                                                                    | 状态                                                                                                    | 上传人                                                                                                    | 上传时间                                                                                                    | 备注 | 批注 | 操作         |                          |
| C. SCHORENE                                                                                                    | 1. 送审项目资料清单 (可以从首页下载中心直接下载,                                                                                                    | )                                                                                                    |                                                                                                    |                                                                                                    |                                                                                                    |                                                                                                    |    |    |            |                          |
| n sansan                                                                                                    | 2. 浙大二院人体研究申请表(请务必上传签字版)                                                                                                    |                                                                                                    |                                                                                                    |                                                                                                    |                                                                                                    |                                                                                                    |    |    |            |                          |
| CTMS(S)                                                                                                    | 不重要的文件.pdf                                                                                                    | 0                                                                                                    | 中文                                                                                                    | 正常                                                                                                    | 工作人员(CRA)                                                                                                    | 2021-01-24 14:45                                                                                                    |    |    | 修改状态 批注 下戰 |                          |
|                                                                                                    | 3. 营业执际(单位资质:营业执际)                                                                                                    |                                                                                                    |                                                                                                    |                                                                                                    |                                                                                                    |                                                                                                    |    |    |            |                          |
|                                                                                                    | 不重要的文件.pdf                                                                                                    | 0                                                                                                    | 中文                                                                                                    | 正常                                                                                                    | 工作人员(CRA)                                                                                                    | 2021-01-24 14:45                                                                                                    |    |    | 修改状态 批注 下载 |                          |
|                                                                                                    | 4. GMP证书 (单位资质: GMP证书)                                                                                                    |                                                                                                    |                                                                                                    |                                                                                                    |                                                                                                    |                                                                                                    |    |    |            |                          |
|                                                                                                    | 5. 生产许可证 (单位资质:生产许可证)                                                                                                    |                                                                                                    |                                                                                                    |                                                                                                    |                                                                                                    |                                                                                                    |    |    |            |                          |
|                                                                                                    | 不重要的文件.pdf                                                                                                    | 0                                                                                                    | 中文                                                                                                    | 正常                                                                                                    | 工作人员(CRA)                                                                                                    | 2021-01-24 14:46                                                                                                    |    |    | 修改状态 批注 下载 |                          |
|                                                                                                    | 6. 国家食品药品监督管理局检床试验批件 (国家食品环                                                                                                    | 品监督管理局临床证                                                                                                    | 成验批件)                                                                                                    |                                                                                                    |                                                                                                    |                                                                                                    |    |    |            |                          |
|                                                                                                    | 7. 他床试验方案(注明版本号/日期)                                                                                                    |                                                                                                    |                                                                                                    |                                                                                                    |                                                                                                    |                                                                                                    |    |    |            |                          |
|                                                                                                    | 个重要的文件.pdf                                                                                                    | 0                                                                                                    | 中文                                                                                                    | 正常                                                                                                    | 工作人员(CRA)                                                                                                    | 2021-01-24 14:46                                                                                                    |    |    | 修改状态 批注 下载 |                          |
|                                                                                                    | 8. 受试者知信问意书(注明版本号(日期)                                                                                                    |                                                                                                    |                                                                                                    |                                                                                                    |                                                                                                    |                                                                                                    |    |    |            |                          |
|                                                                                                    | 不重要的文件。pdf                                                                                                    | 0                                                                                                    | 中文                                                                                                    | 正常                                                                                                    | 工作人员(CRA)                                                                                                    | 2021-01-24 14:47                                                                                                    |    | Q  | 修改状态 批注 下载 |                          |
|                                                                                                    | 9. 研究廣手册 (注明版本号和版本日期)                                                                                                    |                                                                                                    |                                                                                                    |                                                                                                    |                                                                                                    |                                                                                                    |    |    |            |                          |
|                                                                                                    | 10. 药检报告 (药检报告)                                                                                                    |                                                                                                    |                                                                                                    |                                                                                                    |                                                                                                    |                                                                                                    |    |    |            |                          |
|                                                                                                    | 不重要的文件.pdf                                                                                                    | 0                                                                                                    | 中文                                                                                                    | 正常                                                                                                    | 工作人员(CRA)                                                                                                    | 2021-01-24 14:47                                                                                                    |    |    | 停放状态 批注 下载 |                          |
|                                                                                                    | 11 彩与单位列表 (文由古法独图提供其体彩与单位列                                                                                                    | 表)                                                                                                    |                                                                                                    |                                                                                                    |                                                                                                    |                                                                                                    |    |    |            |                          |
|                                                                                                    |                                                                                                    |                                                                                                    |                                                                                                    |                                                                                                    |                                                                                                    |                                                                                                    |    |    |            |                          |
|                                                                                                    | 12 主要研究者並所 (和金主要研究者)) お研究人民的                                                                                                    | 文单路统训制版 /文                                                                                                    | 由心试验带全有重要                                                                                                  | © Copyright 2014                                                                                                    | -2022(1.0.2-SNAPSHOT) 統州總裁約                                                                                                    | 検査隠公司  技术支持电话 0571-86622782                                                                                                    |    |    |            |                          |
|                                                                                                    | 12 主要研究動動所 (約金主要研究動作) 務研究人用的                                                                                                    | 文曲路法派第5 /文                                                                                                    | 由心活动带金石里的                                                                                                  | © Copyright 2014                                                                                                    | -2022(1.0.2-SNAPSHOT) 机州搬算和                                                                                                    | 按有限公司 技术支持电话:0571-86622782                                                                                                    |    |    |            |                          |
| : <u>+</u> م                                                                                                    | 17 1 年初になるに、「1 1 1 1 1 1 1 1 1 1 1 1 1 1 1 1 1 1 1                                                                                                     | smiinina (a                                                                                                    | 由小动物带金数器的                                                                                                  | eの当時はない。<br>© Copyright 2014                                                                                                    | -2022(1.0.2-SNAPSHOT) 桃州銀草和                                                                                                    | 接有限公司 技术支持电话 0571-86622782<br>総数 :                                                                                                    |    |    |            | (周如明)注 <b>图示</b> 明)注 >>> |
| : ج م ا                                                                                                    | <ul> <li>(1) 主要研究を取得す(中心主要研究を取得)が設計を入れた</li> <li>(1) 主要研究を取得す(中心主要研究を取得)が設計を入れた</li> <li>(1) 工業</li> </ul>                                                                                                    | <b>究单</b> 路快谢谢乐(杂                                                                                                    | 由心动物带金相互的                                                                                                  | ee与ewb和家))<br>© Copyright 2014                                                                                                    | -2022(1.0.2-SNAPSHOT) 机州胆塑的<br>—   + 白叔                                                                                                    | H技身限公司 技术支持电话 0571-86622762<br>综议 ■                                                                                                    |    |    |            | <b>凌如秋注 显示桃注 》</b>       |
| ן אַ אַ                                                                                                    | <ul> <li>• 1980 cablic, its 4 1980 car(1380 c 1860</li> <li>• 1980 c ablic, its 4 1980 car(1380 c 1860</li> <li>• 7,881</li> </ul>                                                                                                    | <b>欠单</b> 路快测器纸 <i>1</i> 条                                                                                                    | 由心试验带全有重的                                                                                                  | e晚后钟/6标案))<br>© Copyright 2014                                                                                                    | -2022(1.0.2-SNAPSHOT) 桃州即建新<br>—   十 日成                                                                                                    | 扱奏開公司 読木支持电话 0571-06622782<br>略改 :                                                                                                    |    |    |            | Rockie Efficie »         |
| ן אַ מ                                                                                                    | <ul> <li>○ 11年期の登加所,供会11年期の登出「おおやくお」</li> <li>○ 11年期の登加所,供会11年期の登出「おおやくお」</li> <li>○ 11年</li> <li>○ 11年</li> <li>○ 114</li> <li>○ 114</li></ul>                                                                                                    | 冬州BHRHWWWW (《<br>巴 JAVA 开发手册                                                                                                    | mt/.288%&8334                                                                                              | e的生命化和Exa )<br>© Copyright 2014                                                                                                    | -2022(1.0.2-SNAPSHOT) 税州制度<br>—   十 日禄                                                                                                    | 社会展公司 於未完計時度成 6571-86622742                                                                                                    |    |    |            | Kanti Statis >>          |
| ן אַ פּ<br>                                                                                                    | د                                                                                                    | 2003年1月19日<br>1月14日<br>王 1月14日<br>王 1月14<br>王 1月14<br>王 1 |                                                                                                    | eee生inentoteran )<br>© Copyright 2014                                                                                                    | -2022(1.0.2-SNAPSHOT)                                                                                                    | 投稿(2)年、<br>投稿(2)年、<br>構成: 1<br>(1)<br>(1)<br>(1)<br>(1)<br>(1)<br>(1)<br>(1)<br>(1                                                                                                    |    |    |            | · 清如此注                   |
| ) <u>به</u> م                                                                                                    | <ul> <li>о типовий латинования на типования на типов<br/>На типования на типования на типования на типования на типования на типования на типования на типования на типов<br/>На типования на типования на типования на типования на типования на типования на типования на типования на типов<br/>На тип</li></ul> | 2001 E HAVA 开发手用<br>开发手                                                                                                    |                                                                                                    | eঞ্জ EstektAseau )<br>© Copyright 2014                                                                                                    | -2022(1 0.2 SMAPSHOT) HUHINES                                                                                                    | 技術研究公司 技大学式34号135 0571-06622782<br>400年 2                                                                                                    |    |    |            | (fanki: 1770); »         |
|                                                                                                    |                                                                                                    | 200 BHRUHWE ( 20<br>巴 JAVA 开发手册<br><b>开发手</b><br>更新日常                                                                                                    | ны-лыкон-алына<br>-<br>-<br>                                                                               | a#Simetrianan )<br>© Copyright 2014<br>备注                                                                                                    | -2022(1 0.2 SNAPSHOT) HUHIBEE                                                                                                    | 杜林柳怀公司,杜子宝34年65 0571-06622782<br>MRM :                                                                                                    |    |    |            | (fanki: 1770): »         |
|                                                                                                    | 1 新聞な敏感 係る1時間なお1月間の 2月11日<br>2 第二 1/2<br>成策 1/2<br>成本号 約定面队<br>1.0.0 万星巨星短代水影                                                                                                    | R + 13 HR:101 WHE (名<br>日 JAVA 开发手術<br><b>开发手</b><br>更新日募<br>2016.12.                                                                                                    | теликоналия<br>:<br>:<br>:<br>:<br>:<br>:<br>:<br>:<br>:<br>:<br>:<br>:<br>:<br>:<br>:<br>:<br>:<br>:<br>: | ee与SektAlaran ) )<br>© Copyright 2014<br>备注<br>首次向 Java 业:                                                                                                    | + 日3<br>- + 日3                                                                                                    | 技術研究2号 技术式30号15 077-00622782<br>MRX 3                                                                                                    |    |    |            | 20012 2702 »             |
| י אַ מַ ו<br>                                                                                                    | 1 * 新雄な登城 供会 1 新雄な世代 1444 0 1444     アス: 1/2     アス: 1/2     アス: 1/2     アス: 1/2     アス: 1,00     アス: 1,00     アス: 1,00     アス: 1,00                                                                                                    | 2、時33時は1時間を「父<br>のうかい」<br>(ダ<br>のうかい)<br>(ダ<br>のうかい)<br>(ダ<br>のうかい)<br>(ダ<br>のうかい)<br>(ダ<br>のうかい)<br>(ダ<br>のうかい)<br>(ダ<br>のうかい)<br>(ダ<br>のうかい)<br>(ダ<br>のうかい)<br>(ダ<br>のうかい)<br>(ダ<br>の)<br>(ダ<br>の)<br>(ダ<br>の)<br>(ダ<br>の)<br>(ダ<br>の)<br>(ダ<br>の)<br>(ダ<br>の)<br>(ダ<br>の)<br>(<br>)<br>(<br>)<br>(<br>)<br>(<br>)<br>(<br>)<br>(<br>)<br>(<br>)<br>(<br>)<br>(<br>)                                                                                                    | ничинования<br>=<br>=<br>=<br>=<br>                                                                        | ● B ( ) ( ) ( ) ( ) ( ) ( ) ( ) ( ) ( ) (                                                                                                    | + EM<br>- + F<br>序公开                                                                                                    | 技術研究3号 技术式30号成 6971-09622782<br>MRR 1                                                                                                    |    |    |            | 83003 89903 »            |
|                                                                                                    | 1 日本 1 日本 1 日本 1 日本 1 日本 1 日本 1 日本                                                                                                    | 24033H033BHE 1 (文<br>2015年1月)<br>(文<br>2015年1月)<br>(文<br>2015年1月)                                                                                                    | E<br>E-JJJJ<br>7                                                                                           | am Strain (Second Second Se<br>Second Second S | -2022(1 0 2-5NAPSHOT) 税利制定数<br>— ( + ) 自該<br>费公开                                                                                                    | (約4)年25号 技术式30年81点 (5571-66622782<br>(1997年5月)<br>(1997年5月)                                                                                                    |    |    |            | Romie Brite >            |
| - ,                                                                                                    |                                                                                                    | 2003時33時12日1日<br>日本<br>(1)<br>(1)<br>(1)<br>(1)<br>(1)<br>(1)<br>(1)<br>(1)<br>(1)<br>(1)                                                                                                    | E<br>E-JJJJ<br>7                                                                                           | e Copyrght 2014<br>€ Copyrght 2014<br>备注<br>首次向 Java 业                                                                                                    | 2022(1 0.2 SNAPSHOT) HUNINESS<br>- + 自政<br>馬公开                                                                                                    | 被相保公司 技术式34403 (577-86622782<br>₩801 :                                                                                                    |    |    |            | Banua Brina 🛛            |
| ρ τ :<br>                                                                                                    | 1 * ###2### #4 * ##2##2##1##2#########################                                                                                                    | 2 ゆ 33 HOLD IN 12 (女<br>E JAVA 开没手手<br><b>开发手</b><br>夏町日寿<br>2016.12                                                                                                    | ни 1280-е еция<br>                                                                                         | aessekotema i<br>© Copyright 2014<br>备注<br>智次向 Java 业:                                                                                                    | - 2022(1 0.2 ENAPSHOT) PUNISTED<br>— + me<br>序公开                                                                                                    | 被相保公司 地子式30号(1677-00622782<br>1997年)                                                                                                    |    |    |            | 4004.2 874.2 >>          |
| ρ τ :<br>                                                                                                    | 1 * ##262856 #64 * ##2628773862 #773862     7282     7282     7282     7282     7282     7282     7282     7282     7282     7282     7282     7282     7282     7282     7282     7282     7282     7282     7282     7282     7282     7282     7282     7282     7282     7282     7282     7282     7282     7282     7282     7282     7282     7282     7282     7282     7282     7282     7282     7282     7282     7282     7282     7282     7282     7282     7282     7282     7282     7282     7282     7282     7282     7282     7282     7282     7282     7282     728     728     728     728     728     728     728     728     728     728     728     728     728     728     728     728     728     728     728     728     728     728     728     728     728     728     728     728     728     728     728     728     728     728     728     728     728     728     728     728     728     728     728     728     728     728     728     728     728     728     728     728     728     728     728     728     728     728     728     728     728     728     728     728     728     728     728     728     728     728     728     728     728     728     728     728     728     728     728     728     728     728     728     728     728     728     728     728     728     728     728     728     728     728     728     728     728     728     728     728     728     728     728     728     728     728     728     728     728     728     728     728     728     72     728     728     728     728     728     728     72     728     728     728     728     728     728     728     728     728     728     728     728     728     728     728     728     728     728     728     728     728     728     728     728     728     728     728     728     728     728     728     728     728     728     728     728     728     728     728     728     728     728     728     728     728     728     728     728     728     728     728     728     728     728     728     728     728     728     728     728     728     728     728     728                        | C # 33 # 33 # 33 # 33 # 33 # 33 # 33 #                                                                                                    |                                                                                                    | aessekotema 1<br>© Copyright 2014<br>备 注<br>智次向 Java 业:                                                                                                    | 2022(102-5NAPISHOT) 82HII(124)<br>— 中 日初<br>界公开                                                                                                    | 秋和(FL)時 秋水式30年11月1日1日 6977-09622782<br>1981年 :                                                                                                    |    |    |            | 80002 87622 >>           |
|                                                                                                    |                                                                                                    | 2年93時回日期1 (ダ<br>日 JAVA 开文手手<br><b>开发手</b><br>2016.12.                                                                                                    |                                                                                                    | <ul> <li>Copyright 2014</li> <li>Copyright 2014</li> <li>全 注</li> <li>音次向 Java 上</li> </ul>                                                                                                    | -2022(102-5NAPSHOT) 税用规定部<br>- 4 日初<br>界公开                                                                                                    | 被相序込号 後半式時間送 (677-66622782<br>構築 1                                                                                                    |    |    |            | \$300.2 <u>5782</u> >    |
| (-) ·                                                                                                    |                                                                                                    | 2 # 33 # 33 # 33 # 33 # 33 # 33 # 33 #                                                                                                    | an / 288 4 11 / 1<br>=<br>-<br>-<br>-<br>-<br>-<br>-<br>-<br>-<br>-<br>-<br>-<br>-<br>-                    | ●55405680、1<br>● Copyright 2014                                                                                                    | 2022(1 0.2 SNAPSHOT)                                                                                                    | 技術研究が明 技术党が相信(1071-00622782<br>1080年 主)                                                                                                    |    |    |            | 8358.2 <b>878.2</b> >    |
| (-) ·                                                                                                    |                                                                                                    | C 申 33 中加速 ( ) ( ) ( ) ( ) ( ) ( ) ( ) ( ) ( ) (                                                                                                    |                                                                                                    | ●ESEW150ERN 1<br>● Copyright 2014                                                                                                    | 2022(19.2.5044P5H07) 税利润在5<br>- + 前政<br>- + 前政<br>                                                                                                    | 현재(FL)의 현수호3040년 071-00422722<br>RRE :                                                                                                    |    |    |            | 8000.2 (5762) >>         |
| ()                                                                                                    |                                                                                                    | 2 (4) 33 (4) 33 (4) 34 (5) 34 (5) 3                                                                                                    | в<br>                                                                                                    | ▲53405583) 1<br>€ Copyright 2014                                                                                                    | + 日本                                                                                                    | 秋和(FL)時 秋水気が開催(1077-00622722<br>開催 主                                                                                                    |    |    |            | 80002 89402 >>           |
| р е ;<br><br>() ,<br>1. Ц<br>Б<br>2. Ц<br>3<br>а                                                                                                    |                                                                                                    | 2年33年31日前日(《<br>日本33年31日前日)(<br>2016.12<br>10歳収美元符<br>/ nase_<br>計音与英文混載<br>表者易于理解                                                                                                    |                                                                                                    | ▲534/35435) 1<br>© Copyright 2014<br>審 注<br>習次向 Java 止                                                                                                    | -2022(10.2-504/4P5H07) 税州國王部<br>- 4 自成<br>养公开<br>教政美元符号结束。<br>奏使用中文的方式。<br>使统拼音命名方式                                                                                                    | 被相信公司                                                                                                    |    |    |            | \$200.2 \$7422 >         |
| ре:<br>()-<br>1. I<br>5<br>2. I<br>3<br>3<br>4<br>5<br>5<br>5<br>5<br>5<br>5<br>5<br>5<br>5<br>5<br>5<br>5<br>5<br>5<br>5<br>5<br>5                                                                                                    |                                                                                                    | 2 # 33 # 31 # 31 # 31 # 31 # 31 # 31 # 3                                                                                                    |                                                                                                    | <ul> <li>Copyright 2014</li> <li>Copyright 2014</li> <li>金 注</li> <li>室 法</li> <li>室 法</li> <li>室 法</li> <li>室 法</li> <li>夏 次尚 Java 丞</li> <li>ジ ひ ちょくろう</li> <li>ジ ひ ちょくろう</li> <li>ジ ひ ちょくろう</li> <li>ジ ひ ちょくろう</li> <li>ジ ひ ちょう</li> <li>ジ ひ ちょ</li> <li>ジ ひ ちょ</li> <li>ジ ひ ちょ</li> <l< th=""><th>-2022(19.2-5NAPSHOT)</th><th>秋和氏之時                                      </th><th></th><th></th><th></th><th>#350.2 =7422 &gt;</th></l<></ul>                                                                                                    | -2022(19.2-5NAPSHOT)                                                                                                    | 秋和氏之時                                                                                                    |    |    |            | #350.2 =7422 >           |
|                                                                                                    |                                                                                                    | 2年33年31日前日(人<br>日本31日前日)<br>(11日前日本)<br>(11日前日本)<br>(11日前年)<br>(11日前日本))<br>(11日前年)<br>(11日前年))<br>(11日前年))<br>(11日前年))<br>(11日前年))<br>(11日前年))<br>(11日前年))<br>(11日前年))<br>(11日前年))<br>(11日前年))<br>(11日前年))<br>(11日前年))<br>(11日前年))<br>(11日前年))<br>(11日前年))<br>(11日前年))<br>(11日前年))<br>(11日前年))<br>(11日前年))<br>(11日                                                                                                    |                                                                                                    | An and Set All Set All Se        | -222(19.2.504/P5H07) 税州國王部<br>- + 自政<br>界公开<br>线或美元符号结束。<br>後使用中文的方式。<br>使纯拼音命名方式<br>使纯拼音命名方式<br>2 = 3;<br>2 2 2 2 2 2 2 4 4 7 5 4 7 5 1 7 5 1 7 5 | 社和研究3年 社+支払時間15 6971-06622782<br>中国1 1<br>中国1 1<br>中国1 |    |    |            | 8000.2 5762 >>           |
| ・<br>・<br>・<br>・<br>・<br>・<br>・<br>・<br>・<br>・<br>・<br>・<br>・<br>・                                                                                                    | • • • • • • • • • • • • • • • • • • •                                                                                                    | 2 申3時期期間 ( 4                                                                                                    |                                                                                                    | ■ 5 = 00,000 m ) 、                                                                                                    | -2022(10.2-5HAPBHOT) 税用間運動<br>- + 日<br>- + 日<br>度公开<br>+ 日<br>度公开<br>+ 日<br>度公开<br>+ 日<br>日<br>日<br>日<br>日<br>日<br>日<br>日<br>                                                                                                    | 林和市公司 後半式30号111 (1977-09622722)<br>開催 ま                                                                                                    |    |    |            | BOOKE BORKE >>           |
| ク ま :<br>、<br>()・<br>1. 1<br>長<br>こ. 1<br>後<br>日<br>日<br>日<br>日<br>日<br>日<br>日<br>日<br>日<br>日<br>日<br>日<br>日<br>日<br>日<br>日<br>日<br>日                                                                                                    | • 1 ###26### # # ##26####24###           * 100           (                                                                                                    | C JAVA 开京手示<br>开发手<br>ア发手<br>2016.12<br>10歳或美元符<br>/ name_<br>計音与英文混構<br>tPingfenByN<br>ainiao / al                                                                                                    |                                                                                                    | ■=5540.0685) 1<br>© Copyright 2014 ④ 在 ● 在 ● 推動 ● 推動 ● 推動 ● 推動 ● 「 ● 「 ● 「 ● 「 ● 「 ● 「 ● 「 ● 「 ● 「 ● 「 ● 「 ● 「 ● 「 ● 「 ● 「 ● 「 ● 「 ● ● ● ● ● ● ● ● ● ● ● ● ● ● ● ● ● ● ●                                                                                                    | -2022(10.2-504/4P5H07) 税///展至<br>- 4 自成<br>- 4 自成<br>- 4 自成<br>- 5<br>- 4 自成<br>- 5<br>- 5<br>- 5<br>- 4 自成<br>- 5<br>- 5<br>- 5<br>- 5<br>- 5<br>- 5<br>- 5<br>- 5                                                                                                    | 株本用:5時 後半式3時間は1077-06622722                                                                                                    |    |    |            | 8300.2 87402 >           |
| ре:<br>() -<br>() -<br>1. I<br>Б<br>Б<br>Ц<br>В<br>В<br>В<br>В<br>В<br>В<br>В<br>В<br>В<br>В<br>В<br>В<br>В<br>В<br>В<br>В<br>В                                                                                                    | • 1 ###2### ###2##/###2##/###2##/##########                                                                                                    | E JAVA 开送年年<br>开发手<br>开发手<br>文部日末<br>2016.12.<br>18歳或美元符<br>/ nase<br>計音与英文混載<br>tringfenByN<br>ininico / al<br>5. 必须遵从                                                                                                    |                                                                                                    | <ul> <li>action(Set)、)、</li> <li>Copyright 2014</li> <li>金 注</li> <li>金 注</li> <li>音 注</li> <li>方 (1) (1) (2) (2) (2) (2) (2) (2) (2) (2) (2) (2</li></ul>                                                                                                    | -2022(10.2-504/4P5H07) 税州國王部<br>- + 創成<br>- + 創成<br>+ 創成<br>+ 創成<br>                                                                                                    | 技術研究時 世代式的構成: 6971-0622782                                                                                                    |    |    |            |                          |
|                                                                                                    |                                                                                                    | E JAVA 开支年日<br><b>开发手</b><br><b>开发手</b><br>2016.12.<br>」<br>約載載美元符<br>/ name<br>持音与英文理解<br>tPingfenByN<br>ainiao / al                                                                                                    |                                                                                                    | e Copyright 2014<br>e Copyright 2014                                                                                                    | 2022(10.2.5NAPEHOT) 税用国業社<br>-                                                                                                    | 株相用公司 またまが用意くの7-4042272                                                                                                    |    |    |            | 4004.2 5742 >>           |
|                                                                                                    | • 1 10000000000000000000000000000000000                                                                                                    | 2013年31日前日日日日日日日日日日日日日日日日日日日日日日日日日日日日日日日日日                                                                                                    |                                                                                                    | ● Copyright 2014<br>● Copyright 2014<br>● 本<br>● 本<br>● 本<br>● 本<br>● 本<br>● 本<br>● 本<br>● 本                                                                                                    | -2022(10.2-504/4P3HOT) 税用用産額<br>- + 日<br>度公开<br>見成美元符号結束。<br>後使用中文的方式。<br>使纯拼音命名方式<br>民量 = 3;<br>hou 等国际通用的<br>例外; (領域模型                                                                                                    | 株本用作込作 後半式3時間は6971-0642272                                                                                                    |    |    |            | BOOLE BORUE >>           |
| <ul> <li>ク ま :</li> <li>(一) ・</li> <li>(一) ・</li> <l< th=""><th></th><th>E JAVA 开支手手<br/>开发手<br/>又新日期<br/>Z 2 2 2 2 2 2 2 2 2 2 2 2 2 2 2 2 2 2 2</th><th></th><th>e Copyright 2014<br/>e Copyright 2014<br/>全 注<br/>を 注</th><th>-2022(10.2.504/4P5H07) 税州國王部<br/> + 自該<br/>#公开<br/>教政美元符号结束。<br/>後使用中文的方式。<br/>使纯拼音命名方式<br/>授量 = 3;<br/>hou 等国际通用的<br/>例外: (领域模型</th><th>R44年55年 世代王明明道: 6971-0602272</th><th></th><th></th><th></th><th>8300.2 87402 ×</th></l<></ul> |                                                                                                    | E JAVA 开支手手<br>开发手<br>又新日期<br>Z 2 2 2 2 2 2 2 2 2 2 2 2 2 2 2 2 2 2 2                                                                                                    |                                                                                                    | e Copyright 2014<br>e Copyright 2014<br>全 注<br>を 注                                                                                                    | -2022(10.2.504/4P5H07) 税州國王部<br>+ 自該<br>#公开<br>教政美元符号结束。<br>後使用中文的方式。<br>使纯拼音命名方式<br>授量 = 3;<br>hou 等国际通用的<br>例外: (领域模型                                                                                                    | R44年55年 世代王明明道: 6971-0602272                                                                                                    |    |    |            | 8300.2 87402 ×           |

点击添加批注,再点击内容需要添加批注的地方,会出现输入批件的输入框,输入内容后点 击提交,保存成功

| 全 🖡 页面:                    | 1 / 32                                                  | Automatical and       | — + 白动蛇纹 :                |                                       |
|----------------------------|---------------------------------------------------------|-----------------------|---------------------------|---------------------------------------|
|                            |                                                         |                       |                           |                                       |
|                            | 阿里巴                                                     | L巴 JAVA 开发手册          |                           |                                       |
|                            | Java                                                    | 开发手册                  |                           |                                       |
| 版本号                        | 制定团队                                                    | 更新日期                  | 备注                        |                                       |
| 1.0.0                      | 阿里巴巴集团技术部                                               | 2016.12.7             | 首次向 Java 业界公开             |                                       |
|                            |                                                         |                       |                           |                                       |
| -、编程規                      | 见约                                                      |                       |                           | · · · · · · · · · · · · · · · · · · · |
| _) 金夕坰(                    | *                                                       |                       |                           |                                       |
| / HP 10 XXC                | -1                                                      |                       |                           |                                       |
| <ol> <li>【强制】所有</li> </ol> | "编程相关命名均不能以下 <sup>1</sup>                               | 划线或美元符号开;             | 治,也不能以下划线或美元符号结束。         |                                       |
| LX 01: _na                 | me /name / \$00jec                                      | t / name_ / r         | ames / Objects            |                                       |
| 2. 【强制】所有                  | '编程相关的命名严禁使用打<br>5.************************************ | 并音与英文混合的;<br>法来具工理解 満 | 方式,更不允许直接使用中文的方式。<br>各    |                                       |
| 说明: LC明日<br>也要磁争平[         | 1夹又拚与和诺法可以证阅<br>8.                                      | 谈·自勿丁理醉,喧             | 光收义。注意,即使纯妍音即名方式          |                                       |
| 反例: Da?                    | hePromotion [打折] / ge                                   | tPingfenByName()      | [评分] / int 变量 = 3;        |                                       |
| 正例: ali                    | / alibaba / taobao / c                                  | ainiao / aliyun       | / youku / hangzhou 等国际通用的 |                                       |
| 名称,可视;                     | 为英文。                                                    |                       |                           |                                       |
| 3. 【强制】类:                  | 名使用 UpperCamelCase 风林                                   | 8,必须遵从驼峰升             | 8式,但以下情形例外: (领域模型         |                                       |
| 的相关命名》                     | DO / DTO / VO / DAO 等                                   |                       |                           |                                       |
| 正例: Marco                  | Polo / UserDO / XmlServ                                 | ice / TcpUdpDeal      | / TaPromotion             |                                       |
| 反例: macro                  | Polo / UserDo / XMLServ                                 | ice / TCPUDPDeal      | / TAPromotion             |                                       |
| 4 【课制】方注                   | +么、参新么、成员变量、                                            | 局部变量都统一使              | 用 lowerCamelCase 风格, 必须谨从 |                                       |

机构秘书审核时如果退回,点击退回按钮,弹出弹框,输入退回理由,点击提交,提交后 CRA 需重新提交项目立项审核

| 圖 我的任务(7)           | 项目信息                                                                                                    |                |
|---------------------|----------------------------------------------------------------------------------------------------|----------------|
| ● 我的项目              | 会词整理 / 财资管理 / 中心信息 / 遗传资源管理 / 伦理管理 / 受试者 / 药物管理 / 质控管理 / 局改会                                                                                                    |                |
| <b>民</b> 个人信息       | 本4 ( 成 ) ( 次 ) ( 次 ) ( ) ( |                |
| ● 死的消息              | 项目洋南                                                                                                    |                |
| 🖿 我的文件              | 项目名称(中文): 药物血液质程                                                                                                    |                |
| <b>北</b> 我的会议       | 项目名称英文:         近回         - II ×                                                                                                    |                |
| 🎓 Ringin            | 86日開催:<br>第2日開催:<br>第2日開催:                                                                                                    | 1822021-000    |
| <b>部</b> 我的现的       |                                                                                                    |                |
| ntraction ctimes(s) | 项目名称(中文):• 药物立项加强                                                                                                    |                |
|                     | 原因為將(漢文): * test                                                                                                    |                |
|                     | 是否注册研究: • 注册研究 > 研究                                                                                                    |                |
|                     | 本現最否为絕长單位: * 是                                                                                                    |                |
|                     | 方面隔号: 临床批计号:                                                                                                    |                |
|                     | 方黨版本号:                                                                                                    |                |
|                     | 是否涉及人类遗传运策(是否为全的资且制练不能过如                                                                                                    |                |
|                     | 10月9年心1 · 西 · 匈 · 匈 · 牧司                                                                                                    |                |
|                     | car编版方式: • 版版 ~ Inc系统提供方:                                                                                                    |                |
|                     | 中心化理研查学位: • : 中心化理批准时间: 活用日用                                                                                                    | <b>5 4 3 4</b> |
|                     | 中心伦理率查结果: 中心伦理率查举位71: • )                                                                                                    |                |
|                     | 2 純軟 □ 分類 □ 分差 → 24% → 支配的内部间 □ 法中方期间 □ 支充計解 □ 平行討將<br>研究会计: ● 更完整的保工 □ 使完整 → 原作工 □ 使用量等的新作工 ■ 所作                                                                                                    |                |
|                     | @ Copyright 2014-2022(1.0.2.SNAPSHOT) 粉出跟算线技确现公司 批未完地电话 6571-86622782                                                                                                    |                |

如若选择废止,点击废止按钮,弹出弹框,输入废止理由,点击提交,该项目终止

|                  | =                                                                                 | P 0 G      |
|------------------|-----------------------------------------------------------------------------------|------------|
| 我的任务(7)          | 项目信息                                                                              |            |
| ● 我的项目           | 会問管理 / 助房管理 / 中心信息 / 遗传洗滑管理 / 伦理管理 / 受试者 / 药物管理 / 质论管理 / 局动会                      |            |
| 民 个人信息           | 80048 RB 214 8988                                                                 |            |
| 🔿 FLIGHE         | 项目/H值                                                                             |            |
| <b>新</b> 的文件     | 项目名称(中文): 西坡立项流程                                                                  |            |
| 101. 我的会议        | - 21 ×                                                                            |            |
| TERNER           | 双田英篇: 西田": 不符合明田                                                                  | 822021-650 |
| <b>88</b> 520599 |                                                                                   |            |
| CTMS(S)          | 项固备称(中文):* 药物血斑素理                                                                 |            |
|                  | 项目名称 (页文) : * test                                                                |            |
|                  | 田田和田 (1                                                                           |            |
|                  | C137编版方式: • 组织 🖌 100%系统提供方:                                                       |            |
|                  | 中心化療用重単位: *: 中心化療批査対応: 活気日間                                                       | S + ) *    |
|                  | 中心総理申室結果: 中心総理申室神位27: * )                                                         |            |
|                  | 2 務株 1分配 2月年しの税は ●売留かが用金 2歳が3月時間 2次2月時 日午行が用<br>用穴会社・ ●売用金の杯本 2売用本 3株相当会の数杯本 3株相当 |            |
|                  | © Copyright 2014-2022(1.0.2-SNAPSHOT) 机州指算转线角限公司 技术支持电话:0571-06622782             |            |

如若选择同意,点击同意按钮,弹出弹框,意见可以不填,点击提交,进入办公室项目审核, 机构办公室主任将会在我的任务中收到审核任务

|                          |                                        |                                                                           | 💄 9056(207888) 🎤 🔿 🖂                     |  |  |  |  |  |  |  |
|--------------------------|----------------------------------------|---------------------------------------------------------------------------|------------------------------------------|--|--|--|--|--|--|--|
| B HIMES (7)              | 项目信息                                   |                                                                           |                                          |  |  |  |  |  |  |  |
| <ul> <li>ROME</li> </ul> | 金用管理 / 财务管理 / 中心信息 / 遗传统筹管理 / 伦理管理     | 1   无试者 《 药物管理 》 前动会                                                      |                                          |  |  |  |  |  |  |  |
| 民 个人信息                   | 表学伝恩 成長 文件 高程状态                        |                                                                           | () () () () () () () () () () () () () ( |  |  |  |  |  |  |  |
| • Reside                 | 项目评编                                   |                                                                           |                                          |  |  |  |  |  |  |  |
| 🗎 5800,294               | 項目名称(中文): 药                            | 地立地的星                                                                     |                                          |  |  |  |  |  |  |  |
| AL REDEX                 | 版目名称(英文):<br>同空                        | - 🛙 ×                                                                     |                                          |  |  |  |  |  |  |  |
| * 1001038                | 2892                                   | 确定通过该项目" 机构秘书项目审核"吗?                                                      | IB2/0/1-650                              |  |  |  |  |  |  |  |
| E FLIDSFO                |                                        | e0:                                                                       |                                          |  |  |  |  |  |  |  |
| CTMS(S)                  | 项目名称(中文): • 药物立项素程                     |                                                                           |                                          |  |  |  |  |  |  |  |
|                          | 项目名称 (英文) : • test                     |                                                                           |                                          |  |  |  |  |  |  |  |
|                          | ATAMICA IMINO y INC.                   |                                                                           |                                          |  |  |  |  |  |  |  |
|                          |                                        |                                                                           |                                          |  |  |  |  |  |  |  |
|                          | ************************************** |                                                                           |                                          |  |  |  |  |  |  |  |
|                          | 7)奈锡吟: (高祥放伴号)                         |                                                                           |                                          |  |  |  |  |  |  |  |
|                          | 方案新本号:                                 |                                                                           |                                          |  |  |  |  |  |  |  |
|                          | 是否涉及人类遗传实际(是否为全内该且列数不能过多               |                                                                           |                                          |  |  |  |  |  |  |  |
|                          | 国内多中心: ・ 古 ・ 御                         | 概交 先逝                                                                     |                                          |  |  |  |  |  |  |  |
|                          | Cas编报方式: • 纸柄 🖌 100                    | 《系持擅的方:                                                                   |                                          |  |  |  |  |  |  |  |
|                          | 中心伦理审查单位: • 1                          | 中心论理论意时间: 法将日期 🔤                                                          |                                          |  |  |  |  |  |  |  |
|                          | 中心伦理审查结果:                              | 中心化理神靈神位71: * 3                                                           |                                          |  |  |  |  |  |  |  |
|                          | ■ 建筑 □ 分篇 □ 双盲 □ 多中心试验                 | □ \$P\$\$1763648 □ \$P\$735698 □ \$753566 □ \$P\$13356                    |                                          |  |  |  |  |  |  |  |
|                          | 初党设计: • □ 使用组织样本 □ 使用血、尿样本 □ 使用        | RAGH: - CRARGET CRARGENT CAR                                              |                                          |  |  |  |  |  |  |  |
|                          |                                        | 6 Cepyropia 2014-2022(1 6.2 SIAAV394017) 我们提取各主要相见之时,并不把当中国运(971-44622762 |                                          |  |  |  |  |  |  |  |

# 3.2.3 机构办公室主任项目审核

机构办公室主任登录系统,进入我的任务,找到办公室项目审核任务

|               |                           |     |                                                |                                                                                                    |       |                     | P 0 G |
|---------------|---------------------------|-----|------------------------------------------------|----------------------------------------------------------------------------------------------------|-------|---------------------|-------|
| 2 形的任务(3)     |                           |     | 《注意》红色表示此任务执                                   | 行已盛朝、唐琴快执行。 (獻以7天)                                                                                              |       |                     |       |
| BUOREI        | 任务名称: 请选择 🗸 豐理号:          |     |                                                |                                                                                                    |       |                     | 童肉    |
| 民 个人信息        | 当前/任约 历史任务                |     |                                                |                                                                                                    |       |                     |       |
| 🗩 Resattl     | 項目可点(3) 長地可点(0) 伦理単板可点(0) |     |                                                |                                                                                                    |       |                     |       |
| 🗎 6001214     | 任务名称 流程状态                 | 秋恋  | 内容                                             | 执行人                                                                                                    | 候选人   | 新建时间                | 盛作    |
| AND FRANCISC  | 办公室审核 **。点击预览             | 未分配 | 项目受理号 油2021-650.项目名称 药物立项流程                    |                                                                                                    | 1.000 | 2021-01-24 15:34:26 | 执行    |
| 🎓 Fondan      | の公室事故 *1。点击投发             | 未分配 | 项目受理号 组2021-417,项目名称 yanguanDEMO(复制            | 0                                                                                                    | 1     | 2021-01-22 21:33:27 | 执行    |
| <b>500570</b> | 办公室审核 *1。成出预见             | 执行中 | 项目受理号 施2021-642,项目名称 复审流程图                     | The second second second second second second second second second second second second second second second se |       | 2021-01-20 14:02:50 | 界行    |
| CTMS(S)       |                           |     |                                                |                                                                                                    |       |                     |       |
|               |                           |     |                                                |                                                                                                    |       |                     |       |
|               |                           |     |                                                |                                                                                                    |       |                     |       |
|               |                           |     |                                                |                                                                                                    |       |                     |       |
|               |                           |     |                                                |                                                                                                    |       |                     |       |
|               |                           |     |                                                |                                                                                                    |       |                     |       |
|               |                           |     |                                                |                                                                                                    |       |                     |       |
|               |                           |     |                                                |                                                                                                    |       |                     |       |
|               |                           |     |                                                |                                                                                                    |       |                     |       |
|               |                           |     |                                                |                                                                                                    |       |                     |       |
|               |                           |     |                                                |                                                                                                    |       |                     |       |
|               |                           |     |                                                |                                                                                                    |       |                     |       |
|               |                           |     |                                                |                                                                                                    |       |                     |       |
|               |                           |     |                                                |                                                                                                    |       |                     |       |
|               |                           |     | @ Cepyright 2014-2022(1.0.2-SNAPSHOT) 杭州肥覃科技有用 | 公司 技术支持电流 0571-86622782                                                                                         |       |                     |       |

### 点击执行,默认进入项目详情页面

|                    | .≡                                           |                                            |                             |        |             |  |  |  |  |  |  |
|--------------------|----------------------------------------------|--------------------------------------------|-----------------------------|--------|-------------|--|--|--|--|--|--|
| 2 我的任务(7)          | 项目信息                                         |                                            |                             |        |             |  |  |  |  |  |  |
| 我的項目               | 合同管理 / 财务管理 / 中心信息 / 遗传资源管理 / 伦理管理 / 另       | 试者 / 药物管理 / 质控管理 / 启动会                     |                             |        |             |  |  |  |  |  |  |
| 六 个人信息             | 表单信息                                         |                                            |                             |        | RT MA QL    |  |  |  |  |  |  |
| 🗩 560%8            | 项目详情                                         |                                            |                             |        |             |  |  |  |  |  |  |
| 🗎 我的文件             | 项目名称(中文): 药物立机                               | 防御                                         |                             |        |             |  |  |  |  |  |  |
| 484. 我的会议          | 项目名称(英文): test                               |                                            | all also al merchania       |        | 18-2004 (FD |  |  |  |  |  |  |
| () SHIER           | ACE REA: 6740824                             | 0636 3618 4000:                            | 01466-12曲66-4               | 收日至理者: | 1822021-050 |  |  |  |  |  |  |
| <b>28</b> 18405930 |                                              |                                            |                             |        |             |  |  |  |  |  |  |
| A CTMS(S)          | ※回義統(中文):* 可知2/約8世                           |                                            |                             |        |             |  |  |  |  |  |  |
|                    | 所自命称(周文):+'test                              |                                            |                             |        |             |  |  |  |  |  |  |
|                    | APIANO, JINO, Y HOUR, SHORE Y SHIADER,       |                                            |                             |        |             |  |  |  |  |  |  |
|                    |                                              |                                            |                             |        |             |  |  |  |  |  |  |
|                    | 本院是古刀昭长单位: • 龙 • 本院常姐责任:                     | · ±π ~                                     |                             |        |             |  |  |  |  |  |  |
|                    | 方棗攜号: 临床批件号/检测报告号:                           | 临床批件/接曲时间: 选择日期                            |                             |        |             |  |  |  |  |  |  |
|                    | 方案版本号: 是否进口: 否                               | ▼ 国际多中心: ■ 否 ▼                             |                             |        |             |  |  |  |  |  |  |
|                    | 是否涉及人类遗传资源(是否为全内资且例数不超过600例)。否               | ~                                          |                             |        |             |  |  |  |  |  |  |
|                    | 「「「「「」」」「「」」」」「「」」」」「「」」」」「「」」」」「「」」」」「「」」」」 | 联系方式:                                      |                             |        |             |  |  |  |  |  |  |
|                    | CBF编报为式: • 纸柄 → 和C系统                         | <b>夏</b> 供方:                               |                             |        |             |  |  |  |  |  |  |
|                    | 中心伦理审查单位: 1                                  | 中心伦理批准时间: 选择日期 🔤                           |                             |        |             |  |  |  |  |  |  |
|                    | 中心伦理审查结果:                                    | 中心伦理审查单位?1: • 1                            |                             |        |             |  |  |  |  |  |  |
|                    | ☑ 雜帆 □ 分居 □ 双盲 □ 多中心试验 □ 5                   | 型別対照組 (油疗対照組 )支叉対照 (平行対照                   |                             |        |             |  |  |  |  |  |  |
|                    | 研究设计: • _ 使用组织样本 _ 使用鱼、尿样本 _ 使用遗传            | 原质样本 □ 其伯                                  |                             |        |             |  |  |  |  |  |  |
|                    |                                              | © Copyright 2014-2022(1.0.2-SNAPSHOT) 統州調萃 | 以按有限公司 技术支持电话:0571-86622782 |        |             |  |  |  |  |  |  |

通过点击成员、文件查看相应的内容

|                     | <b>≡</b>                                              |     |      | P 0 G    |
|---------------------|-------------------------------------------------------|-----|------|----------|
| 📴 我的任务 (7)          | 项目信息                                                  |     |      |          |
| 我的项目                | 合同管理 / 财务管理 / 中心信息 / 遗传流弹管理 / 伦理管理 / 无试者 / 药物管理 / 周边会 |     |      |          |
| 一个人信息               | ▶ 项目名称: 药物立项点理                                        |     |      |          |
| - 50%B              | 泰華信息 <u>成员</u> 文件 流程状态                                |     |      | 同意 退田 废止 |
| In History          | 角色列表(药物立顶流程)                                          |     |      |          |
| 5412AJT             | ■*研究伸收                                                | 秋念  |      | 备注       |
| THE REPAIRS         | Sand GmbH                                             | 正常  |      |          |
| (2) \$3.658         | * 中办单位                                                | 秋念  |      | 备注       |
| <b>28</b> 1840 1950 | A. Menarini Asia-Pacific Holdings Pte Ltd             | 正業  |      |          |
| CTMS(S)             | I*CRO                                                 | 状态  |      | 督注       |
|                     | Alcon Research,LLC.                                   | 正常  |      |          |
|                     | I * SMO                                               | 状态  |      | 备注       |
|                     | MedPISOn (Shanghai) Medical Technology Co,Ltd         | 正常  |      |          |
|                     | 1、承担种业                                                | 秋恣  |      | 备注       |
|                     | 積2014                                                 | 正常  |      |          |
|                     | 1 ° PI                                                | 秋宮  |      | 备注       |
|                     | (2).并列                                                | 正常  |      |          |
|                     | 研究者                                                   | 秋古  |      | 备注       |
|                     | I °CRA                                                | 1K8 |      | 备注       |
|                     | 工作人员                                                  | 正常  |      |          |
|                     | I CRC                                                 | 秋古  | 联系方式 | 备注       |
|                     | 专业组质控员                                                | KC. |      | 备注       |
|                     |                                                       |     |      |          |
|                     |                                                       |     |      |          |

© Copyright 2014-2022(1.0.2-SNAPSHOT) 杭州捆萃科技有限公司 技术支持电话 0571-86622782

|                                                                                                    |                                                                      |               |             |          |                 |                  |    |    |        | P 0 G    |   |
|----------------------------------------------------------------------------------------------------|----------------------------------------------------------------------|---------------|-------------|----------|-----------------|------------------|----|----|--------|----------|---|
| 我的任务(7)                                                                                                    | 项目信息                                                                 |               |             |          |                 |                  |    |    |        |          | Τ |
| 我的项目                                                                                                    | 合同管理 / 财务管理 / 中心信息 / 遗传资源管理 /                                        | 伦理管理 / 受到     | (者 / 药物管理 / | 周控管理 / 房 | 30 <del>0</del> |                  |    |    |        |          |   |
| 一个人信息                                                                                                    | ▶ 项目名称: 药物立项流程                                                       |               |             |          |                 |                  |    |    |        |          |   |
| <ul> <li>長約消息</li> </ul>                                                                                                    | 表単信息 成员 文件 流程状态                                                      |               |             |          |                 |                  |    |    |        | 同意 退田 废止 |   |
| E SAVOL                                                                                                    | 全部(8) 正常(8) 停用(0)                                                    |               |             |          |                 |                  |    |    |        |          |   |
|                                                                                                    | 文件列表(药物立项流程)                                                         |               |             |          |                 |                  |    |    |        |          |   |
| AR 1999-197                                                                                                    | 名称                                                                   | 版本            | 透言          | 状态       | 上传人             | 上传时间             | 督注 | 批注 | 操作     |          |   |
| THE PROPERTY OF THE PROPERTY OF THE PROPERTY O | 1. 送审项目资料清单 (可以从首页下载中心直接下载,)                                         |               |             |          |                 |                  |    |    |        |          |   |
| <b>88</b> 1500 5500                                                                                                    | 2. 浙大二院人体研究申请表(请务必上传签字版)                                             |               |             |          |                 |                  |    |    |        |          |   |
| A CTMS(S)                                                                                                    | 不重要的文件.pdf                                                           | 0             | 中文          | 正常       | 工作人员(CRA)       | 2021-01-24 14:45 |    |    | 修改状态 批 | 主 下殿     |   |
|                                                                                                    | 3. 雪业执照 (单位资质: 雪业执际)                                                 |               |             |          |                 |                  |    |    |        |          |   |
|                                                                                                    | 不重要的文件.pdf                                                           | 0             | 中文          | 正常       | 工作人员(CRA)       | 2021-01-24 14:45 |    |    | 修改状态 批 | 主 下载     |   |
|                                                                                                    | 4. GMP证书 (单位资质: GMP证书)                                               |               |             |          |                 |                  |    |    |        |          |   |
|                                                                                                    | 5. 生产许可证 (单位资质: 生产许可证)                                               |               |             |          |                 |                  |    |    |        |          |   |
|                                                                                                    | 不重要的文件.pdf                                                           | 0             | 中文          | 正常       | 工作人员(CRA)       | 2021-01-24 14:46 |    |    | 修改状态 批 | 主 下戰     |   |
|                                                                                                    | 6. 国家食品药品监督管理局临床试验批件 (国家食品药品                                         | 当督管理局临床试      | 验批件)        |          |                 |                  |    |    |        |          |   |
|                                                                                                    | 7. 临床试验方案 (注明版本号/日期)                                                 |               |             |          |                 |                  |    |    |        |          |   |
|                                                                                                    | 不重要的文件.pdf                                                           | 0             | 中文          | 正常       | 工作人员(CRA)       | 2021-01-24 14:46 |    |    | 修改状态 批 | 主下號      |   |
|                                                                                                    | 8. 受试者知信问意书 (注明版本号/目期)                                               |               |             |          |                 |                  |    |    |        |          | 1 |
|                                                                                                    | 不重要的文件.pdf                                                           | 0             | 中文          | 正常       | 工作人员(CRA)       | 2021-01-24 14:47 |    |    | 修改状态 批 | 主 下戦     |   |
|                                                                                                    | 9. 研究責手册 (注明版本号和版本日期)                                                |               |             |          |                 |                  |    |    |        |          |   |
|                                                                                                    | 10. 药检报告 (药检报告)                                                      |               |             |          |                 |                  |    |    |        |          |   |
|                                                                                                    | 不重要的文件 pdf                                                           | 0             | 中文          | 正常       | 工作人员(CRA)       | 2021-01-24 14:47 |    |    | 修改状态 批 | 主 下號     |   |
|                                                                                                    | 11. 参与单位列表 (多中心试验器提供其他参与单位列表)                                        |               |             |          |                 |                  |    |    |        |          |   |
|                                                                                                    | 12 主要研究書簡所 向金主要研究書印及研究人用始交(                                          | BRUIRING (Sch | 小试验带全有其他    | 85单位冠表)) |                 |                  |    |    |        |          |   |
|                                                                                                    | @ Copyright 7014-2022(10.2.SNAPSHOT) 转出螺旋转接角保公司 技术实施电压 6571-66622782 |               |             |          |                 |                  |    |    |        |          |   |

#### 点击文件后面的下载按钮,系统自动把该文件下载到本地电脑

|               |                                                                          |            |           |                            |                                             |                                  |    |     |         | •••••• | 0 E |
|---------------|--------------------------------------------------------------------------|------------|-----------|----------------------------|---------------------------------------------|----------------------------------|----|-----|---------|--------|-----|
| 我的任务(7)       | 项目信息                                                                     |            |           |                            |                                             |                                  |    |     |         |        |     |
| ● 我的项目        | 合同管理 / 财务管理 / 中心信息 / 遗传远源管理 /                                            | 伦理管理 / 受   | 试者 / 药物管理 | 周控管理 / 房                   | 130 <del>2</del>                            |                                  |    |     |         |        |     |
| <b>示</b> 个人信息 |                                                                          |            |           |                            |                                             |                                  |    |     |         |        | _   |
| 🗩 56318       |                                                                          |            |           |                            |                                             |                                  |    |     |         | 同僚 透出  | 硬止  |
| 🗎 竞的文件        | 至時(8) 正常(8) 特用(0)                                                        |            |           |                            |                                             |                                  |    |     |         |        |     |
| 11. 我的会议      | 文件列表(药物立顶流程)                                                             |            |           |                            |                                             |                                  |    |     |         |        |     |
|               | 277                                                                      | 版本         | 121       | 状态                         | 上傳入                                         | 上使切响                             | 警汪 | RDE | 39/7    |        |     |
|               | <ol> <li>近年項目344編年(約200年1月20日)</li> <li>新大二院人体研究申请表(请务必上传签字版)</li> </ol> |            |           |                            |                                             |                                  |    |     |         |        |     |
| CTMS(S)       | 不重要的文件.pdf                                                               | 0          | 中文        | 正常                         | 工作人员(CRA)                                   | 2021-01-24 14:45                 |    | Q   | 修改状态 批注 | 现不     |     |
|               | 3. 营业执照(单位资质:营业执际)                                                       |            |           |                            |                                             |                                  |    |     |         |        |     |
|               | 不重要的文件.pdf                                                               | 0          | 中文        | 正常                         | 工作人员(CRA)                                   | 2021-01-24 14:45                 |    | ٩   | 停放状态 批注 | 下數     |     |
|               | 4. GMP证书 (单位资质: GMP证书)                                                   |            |           |                            |                                             |                                  |    |     |         |        |     |
|               | 5. 生产許可证 (单位资质:生产许可证)                                                    |            |           |                            |                                             |                                  |    |     |         |        |     |
|               | 不重要的文件.pdf                                                               | 0          | 中文        | 正常                         | 工作人员(CRA)                                   | 2021-01-24 14:46                 |    | Q   | 修改状态 我注 | 下戰     |     |
|               | 6. 国家食品药品监督管理局临床试验批件 (国家食品药品                                             | 监督管理同核床讨   | (验批件)     |                            |                                             |                                  |    |     |         |        |     |
|               | 7. 临床试验方案 (注明版本号/日期)                                                     |            |           |                            |                                             |                                  |    |     |         |        |     |
|               | 不重要的文件.pdf                                                               | 0          | 中文        | 正常                         | 工作人员(CRA)                                   | 2021-01-24 14:46                 |    | Q   | 修改状态 批注 | 下载     |     |
|               | 8. 受试者知情问意书(注明版本号(日期)                                                    |            |           |                            |                                             |                                  |    |     |         |        |     |
|               | 不重要的文件.pdf                                                               | 0          | 中文        | 正常                         | 工作人员(CRA)                                   | 2021-01-24 14:47                 |    | Q   | 修改状态 批注 | 下戦     |     |
|               | 9. 研究責手册 (注明版本号和版本日期)                                                    |            |           |                            |                                             |                                  |    |     |         |        |     |
|               | 10. 药检报告 (药检报告)                                                          |            |           |                            |                                             |                                  |    |     |         |        |     |
|               | 不重要的文件。pdf                                                               | 0          | 中文        | 正常                         | 工作人员(CRA)                                   | 2021-01-24 14:47                 |    | Q   | 停放状态 批注 | 下载     |     |
|               | 11. 参与单位列表 (多中心试验需提供其他参与单位列表)                                            |            |           |                            |                                             |                                  |    |     |         |        |     |
|               | 12 主要研究書簡所 (和金主要研究書印) 科研究人员的文件                                           | 的移行的制度 (名) | 由心试验带全有其他 | (85時約第二)<br>のConstabl 2014 | 2022(1.0.2. PMARPHOT) # #//879991 (##/87//3 | 1 88-#-32568832/F-0674-066232703 |    |     |         |        |     |

### 点击文件名称,打开文件,可在线查看上传的 pdf 文件内容

|                               |                                                                                   |            |           |                 |                                 |                        |      |     |         | P 0 G      |
|-------------------------------|-----------------------------------------------------------------------------------|------------|-----------|-----------------|---------------------------------|------------------------|------|-----|---------|------------|
| 我的任务(7)                       | 项目信息                                                                              |            |           |                 |                                 |                        |      |     |         |            |
| ◎ 我的项目                        | 合同管理 / 财务管理 / 中心信息 / 遗传资源管理                                                       | / 伦理管理 / 受 | 试者 / 药物管理 | / 原控管理 / 用      | 20 <del>2</del>                 |                        |      |     |         |            |
| 日本                            |                                                                                   |            |           |                 |                                 |                        |      |     |         |            |
| 🗩 50388                       |                                                                                   |            |           |                 |                                 |                        |      |     |         | 同僚 退出 放止   |
| - 長的文件                        | 3212(3) 正常(8) 仲用(0)                                                               |            |           |                 |                                 |                        |      |     |         |            |
| 息. 我的会议                       | 文件列表(药物立顶流程)                                                                      |            |           |                 |                                 |                        |      |     |         |            |
| THE SECOND R                  |                                                                                   | 版本         | 121       | 状态              | 上传入                             | 于福利间                   | 111注 | RUE | 3817    |            |
| at 10050                      | <ol> <li>1. 出单项目炎科测半(可以水自头下载中心出版下载,)</li> <li>2. 浙大二院人体研究申请表(请各必上传签字版)</li> </ol> |            |           |                 |                                 |                        |      |     |         |            |
| CTMS(S)                       | 不服要的文件.pdf                                                                        | 0          | 中文        | 正常              | 工作人员(CRA)                       | 2021-01-24 14:45       |      |     | 修改状态 批注 | 下 <b>犯</b> |
|                               | <ol> <li>雪型执照(单位资质: 雪型执照)</li> </ol>                                              |            |           |                 |                                 |                        |      |     |         |            |
|                               | 不重要的文件.pdf                                                                        | 0          | 中文        | 正常              | 工作人员(CRA)                       | 2021-01-24 14:45       |      |     | 停放状态 批注 | 下载         |
|                               | 4. GMP证书 (单位资质: GMP证书)                                                            |            |           |                 |                                 |                        |      |     |         |            |
|                               | 5. 生产许可证 (单位资质:生产许可证)                                                             |            |           |                 |                                 |                        |      |     |         |            |
|                               | 不驚要的文件.pdf                                                                        | 0          | 中文        | 正常              | 工作人员(CRA)                       | 2021-01-24 14:46       |      | Q   | 修改状态 批注 | 下戰         |
|                               | 6. 国家食品药品监督管理局核床试验批件 (国家食品药品                                                      | 品监督管理局临床讨  | (验批件)     |                 |                                 |                        |      |     |         |            |
|                               | 7. 临床试验方案 (注明版本号/日期)                                                              |            |           |                 |                                 |                        |      |     |         |            |
|                               | 不重要的文件.pdf                                                                        | 0          | 中文        | 正常              | 工作人员(CRA)                       | 2021-01-24 14:46       |      | Q   | 修改状态 批注 | 下载         |
|                               | 8. 受试者知信问意书(注明版本号(日期)                                                             |            |           |                 |                                 |                        |      |     |         |            |
|                               | 不重要的文件.pdf                                                                        | 0          | 中文        | 正常              | 工作人员(CRA)                       | 2021-01-24 14:47       |      | a   | 惨敌状态 批注 | 下载         |
|                               | 9. 研究廣手師 (注明版本号和版本日期)                                                             |            |           |                 |                                 |                        |      |     |         |            |
|                               | 10. 药检报告 (药检报告)                                                                   |            |           |                 |                                 |                        |      |     |         |            |
|                               | 不重要的文件.pdf                                                                        | 0          | 中文        | 正常              | 工作人员(CRA)                       | 2021-01-24 14:47       |      | Q   | 停放状态 批注 | 下载         |
|                               | 11. 参与单位列表 (多中心试验管提供其他参与单位列表                                                      | 8          |           |                 |                                 |                        |      |     |         |            |
|                               | 12 主要研究書館所 (何会主要研究書に)及研究人用約5                                                      | MBRURE (R  | 由心试验带全有其他 | 1 (#1804MEE     |                                 |                        |      |     |         |            |
| https://zeyy-test.runtrial.ne | /module/ins/file/detail.htm?miid=599452&mfa1d=4720                                |            | cdataT    | Copyright 2014- | 2022(1.0.2-SNAPSHOT) 杭州掘萃科技有限公司 | 列 技术支持电话:0571-86622782 |      |     |         |            |

| 2 我的任务 (7)  | 项目信息                                                                                                    |                                                    |                      |            |  |  |  |  |  |  |  |
|-------------|----------------------------------------------------------------------------------------------------|----------------------------------------------------|----------------------|------------|--|--|--|--|--|--|--|
| 我的项目        | 合同管理 / 财务管理 / 中心信息 / 遗传资源管理 / 伦理管理 / 受试者 / 药物管理                                                                                                    | / 质控管理 / 后动会                                       |                      |            |  |  |  |  |  |  |  |
| 📆 个人信息      | 赛单信息 文件 流程状态                                                                                                    |                                                    |                      |            |  |  |  |  |  |  |  |
| 😑 566788    | 不量要的文件 pdf 详情                                                                                                    |                                                    |                      | 停放状态 下數 返回 |  |  |  |  |  |  |  |
| 🗎 我的文件      | 版本:                                                                                                    | 酒言: 中文                                             | 秋志: 正常               |            |  |  |  |  |  |  |  |
| 和 我的会议      | 上伸人: 工作人员(CRA)                                                                                                    | 上侍时间: 2021-01-24 14:45                             | 餐注:                  |            |  |  |  |  |  |  |  |
| 🍅 Ringing   | 附件列表                                                                                                    |                                                    |                      |            |  |  |  |  |  |  |  |
| <b>2010</b> | 名称 上传人                                                                                                    | -                                                  | 上传时间                 | 操作         |  |  |  |  |  |  |  |
| CTMS(S)     | □ 2 全 ♣ 页页: 1/32                                                                                                    | - + #                                              | a)#8652 0            | »          |  |  |  |  |  |  |  |
|             |                                                                                                    |                                                    |                      |            |  |  |  |  |  |  |  |
|             |                                                                                                    | JAVA 开发手册                                          |                      |            |  |  |  |  |  |  |  |
|             | Java <del>J</del>                                                                                                    | F发手册                                               |                      |            |  |  |  |  |  |  |  |
|             | 版本号 制定团队                                                                                                    | 更新日期 备 注                                           |                      |            |  |  |  |  |  |  |  |
|             | 1.0.0 阿里巴巴集团技术部                                                                                                    | 2016.12.7 首次向 Java 业界公开                            |                      |            |  |  |  |  |  |  |  |
|             | <ul> <li>一、编程规约         <ul> <li>(一)命名规约                 <ul> <li>【强利]所有编程相关会名均不能以下划线或美元符号开始,也不能以下划线或美元符号结束。</li> <li>反例:</li></ul></li></ul></li></ul> |                                                    |                      |            |  |  |  |  |  |  |  |
|             |                                                                                                    | © Copyright 2014-2022(1.0.2-SNAPSHOT) 杭州撤草科技有限公司 县 | 技术支持电话 0571-86622782 |            |  |  |  |  |  |  |  |

#### 点击操作列的批注按钮,可以进入文件详情添加批注

|                  | i=                           |             |              |                |                                 |                        |    |    |           | P 0 G    |
|------------------|------------------------------|-------------|--------------|----------------|---------------------------------|------------------------|----|----|-----------|----------|
| 2 我的任务 (7)       | 项目信息                         |             |              |                |                                 |                        |    |    |           |          |
| ● 我的项目           | 合同管理 / 财务管理 / 中心信息 / 遗传资源管理  | / 伦理管理 / 受试 | 清 / 药物管理     | / 原控管理 / 居     | 助会                              |                        |    |    |           |          |
| 🔜 个人信息           | ▶ 项目名称: 药物立项流程               |             |              |                |                                 |                        |    |    |           |          |
| - 50319          | 表単信息 成员 文件 流程状态              |             |              |                |                                 |                        |    |    |           | 同意 通田 废止 |
| ■ 6902/4         | 全部(8) 正常(8) 停用(0)            |             |              |                |                                 |                        |    |    |           |          |
| 101 (FR0.010)    | 文件列表(药物立顷流程)                 |             |              |                |                                 |                        |    |    |           |          |
| ALL SUBJECT      | 8th                          | 版本          | 语言           | 状态             | 上传人                             | 上传时间                   | 督注 | 批注 | 操作        |          |
| C PORTEGNA       | 1. 送审项目资料清单(可以从首页下载中心直接下载,   | )           |              |                |                                 |                        |    |    |           |          |
| <b>88</b> 520559 | 2. 浙大二院人体研究中请表(请务必上传签字版)     |             |              |                |                                 |                        |    |    |           |          |
| A CTMS(S)        | 不重要的文件.pdf                   | 0           | 中文           | 正常             | 工作人员(CRA)                       | 2021-01-24 14:45       |    |    | 修改状态 批注 下 | <b>蚁</b> |
|                  | 3. 营业执际(单位资质:营业执际)           |             |              |                |                                 |                        |    |    |           |          |
|                  | 不量要的文件 pdf                   | 0           | 中文           | 正常             | 工作人员(CRA)                       | 2021-01-24 14:45       |    |    | 停放状态 批注 下 | SC.      |
|                  | 4. GMP证书 (单位资质: GMP证书)       |             |              |                |                                 |                        |    |    |           |          |
|                  | 5. 生产许可证 (单位资质:生产许可证)        |             |              |                |                                 |                        |    |    |           |          |
|                  | 不難要的文件.pdf                   | 0           | 中文           | 正常             | 工作人员(CRA)                       | 2021-01-24 14:48       |    | a  | 修改状态 批注 下 | <b>致</b> |
|                  | 6. 国家食品药品监督管理局临床试验批件 (国家食品药  | 品监督管理局核床试验  | <b>登批件</b> ) |                |                                 |                        |    |    |           |          |
|                  | 7. 临床试验方案 (注明版本号/日期)         |             |              |                |                                 |                        |    |    |           |          |
|                  | 不重要的文件 pdf                   | 0           | 中文           | 正常             | 工作人员(CRA)                       | 2021-01-24 14:46       |    | Q  | 修改状态 批注 下 | <b>號</b> |
|                  | 8. 受试者知信问意书 (注明版本号/日期)       |             |              |                |                                 |                        |    |    |           |          |
|                  | 不需要的文件.pdf                   | 0           | 中文           | 正常             | 工作人员(CRA)                       | 2021-01-24 14:47       |    | a  | 修改状态 批注 下 | 戰        |
|                  | 9. 研究廣手藤 (注明版本号和版本日期)        |             |              |                |                                 |                        |    |    |           |          |
|                  | 10. 药检报告 (药检报告)              |             |              |                |                                 |                        |    |    |           |          |
|                  | 不重要的文件.pdf                   | 0           | 中文           | 正常             | 工作人员(CRA)                       | 2021-01-24 14:47       |    | Q  | 修改状态 批注 下 | st       |
|                  | 11. 参与单位列表 (多中心试验需提供其他参与单位列表 | ŧ)          |              |                |                                 |                        |    |    |           |          |
|                  | 12 主要研究書簡所 (和金主要研究書印)及研究人用的5 | 2.单路接出资格(名由 | 小试验带全有其他     | 85%的限制 1       |                                 |                        |    |    |           |          |
|                  |                              |             |              | Copyright 2014 | -2022(1.0.2-SNAPSHOT) 杭州掘草科技有限公 | 可 技术支持电话:0571-86622782 |    |    |           |          |

| ρt  | 🗣 页面: 🔤           | 1 / 32                                               |                 |                        | - + F     |
|-----|-------------------|------------------------------------------------------|-----------------|------------------------|-----------|
|     |                   |                                                      |                 |                        |           |
|     |                   | 阿里巴                                                  | 巴 JAVA 开发手册     |                        |           |
|     |                   | Java                                                 | <b>廾发</b> 手册    |                        |           |
|     | 版本号               | 制定团队                                                 | 更新日期            | 备 注                    |           |
|     | 1.0.0             | 阿里巴巴集团技术部                                            | 2016. 12. 7     | 首次向 Java 业界公开          |           |
|     |                   |                                                      |                 |                        | -         |
| -,  | 编程规               | 见约                                                   |                 |                        |           |
| (—) | 命名规约              | 5                                                    |                 |                        |           |
| 1   | 【强制】所有            | 编程相关会复约不能以下创                                         | 线武善云符号开;        | 台, 也不能以下创线武善云符         | 县结市       |
| **  | 反例: _nar          | ne /name / \$Object                                  | / name_ / r     | ame\$ / Object\$       | 2 HD /141 |
| 2.  | 【强制】所有            | 编程相关的命名严禁使用拼                                         | 音与英文混合的;        | 方式,更不允许直接使用中文          | 的方式。      |
|     | 说明:正确的<br>也要避免采用  | ]英文拼写和语法可以让阅词<br>1。                                  | 卖者易于理解,避        | 免歧义。注意,即使纯拼音的          | 的名方式      |
|     | 反例: DaZ           | hePromotion [打折] / get                               | PingfenByName() | [评分] / int 变量 = 3;     |           |
|     | 正例: ali<br>夕称、可却为 | / alibaba / taobao / ca<br>英文                        | iniao / aliyun  | / youku / hangzhou 等国网 | 通用的       |
| 3.  | 【强制】类名            | 9天久。<br>5使用 UpperCamelCase 风格                        | , 必须薄从驼峰;       | 形式, 但以下情形例外: (斜        | 1城模型      |
|     | 的相关命名)            | DO / DTO / VO / DAO 等。                               | ·               |                        |           |
|     | 正例: Marcol        | Polo / UserDO / XmlServi<br>Polo / UserDo / XMLServi | ce / TcpUdpDeal | / TaPromotion          |           |
| 4.  | 【强制】方法            | 5名、参数名、成员变量、质                                        | 司部变量都统一使        | 用 lowerCamelCase 风格,业  | 须遵从       |

点击添加批注,再点击内容需要添加批注的地方,会出现输入批件的输入框,输入内容后点 击提交,保存成功

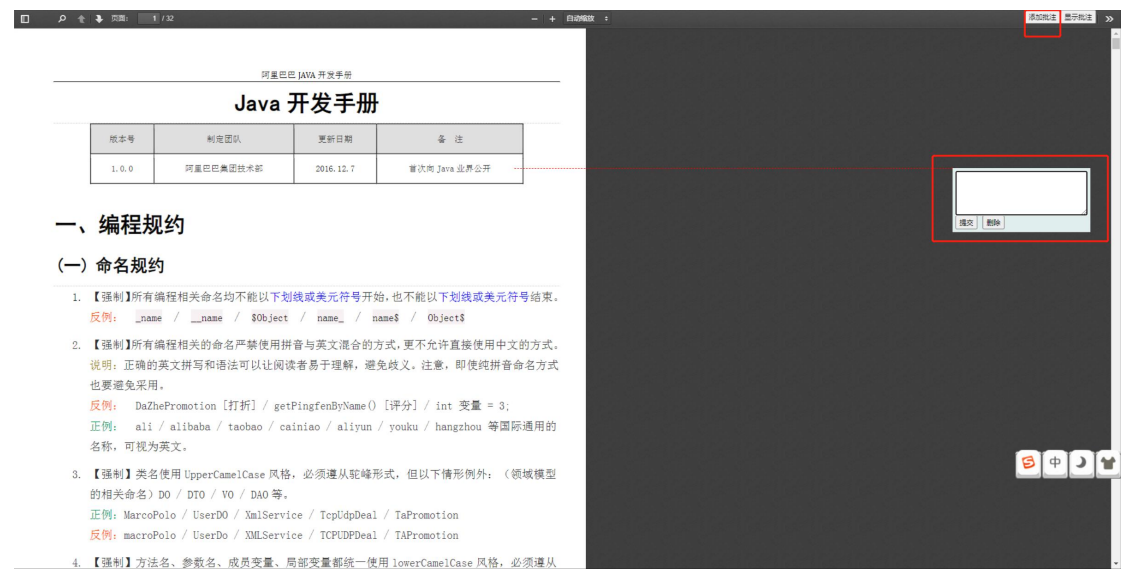

机构办公室主任审核时如果退回,点击退回按钮,弹出弹框,输入退回理由,点击提交,提 交后 CRA 需重新提交项目立项审核

|                     | 3                                                                                                    | P 🕫 G                                   |
|---------------------|----------------------------------------------------------------------------------------------------|-----------------------------------------|
| 國 我的任务(7)           | 项目信息                                                                                                    |                                         |
| ● 我的项目              | 合同管理( 财务管理( 中心信息) 强冷流滑管理( 伦理管理) 无论者( 药物管理) 局论会                                                           |                                         |
| 日本                  | 表华编章 成员 文件 海狸状态                                                                                          |                                         |
| 🔿 50%8              | 双目传播                                                                                                    |                                         |
| 🗎 我的文件              | 项目名称(中文): 药物立项流程                                                                                         |                                         |
| 和我的会议               | - 日本                                                                                                    |                                         |
| IN TRADERINE        |                                                                                                    | 852021-650                              |
| <b>88</b> 1300 1300 |                                                                                                    |                                         |
| A CTMS(S)           | 项目条称(中文):• 药物立项加强                                                                                        |                                         |
|                     | 项目名称(                                                                                                    |                                         |
|                     |                                                                                                    |                                         |
|                     |                                                                                                    |                                         |
|                     | 本院是否为他长年位:• 是 •                                                                                          |                                         |
|                     | 方案编号:                                                                                                    |                                         |
|                     | 方旗版本号:                                                                                                   |                                         |
|                     | 是否涉及人类通传统策(是否为全内英且例则不能过9                                                                                 |                                         |
|                     | 福伯多中心: 西 ・ 函 気液 矢市                                                                                       |                                         |
|                     | C##据形方式:                                                                                                 |                                         |
|                     | 中心化理带重单位: • 1 中心化理批(創資: 法将日期                                                                             | S + S + S + S + S + S + S + S + S + S + |
|                     | 中心化理率查结果: 中心化理率查单位21: * )                                                                                |                                         |
|                     | 2 抽杯 ①分類 □ 77版 ○ チャンボル ○ 未知為的時料面 ○ 生が750分員 □ えご231時 □ 千行31時<br>研究会社: ● 現地協会成本 □ 世界直上 5月本 □ 世界直接の数件本 □ 料他 |                                         |
|                     | @ Copyright 2014-2022(1.0.2-69N4PISHOT) 机出腺萃料被调除公司 技术支持电话:6571-66622782                                  |                                         |

如若选择废止,点击废止按钮,弹出弹框,输入废止理由,点击提交,该项目终止

|                   |                                                                                                    | P 🖓 🖬                |
|-------------------|----------------------------------------------------------------------------------------------------|----------------------|
| 國 我的任务(7)         | 项目信息                                                                                               |                      |
| ● 我的项目            | 会問答理   財务管理   中心信息   法传统理管理   伦理管理   乐论者   药物管理   质控管理   局的会                                       |                      |
| 民 个人信息            | 8468 版页 文件 流程状态                                                                                    |                      |
| Finite            | 项目洋商                                                                                               |                      |
| 🗎 我的文件            | 项目系称(中文): 药他立项内程                                                                                   |                      |
| 111. 我的会议         | 項目名称英文:         度止         一 II ×                                                                  |                      |
| 🎓 Singin          | 和田岡福:<br>夏四: 不符合规范                                                                                 | 100/02/1-000         |
| <b>88</b> 8805555 |                                                                                                    |                      |
| A CTMS(S)         | 项目编称(中文):* 药物立斑海狸                                                                                  |                      |
|                   | 项自名称(英文): * isst                                                                                   |                      |
|                   | 是否注册研究 · 注册研究 · 研究                                                                                 |                      |
|                   | 海境是四方地长単位: • 是 V                                                                                   |                      |
|                   | 为期隔号: 临床批注号:                                                                                       |                      |
|                   | 方做新本号:                                                                                             |                      |
|                   | 是否涉及人类遗传评策(是否为全内进且转纳不超过如                                                                           |                      |
|                   | 福伯多申心1 ・ 西 ・ 御                                                                                     |                      |
|                   | ca#编版方式: • 级语 ~ INC系统提供方:                                                                          |                      |
|                   | 中心地理希望神道: ・ : 中心地理地意知道: 法兵日期                                                                       | <b>5</b> + <b>)*</b> |
|                   | 中心危障率當結果: 中心危障率當年位11: * )                                                                          |                      |
|                   | ☑ 括机 一分類 ○ 万善 ○ 多牛心活動 ○ 完整的时期 ◎ 二油疗法附用 ○ 元文法/所 ○ 干行法/所<br>研究会社: ● 使用些问样素 ○ 使用量、原料系 ○ 使用量条构新作素 ○ 對他 |                      |
|                   | @ Copyright 2014-2022(1.0.2-SNAPSHOT) 税州指数转换确保公司 批未支持电话 0571-86622782                              |                      |

如若选择同意,点击同意按钮,弹出弹框,意见可以不填,点击提交,项目进入伦理审查环 节

|             | E.                                                                                                    | P 9 B      |
|-------------|----------------------------------------------------------------------------------------------------|------------|
| 图 R的任务(3)   | 四月 (19) · · · · · · · · · · · · · · · · · · ·                                                                                                    |            |
|             | 99888 / NR88 / 4-088 / 2-48888 / 2-388 / 3-388 / 3-388 / 3-3888 / 3-38                                                                                                    |            |
| 民 个人信息      |                                                                                                    | R9 28 81   |
| 🔿 Recald    | 2月29月                                                                                                    |            |
| 🖬 5802/4    | #目8時(中文): 的电力流频                                                                                                    |            |
| ALL FEMALON | #目記称(現2): 日意 ー II ×                                                                                                    |            |
|             | · · · · · · · · · · · · · · · · · · ·                                                                                                    | IB2021-650 |
| IN HADSHO   |                                                                                                    |            |
| CTMS(S)     | 度以:<br>项组名称(中文): * 药物应该急程                                                                                                    |            |
|             | 项目名称 (页文) : * test                                                                                                    |            |
|             | 王元 当時時た ( 当時時た ) 前5     王元 当時代た ) 前5     王元 美術化 ( 注明時代 ) ( ) ( ) ( ) ( ) ( ) ( ) ( ) ( ) ( )                                                                                                    |            |
|             | C37增持方式: · 延燕 ~ 如C系統措施方:                                                                                                    |            |
|             | 中心化理事業単位: •1 中心化理能素明明: 8月日時 回                                                                                                    |            |
|             | 中心化理辛酸地理: 中心化理辛酸单位*1: * )                                                                                                    |            |
|             | 【 論集、 ① 指 □ 25 □ 多中心(AL □ 555725HH □ 85725HH □ 9723HH □ 9723HH □ 9724HH □ 9723HH □ 9723H |            |

# 3.3 器械项目立项流程

器械项目立项流程与药物项目立项流程一致,可参照药物项目立项流程

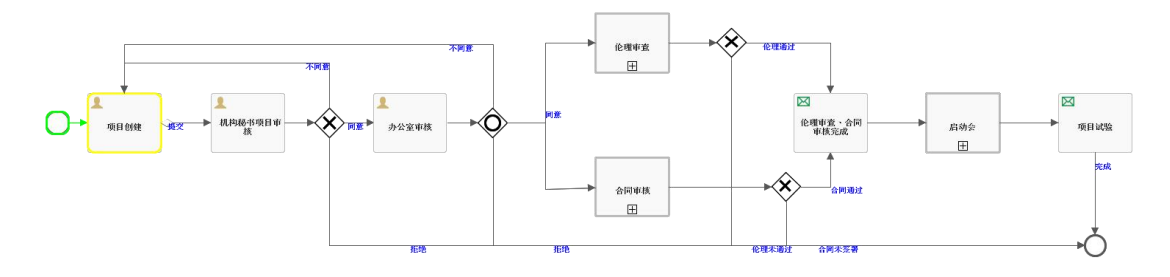

## 3.4 科研项目立项操作流程

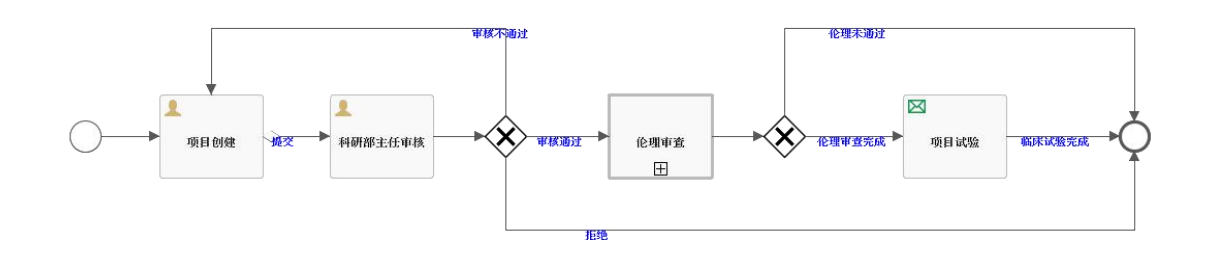

## 3.4.1 PI 立项

PI用户在我的项目页面点击添加按钮,填写项目名称(中文),项目类型选择临床科研,然 后选择中心、中心数、是否组长单位,最后点击提交按钮。

|              | =   |                |                                |                              | CRA(CRA-1 | eser) | =            | P           | s        | B |
|--------------|-----|----------------|--------------------------------|------------------------------|-----------|-------|--------------|-------------|----------|---|
| 😴 我的任务(3)    | 香油  | 此按钮添加的项目需要进行立I | <b>页审查</b>                     |                              | - 🛛 ×     |       | 高级搜索         |             |          |   |
| ● 我的项目       | 6.5 | *项目名称(中文)      | 临床科研项目demo                     |                              |           |       | I-UNALIZUK   |             |          |   |
| 尻 个人信息       | ITE |                |                                |                              | 10        |       |              |             | (Section |   |
| 💬 我的消息 ( 5 ) |     | *项目类型:         | 临床科研 >                         |                              |           |       |              |             | изкин    |   |
| 🖿 我的文件       | 项目  | 中心:            | 单中心                            | ×                            |           | î     | 创建时          | 可操          | 'F       |   |
| 业 我的会议       | 22  | 中心数:           | 1                              | ~                            |           | CRA-  | 2021-0<br>13 | 5- 复?<br>删释 | 剧修改<br>余 |   |
| (2) 我的提醒(2)  | 测证  | 是否组长单位:        | 否                              | ~                            |           | CRA-  | 2021-0<br>10 | - 复         | 刨        |   |
| 🏫 СТМS(S)    | 药物  |                |                                |                              |           | CRA-  | 2021-0<br>10 | - 复         | 刨        |   |
|              | 测证  |                |                                |                              |           | CRA-  | 2021-0<br>09 | )-<br>复)    | 刮        |   |
|              | 科研  |                |                                |                              |           | CRA-  | 2021-0<br>09 | 。 复         | 刮        |   |
|              | 药物  |                |                                |                              |           | CRA-  | 2021-0<br>31 | 3- 复行<br>册师 | 削修改<br>余 |   |
|              | 中国  |                | 提交                             | 关闭                           |           | CRA-  | 2021-0       | - 复作        | 剧 修改     |   |
|              |     | © Copyright    | 2014-2022(1.0.2-SNAPSHOT) 杭州揽萃 | 科技有限公司 技术支持电话:(0571)87998893 |           |       |              |             |          |   |

提交后,进入项目信息填写页面,带红\*的内容为必填项,填写完内容后点击保存

|               | : <b>=</b>         |                           |                      |                          | 2 CRA(CRA-Teser) | # | ۶ | Q  | B   |
|---------------|--------------------|---------------------------|----------------------|--------------------------|------------------|---|---|----|-----|
| 😴 我的任务(3)     | 项目信息               |                           |                      |                          |                  |   |   |    |     |
| ● 我的项目        | 中心信息 / 伦理管理 / 药物管理 |                           |                      |                          |                  |   |   |    |     |
| <b>示</b> 个人信息 | 表单信息    成员    文件   | 流程状态                      |                      |                          |                  |   |   | 提交 | ]   |
| 💬 我的消息 ( 5 )  | 项目详情               |                           |                      |                          |                  |   |   |    |     |
| 📑 我的文件        | 项目名称(中文):          | 22                        |                      |                          |                  |   |   |    | -1  |
| 112 我的会议      | 项目类型:              | 临床科研                      | 项目状态:                | 项目创建                     | 项目受理号:           |   |   |    | _   |
| (2) 我的提醒(2)   | "申请表单              |                           |                      |                          |                  |   |   |    | - 1 |
| 🚔 CTMS(S)     | 项目名称(中文): * 22     |                           |                      |                          |                  |   |   |    |     |
|               | 项目名称(英文): *        |                           |                      |                          |                  |   |   |    |     |
|               | 是否注册研究: * 注册研究     | ∨ 研究分类:                   | * 实验室研究 ~            | 临床试验备案号:                 |                  |   |   |    |     |
|               | 本院是否为组长单位: * 是     | ~                         |                      |                          |                  |   |   |    |     |
|               | 方案编号:              | 临床批件号/检测报                 | 告号:                  | 临床批件/报告时间: 选 保存 返回       |                  |   |   |    |     |
|               | © 0                | Copyright 2014-2022(1.0.2 | -SNAPSHOT) 杭州揽萃科技有限: | 公司 技术支持电话:(0571)87998893 |                  |   |   |    |     |

保存成功后,还需要添加项目成员以及立项需要的文件,带红\*的内容为必填项

|                  | 12                                            |            |      |    | 💄 CRA(工作人员) | ₽ 0 E |
|------------------|-----------------------------------------------|------------|------|----|-------------|-------|
| 🔁 FameEst ( 36 ) | <b>这日信息</b>                                   |            |      |    |             |       |
| o Buistie        | 会词智理 (中心信辱) 遗传资源管理 化理管理 方案管理 药物管理 (原达管理) 局动会  |            |      |    |             |       |
| 一个人信息            | ▶ 项目名称: 药物立项洗罐                                |            |      |    |             |       |
|                  | 教学信息 成成 文件 流程状态                               |            |      |    |             | 揭交    |
|                  | 角色列表(药物立场合程)                                  |            |      |    |             |       |
|                  | ["研究单位                                        | 秋志         |      | 备注 |             | 港加    |
| BR PERSEN        | Sanol GmbH                                    | 正常         |      |    |             | 律政策的  |
|                  | 【* 中办单位                                       | 秋志         |      | 都注 |             | 18.10 |
| Sunstan          | A. Menarini Asia-Paofic Holdings Pte Ltd      | 正常         |      |    |             | 傳改 删除 |
| CTMS(S)          | 1°CRO                                         | 秋恋         |      | 備注 |             | 海道    |
|                  | Alcon Research,LLC                            | 正常         |      |    |             | 律改善時  |
|                  | I * SMO                                       | 秋念         |      | 備注 |             | (約10  |
|                  | MedPISQn (Shanghai) Medical Technology Co,LId | 正常         |      |    |             | 停改 勤除 |
|                  | *承担科室                                         | 402        |      | 盤注 |             | 15.10 |
|                  | 167081                                        | 正單         |      |    |             | 师政 最佳 |
|                  | 1 ° PI                                        | 902        |      | 督注 |             | 添加    |
|                  |                                               | 正常         |      |    |             | 传改 動脉 |
|                  | 研究者                                           | 808        |      | 都注 |             | 18.10 |
|                  | [*CRA                                         | ws.        |      | 新注 |             | 源版    |
|                  | 工作人员                                          | 正常         |      |    |             | 作改 景林 |
|                  | I CRC                                         | 秘密         | 联系方式 | 翻注 |             | 添加    |
|                  | 专业组织经济                                        | 808<br>809 |      | 督注 |             | (液10  |
|                  |                                               |            |      |    |             |       |

@ Capyright 2014-2022(1.0.2-SNAPSHOT) 杭州語專科技有限公司 技术支持电话 0571-86622782

|             |                            |              |           |           |           |                  |        |             | 🚊 CRA(工作人员) | 1 |   |
|-------------|----------------------------|--------------|-----------|-----------|-----------|------------------|--------|-------------|-------------|---|---|
| 2 括約任約(36)  | SR .                       | 板本           | 58        | 我去        | 上傳人       | 1-mat //         | <br>83 | 60          |             |   |   |
| 800788      | 1. 送审项目资料清单 (可以从台页下着中心直接   | 下框,)         |           |           |           |                  |        | 周虹文件        | 无文件说明       |   |   |
| 个人信息        | 2. 新大二院人体研究申请表(请务必上传签字版)   |              |           |           |           |                  |        |             |             |   |   |
| - Funcietti | 不重要的文件pdf                  | 0            | 中文        | 正常        | 工作人员(CRA) | 2021-01-24 14:45 |        | 律改文件        | 修改状态 動脉 批注  |   | 1 |
| - 600x14    | 3. 数化执照 (单位资质: 数业执照)       |              |           |           |           |                  |        | 透血文件        | 无文件说明       |   |   |
| 11. 月的会议    | 不量要的文件pdf                  | 0            | 中文        | 正常        | 工作人员(CRA) | 2021-01-24 14:45 | ۵      | 师改文件        | 停放状态 删除 批注  |   | 1 |
| · South     | 4. GMP证书 (单位资质: GMP证书)     |              |           |           |           |                  |        | 质加文件        | 无文件说明       |   | 1 |
|             | 5. 生产许可证 (单位资质:生产许可证)      |              |           |           |           |                  |        |             |             |   |   |
| A cratero   | 不重要的文件.pdf                 | 0            | 中文        | 正常        | 工作人员(CRA) | 2021-01-24 14:46 | B      | 师改文件        | 修改状态 動除 批注  |   |   |
| Cime(s)     | 6. 国家食品药品监督管理局临床试验批件 (国家   | 食品药品监督管理局临床  | 副试验批件)    |           |           |                  |        | 透起文件        | 无文件讲明       |   |   |
|             | 7. 临床试验方案 (注明版本号/日期)       |              |           |           |           |                  |        | 清加文件        | 无文件说明       |   |   |
|             | 不量要的文件pdf                  | 0            | 中文        | 正常        | 工作人员(CRA) | 2021-01-24 14:46 |        | 傳改文件        | 橡胶状态 動物 批注  |   |   |
|             | 8. 受试者知情问意书 (注明版本号/日期)     |              |           |           |           |                  |        | 液虹文件        | 无文件讲明       |   |   |
|             | 不需要的文件pdf                  | 0            | 中文        | 正常        | 工作人员(CRA) | 2021-01-24 14:47 |        | 律改文件        | 停改状态 動除 批注  |   |   |
|             | 9. 研究書手蒂 (注朝版本号和版本日期)      |              |           |           |           |                  |        | 透血文件        | 无文件说明       |   |   |
|             | 10. 药检报告 (药检报告)            |              |           |           |           |                  |        | <b>浦加以井</b> | 无文件说明       |   |   |
|             | 不量要的文件pdf                  | 0            | 中文        | 正常        | 工作人员(CRA) | 2021-01-24 14:47 |        | 律政文件        | 律改状态 動脉 批注  |   |   |
|             | 11. 参与单位列表 (多中心试验管理供具他参与4  | 的复数          |           |           |           |                  |        | 海北文件        | 无文绅说明       |   |   |
|             | 12. 主要研究者简历 (包含主要研究者以及研究)  | (员約名单及培训责任)  | 多中心试验是会有非 | 其他参与单位列表) | )         |                  |        | 汤加文件        | 无文件讲明       |   |   |
|             | 不重要的文件 pdf                 | 0            | 中文        | 正常        | 工作人员(CRA) | 2021-01-24 14:47 |        | 想改文件        | 律政状态 删除 批注  |   |   |
|             | 13. 本中心參加研究人员協介及GCP证书 (本中e | D带加研究人员输合及G  | CP证书)     |           |           |                  |        | 清加文件        | 无文绅说明       |   |   |
|             | 不重要的文件pdf                  | 0            | 中文        | 正常        | 工作人员(CRA) | 2021-01-24 14:47 | •      | 律改文件        | 修改状态 動除 批注  |   |   |
|             | 14. 临床研究项目负责人承诺书(请务必上传签    | 字版) (可以从首页下概 | 中心直接下載)   |           |           |                  |        | 适应文件        | 无文件说明       |   |   |
|             | 15. 申办方賠偿说明(可以从首页下都中心直接)   | 565)         |           |           |           |                  |        | 博加文件        | 无文件讲明       |   |   |
|             |                            |              |           |           |           |                  |        |             |             |   |   |

上述内容添加或填写完毕后点击提交按钮进行项目审核

|                   |                                                                       |        | 🛓 CRA(工作人员) | P 🕫 🖪 |
|-------------------|-----------------------------------------------------------------------|--------|-------------|-------|
| 👩 Film(155 ( 36 ) | 项目信息                                                                  |        |             |       |
|                   | 全局管理 中心信息 最佳获得管理 化增管理 苏宾管理 药物管理 网络管理 网络会                              |        |             | -     |
| 民 个人信息            | <b>本学会已</b> 成员 文件 微短状态                                                |        |             | 現交    |
| 🔿 Resalt          | 项目详细                                                                  |        |             |       |
| 🗎 500.2#          | 或目名称(中文): 药物立发剂程                                                      |        |             |       |
| Agt. Flatfield    | - 20<br>- 20<br>- 20                                                  | ×      |             | _     |
| TENER             | ·····································                                 | 小日正理号! |             |       |
| Eurostero         | 编成大学                                                                  |        |             |       |
| CTMS(S)           | 项组名称(中文):+ 药物立项改程                                                     |        |             |       |
|                   | 项目品称(类文):* test                                                       |        |             |       |
|                   | 是否注册研究: - 注册研究 - 研究                                                   |        |             |       |
|                   | 本就是否为最长期位: • 是 •                                                      |        |             |       |
|                   | 方面编号: 临床投行号                                                           |        |             |       |
|                   | 为废前年号: 8                                                              |        |             |       |
|                   | 是指寻这人类遗传死罪(是其为全的舆目到终不能过9                                              |        |             |       |
|                   | 国内多中心: * 古 * 名 光                                                      |        |             |       |
|                   | car编版方式 • 板桥 ~ tac系统推构方:                                              |        |             |       |
|                   | 中心化理研究性(2:・) 中心化理知道: 近日用 間                                            |        |             |       |
|                   | 中心必須半面は非: 中心必須半面参加2: ・ )                                              |        |             |       |
|                   | 【 篇 稿 、 计频  □ 方面                                                      |        |             |       |
|                   | @ Capyright 2014-2422(1.0.2-GNAPSHOT) 杭州國際科技有限公司 技术实际电话 0571-86022782 |        |             |       |

# 3.4.2 科研部主任审核

提交后科研部主任会在我的任务中收到项目审核任务

|               | i =                                                         | 1 🕈 🖊 🕫 E              |
|---------------|-------------------------------------------------------------|------------------------|
| 😇 我的任务(1)     |                                                             |                        |
| ● 我的项目        | 【 好名称: 请选择 → 受理号:                                           | 查询                     |
| <b>房</b> 个人信息 | 当前任务 历史任务 "注意:红色表示此任务执行已超期,请尽快执行。(默认7天)                     |                        |
| 💬 我的消息        | 项目节点 (1)                                                    |                        |
| 🔁 我的文件        | 任务名称 流程状态 状态 内容 执行人 候选人                                     | 创建时间 操作                |
| 112 我的会议      | 科研部主任审核 。点击预览 未分配 则日变理与"如1021-1054,则日否称"本 661" 研项目demo2 661 | 2021-08-13 14:44:09 执行 |
| () 我的提醒       | 毎页 20 ∨ 条共 1 条 首页 上一页 1/1 下一页 尾页 第 1 页 确定                   |                        |
| A CTMS(S)     |                                                             |                        |
| ♦ 伦理管理系统      |                                                             |                        |

#### 点击执行,默认进入项目详情页面

|                                                                                                    | : <b>=</b>           |                            |                  |                            | ± ==   | 📫 🏓 🤌 🖻   |
|----------------------------------------------------------------------------------------------------|----------------------|----------------------------|------------------|----------------------------|--------|-----------|
| 😇 我的任务(1)                                                                                                    | 项目信息                 |                            |                  |                            |        |           |
| ■ 我的项目                                                                                                    | 表单信息 成员 文件           | 流程状态                       |                  |                            |        | 通过 拒绝 废止  |
| 分人信息                                                                                                    | 项目详情                 |                            |                  |                            |        |           |
| 💬 我的消息                                                                                                    | 项目名称(中文):            | 科研项目demo2                  |                  |                            |        |           |
| 🖻 我的文件                                                                                                    | 项目名称(英文):            | keyan002                   |                  |                            |        |           |
| 11. 我的会议                                                                                                    | 项目类型:                | 临床科研                       | 项目状态:            | 机构办主任审核中                   | 项目受理号: | 研2021-054 |
| 我的提醒     我的提醒     我的     我     我       我 | 申请表单                 |                            |                  |                            |        |           |
| 🚔 стмs(s)                                                                                                    | 项目名称(中文): * 科研项目demo | 2                          |                  |                            |        |           |
| ♣ 伦理管理系统                                                                                                    | 项目名称(英文): * keyan002 |                            |                  |                            |        |           |
|                                                                                                    | 是否注册研究: * 注册研究       | ∨ 研究分类: *                  | 实验室研究 ~          | 临床试验备案号:                   |        |           |
|                                                                                                    | 本院是否为组长单位: * 是       | ~                          |                  |                            |        |           |
|                                                                                                    | 方案编号:                | 临床批件号/检测报告号                | 171              | 临床批件/报告时间: 选择日期            |        |           |
|                                                                                                    | 0 (                  | opyright 2014-2022(1.0.2-S | NAPSHOT) 杭州揽萃科技有 | I限公司 技术支持电话:(0571)87998893 |        |           |

#### 通过点击成员、文件查看相应的内容

|              | E                                                                    |     |      |          |
|--------------|----------------------------------------------------------------------|-----|------|----------|
| 📴 我的任务(7)    | 項目信息                                                                 |     |      |          |
| ◎ 我的项目       | 合同智理 / 财务管理 / 中心信息 / 温传远弹管理 / 伦理管理 / 光试者 / 药物管理 / 周始会                |     |      |          |
| 民 个人信息       |                                                                      |     |      |          |
| 🗩 566788     | 200200 X14 M200                                                      |     |      | 周察 透出 家止 |
| ■ 長的文件       | 角色列表(药物立顶造程)                                                         |     |      |          |
| 50 #40-010   | *研究单位                                                                | 秋志  |      | 备注       |
| Alle BRITENE | Sanol OmbH                                                           | 正常  |      |          |
| Storage      | [*中办单位                                                               | 秋宮  |      | 备注       |
| en 1200 1200 | A. Menarini Asia-Pacific Holdings Pte Ltd                            | 正常  |      |          |
| 🛕 CTMS(S)    | I * CRO                                                              | 秋志  |      | 备注       |
|              | Alcon Research,LLC.                                                  | 正常  |      |          |
|              | I * SMO                                                              | 秋志  |      | 备注       |
|              | MedPISOn (Shanghai) Medical Technology Co,Ltd                        | 正常  |      |          |
|              | * 承担斜弦                                                               | 秋念  |      | 备注       |
|              | Histori                                                              | 正常  |      |          |
|              | I * PI                                                               | 163 |      | 备注       |
|              | (6:并列)                                                               | 正業  |      |          |
|              | 日代者                                                                  | 状态  |      | 備注       |
|              | I * CRA                                                              | 秋恋  |      | 备注       |
|              | 工作人员                                                                 | 正常  |      |          |
|              | CRC                                                                  | 状态  | 联系方式 | 备注       |
|              | 专业组质应员                                                               | 秋窓  |      | 备注       |
|              |                                                                      |     |      |          |
|              |                                                                      |     |      |          |
|              |                                                                      |     |      |          |
|              | © Copyright 2014-2022(1.0.2-SNAPSHOT) 桃州鄉季科技會開公司 技术支持电话 0571-8662278 | 2   |      |          |
|              |                                                                      |     |      |          |

|                            | <b>=</b>                        |             |           |                |                                 |                        |    |    | _       | P 0 G      |
|----------------------------|---------------------------------|-------------|-----------|----------------|---------------------------------|------------------------|----|----|---------|------------|
| 2 我的任务 (7)                 | 迈日信息                            |             |           |                |                                 |                        |    |    |         |            |
| ● 我的项目                     | 合同管理 / 财务管理 / 中心信息 / 遗传资源管理     | / 伦理管理 / 受  | 法者 / 药物管理 | / 既控管理 / 居     | 39 <del>2</del>                 |                        |    |    |         |            |
| 民 个人信息                     | ▶ 项目名称: 药物立项流程                  |             |           |                |                                 |                        |    |    |         |            |
| <ul> <li>Basili</li> </ul> | 教単信息 成员 文件 流程状态                 |             |           |                |                                 |                        |    |    |         | 同意 通田 废止   |
| -                          | 全部(8) 正常(8) 停用(0)               |             |           |                |                                 |                        |    |    |         |            |
| - ParsiX1+                 | 文件列表(药物立项流程)                    |             |           |                |                                 |                        |    |    |         |            |
| <b>AD.</b> 1589/2007       | 名称                              | 版本          | 语言        | 状态             | 上传人                             | 上物时间                   | 备注 | 批注 | 操作      |            |
| 🔅 Singn                    | 1. 送审项目资料清单 (可以从首页下载中心直接下载, )   |             |           |                |                                 |                        |    |    |         |            |
| <b>28</b> 800500           | 2. 浙大二院人体研究申请表(请务必上传签字版)        |             |           |                |                                 |                        |    |    |         |            |
| A CTMS(S)                  | 不重要的文件.pdf                      | 0           | 中文        | 正常             | 工作人员(CRA)                       | 2021-01-24 14:45       |    | a  | 修改状态 批注 | 下戰         |
|                            | 3. 雪业执照(单位资质: 营业执际)             |             |           |                |                                 |                        |    |    |         |            |
|                            | 不重要的文件.pdf                      | 0           | 中文        | 正常             | 工作人员(CRA)                       | 2021-01-24 14:45       |    |    | 修改状态 批注 | 下载         |
|                            | 4. GMP证书 (单位资质: GMP证书)          |             |           |                |                                 |                        |    |    |         |            |
|                            | 5. 生产许可证 (单位资质:生产许可证)           |             |           |                |                                 |                        |    |    |         |            |
|                            | 不重要的文件.pdf                      | 0           | 中文        | 正常             | 工作人员(CRA)                       | 2021-01-24 14:46       |    |    | 修改状态 批注 | <b>予</b> 戰 |
|                            | 6. 国家食品药品监督管理局临床试验批件 (国家食品药品    | 品监督管理局临床证   | 成验邮件)     |                |                                 |                        |    |    |         |            |
|                            | 7. 临床试验方案 (注明版本号(日期)            |             |           |                |                                 |                        |    |    |         |            |
|                            | 不重要的文件.pdf                      | 0           | 中文        | 正常             | 工作人员(CRA)                       | 2021-01-24 14:46       |    | a  | 修改状态 批注 | T#T        |
|                            | 8. 受试者知信同意书 (注明版本号·日期)          |             |           |                |                                 |                        |    |    |         |            |
|                            | 不重要的文件.pdf                      | 0           | 中文        | 正常             | 工作人员(CRA)                       | 2021-01-24 14:47       |    | Q  | 修改状态 批注 | 操          |
|                            | 9. 研究責手簡 (注明版本号和版本日期)           |             |           |                |                                 |                        |    |    |         |            |
|                            | 10. 药检报告 (药检报告)                 |             |           |                |                                 |                        |    |    |         |            |
|                            | 不重要的文件.pdf                      | 0           | 中文        | 正常             | 工作人员(CRA)                       | 2021-01-24 14:47       |    | ۹  | 停放状态 批注 | 建          |
|                            | 11. 参与单位列表 (多中心试验器提供其他参与单位列表    | 8)          |           |                |                                 |                        |    |    |         |            |
|                            | 12 主要研究書館所 (何金主要研究書の) 移研究 人 目前交 | (中国语言)常乐 (余 | 由人试验带会有其他 | 0.05000000 1   |                                 |                        |    |    |         |            |
|                            |                                 |             |           | Copyright 2014 | -2022(1.0.2-SNAPSHOT) 杭州掘草科技有限公 | 同 技术支持电话:0571-86622782 |    |    |         |            |

#### 点击文件后面的下载按钮,系统自动把该文件下载到本地电脑

| 🔁 我的任务 (7)    | 项目信息                              |           |             |                 |                                  |                      |    |      |            |
|---------------|-----------------------------------|-----------|-------------|-----------------|----------------------------------|----------------------|----|------|------------|
| ● 我的项目        | 合同管理 / 财务管理 / 中心信息 / 遗传资源管理 /     | 伦理管理 / 受法 | (者 / 药物管理 / | 质控管理 / 启        | 30 <del>2</del>                  |                      |    |      |            |
| 民 个人信息        | ▶ 項目名称: 药物立项流程<br>兼単信息 成员 文件 流程状态 |           |             |                 |                                  |                      |    |      |            |
| 🗩 Regilê      | 全部(8) 正常(8) 停用(0)                 |           |             |                 |                                  |                      |    |      |            |
| 🗎 我的文件        |                                   |           |             |                 |                                  |                      |    |      |            |
| <b>北</b> 我的会议 | X14/31(15)(12)(()(理))<br>宗臣       | 新本        | 決定          | 壮亦              | 上傳人                              | H-MBT(0)             | 御注 | #12# | 指作         |
| () FEISIGNE   | 1. 送审项目资料清单 (可以从首页下载中心直接下载,)      |           |             |                 |                                  | and of the           |    |      |            |
| 👬 Ransen      | 2. 浙大二院人体研究申请表(请务必上传签字版)          |           |             |                 |                                  |                      |    |      |            |
| A CTMS(S)     | 不量要的文件.pdf                        | 0         | 中文          | 正常              | 工作人员(CRA)                        | 2021-01-24 14:45     |    | B    | 修改状态 批注 下戰 |
|               | 3. 营业执照 (单位资质:营业执照)               |           |             |                 |                                  |                      |    |      |            |
|               | 不量要的文件.pdf                        | 0         | 中文          | 正常              | 工作人员(CRA)                        | 2021-01-24 14:45     |    | ٩    | 师政状态 批注 下號 |
|               | 4. GMP证书 (单位资质: GMP证书)            |           |             |                 |                                  |                      |    |      |            |
|               | 5. 生产許可证 (单位资质:生产许可证)             |           |             |                 |                                  |                      |    |      |            |
|               | 不需要的文件.pdf                        | 0         | 中文          | 正常              | 工作人员(CRA)                        | 2021-01-24 14:46     |    | a    | 修改状态 批注 下戰 |
|               | 6. 国家食品药品监督管理局核床试验批件 (国家食品药品      | 监督管理局临床试  | 验郎件)        |                 |                                  |                      |    |      |            |
|               | 7. 临床试验方案 (注明版本号·日期)              |           |             |                 |                                  |                      |    |      |            |
|               | 不重要的文件.pdf                        | 0         | 中文          | 正常              | 工作人员(CRA)                        | 2021-01-24 14:46     |    | Q    | 修改状态 批注 下號 |
|               | 8. 受试者知情问意书(注明版本号/日期)             |           |             |                 |                                  |                      |    |      |            |
|               | 不需要的文件.pdf                        | 0         | 中文          | 正常              | 工作人员(CRA)                        | 2021-01-24 14:47     |    | a    | 惨敌状态 批注 下戰 |
|               | 9. 研究廣手稿 (注明版本号和版本日期)             |           |             |                 |                                  |                      |    |      |            |
|               | 10. 药检报告 (药检报告)                   |           |             |                 |                                  |                      |    |      |            |
|               | 不重要的文件 pdf                        | 0         | 中文          | 正常              | 工作人员(CRA)                        | 2021-01-24 14:47     |    | a    | 修改状态 批注 下號 |
|               | 11. 参与单位列表 (多中心试验管提供其他参与单位列表)     | (         |             |                 |                                  |                      |    |      |            |
|               | 12 主要研究書簡所 (何金主要研究書印及研究人员始究)      | 的路德湖南 (名由 | 小试验带全有其他    | 85种动物素) )       |                                  |                      |    |      |            |
|               |                                   |           | 微信          | Copyright 2014- | -2022(1.0.2-SNAPSHOT) 杭州捆萃科技有限公司 | 技术支持电话:0571-86622782 |    |      |            |

### 点击文件名称,打开文件,可在线查看上传的 pdf 文件内容

|                              |                                                                                |              |            |                                       |                                                                                                    |                             |    |    |         | P 0     | B |
|------------------------------|--------------------------------------------------------------------------------|--------------|------------|---------------------------------------|----------------------------------------------------------------------------------------------------|-----------------------------|----|----|---------|---------|---|
| 🔮 我的任务(7)                    | 项目信息                                                                           |              |            |                                       |                                                                                                    |                             |    |    |         |         |   |
| ③ 我的项目                       | 合同管理 / 财务管理 / 中心信息 / 遗传资源管理                                                    | / 伦理管理 / 受试机 | 者 / 药物管理 / | 周控管理 / 启示                             | t <del>2</del>                                                                                                    |                             |    |    |         |         |   |
| 民 个人信息                       |                                                                                |              |            |                                       |                                                                                                    |                             |    |    |         |         |   |
| - 50%B                       | 3448 N/2 XIF 3/21X6                                                            |              |            |                                       |                                                                                                    |                             |    |    |         | 同意通用 度止 | 9 |
| 后的文件                         | 全部(8) 正常(8) 停用(0)                                                              |              |            |                                       |                                                                                                    |                             |    |    |         |         |   |
| <b>粮</b> 我的会议                | 文件列表(药物立项流程)                                                                   |              |            |                                       |                                                                                                    |                             |    |    |         |         |   |
| I SHER                       | 60                                                                             | 版本           | 语言         | 状态                                    | 上传人                                                                                                    | 上传时间                        | 督注 | 批注 | 操作      |         |   |
| 100 SECTION 100              | <ol> <li>达申项目变料清单(可以从自贝卜板甲心直接卜板,)</li> <li>3 街十二款1,休田空由清車(清色心上使安定所)</li> </ol> |              |            |                                       |                                                                                                    |                             |    |    |         |         | - |
| A CTHORN                     | 不重要的文件。0月                                                                      | 0            | 中文         | IF SE                                 | 工作人员(CRA)                                                                                                    | 2021-01-24 14:45            |    |    | 使发行本 粉注 | T.W.    |   |
| Cinic(3)                     | 3. 雪袋抽屉 (单位带用: 雪松和雨)                                                           |              |            |                                       |                                                                                                    |                             |    | -  |         |         |   |
|                              | 不重要的文件.pdf                                                                     | 0            | 中文         | 正常                                    | 工作人员(CRA)                                                                                                    | 2021-01-24 14:45            |    | R  | 停放状态 批注 | 下载      |   |
|                              | 4. GMP证书 (单位资质: GMP证书)                                                         |              |            |                                       |                                                                                                    |                             |    | -  |         |         |   |
|                              | 5. 生产炸可证 (单位资质:生产炸可证)                                                          |              |            |                                       |                                                                                                    |                             |    |    |         |         |   |
|                              | 不重要的文件.pdf                                                                     | 0            | 中文         | 正常                                    | 工作人员(CRA)                                                                                                    | 2021-01-24 14:46            |    | Q  | 修改状态 批注 | 下戰      |   |
|                              | 6. 国家食品药品监督管理网络床试验批件 (国家食品药品                                                   | 品监督管理局临床试验   | 謝件)        |                                       |                                                                                                    |                             |    |    |         |         |   |
|                              | 7. 临床试验方案 (注明版本号/日期)                                                           |              |            |                                       |                                                                                                    |                             |    |    |         |         |   |
|                              | 不重要的文件.pdf                                                                     | 0            | 中文         | 正常                                    | 工作人员(CRA)                                                                                                    | 2021-01-24 14:46            |    | Q  | 修改状态 批注 | 下數      |   |
|                              | 8. 受试者知信问意书 (注明版本号·日期)                                                         |              |            |                                       |                                                                                                    |                             |    |    |         |         |   |
|                              | 不重要的文件.pdf                                                                     | 0            | 中文         | 正常                                    | 工作人员(CRA)                                                                                                    | 2021-01-24 14:47            |    | Q  | 修改状态 批注 | 開       |   |
|                              | 9. 研究責手册 (注明版本号和版本日期)                                                          |              |            |                                       |                                                                                                    |                             |    |    |         |         |   |
|                              | 10. 药检报告 (药检报告)                                                                |              |            |                                       |                                                                                                    |                             |    |    |         |         |   |
|                              | 不重要的文件.pdf                                                                     | 0            | 中文         | 正常                                    | 工作人员(CRA)                                                                                                    | 2021-01-24 14:47            |    | Q  | 停改状态 批注 | 下戰      |   |
|                              | 11. 参与单位列表 (多中心试验需提供其他参与单位列表                                                   | 8)           |            |                                       |                                                                                                    |                             |    |    |         |         |   |
|                              | 12 主要研究設施所 (約金主要研究者の) お研究 人 用始タ                                                | (单路镜道像乐 (农山) | 小试验带全有其他   | の日本の<br>の日本の<br>の<br>Convright 2014-3 | 1022(1.0.2.SNAPSHOT) 統州國際和後裔國公司                                                                                                    | 持士支持由近 0571.86622782        |    |    |         |         |   |
| https://zeyy-testruntrial.ne | //module/ins/file/detail.htm?miid=599452&mfald=4720                            |              | ataT       | - cohingin 2014-2                     | contract of the second state of the second state of the second sta | A TRANSPORTATION CONTRACTOR |    |    |         |         |   |

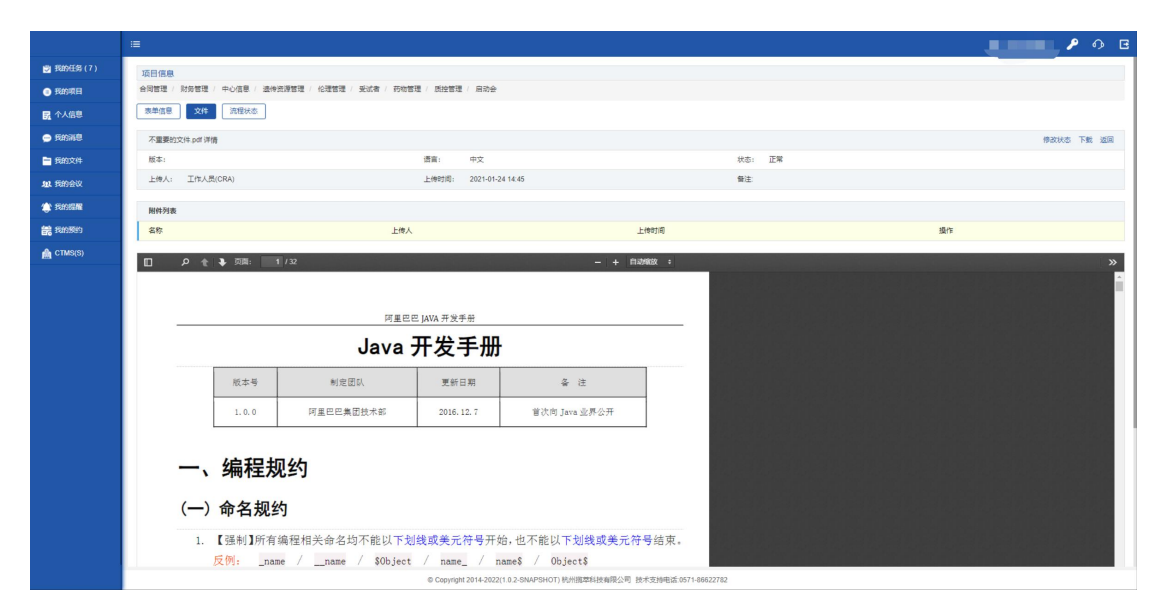

点击操作列的批注按钮,可以进入文件详情添加批注

| 🕲 我的任务(7)        | 项目信息                                                                                       |             |             |        |           |                  |    |    |             |
|------------------|--------------------------------------------------------------------------------------------|-------------|-------------|--------|-----------|------------------|----|----|-------------|
| ● 我的项目           | 合同管理 / 财务管理 / 中心信息 / 遗传资源管理 /                                                              | / 伦理管理 / 受议 | 试者 / 药物管理 / | 原控管理 / | 用助会       |                  |    |    |             |
| 民 个人信息           |                                                                                            |             |             |        |           |                  |    |    |             |
| 😑 546768         |                                                                                            |             |             |        |           |                  |    |    | and and and |
| 🗎 我的文件           | 至時(8) 正常(8) 特用(0)                                                                          |             |             |        |           |                  |    |    |             |
| 60 550.000       | 文件列表(药物立顷流程)                                                                               |             |             |        |           |                  |    |    |             |
|                  | 名称                                                                                         | 版本          | 语言          | 状态     | 上传人       | 上传时间             | 督注 | 批注 | 操作          |
| C FLIGTER        | 1. 送审项目资料清单(可以从首页下载中心直接下载,)                                                                |             |             |        |           |                  |    |    |             |
| <b>88</b> 520550 | 2. 浙大二院人体研究申请表(请务必上传签字版)                                                                   |             |             |        |           |                  |    |    | _           |
| A CTMS(S)        | 不重要的文件。pdf                                                                                 | 0           | 中文          | 正常     | 工作人员(CRA) | 2021-01-24 14:45 |    | 9  | 修改状态 批注 下戰  |
|                  | 3. 营业执际 (单位资质:营业执际)                                                                        |             |             |        |           |                  |    |    |             |
|                  | 不重要的文件.pdf                                                                                 | 0           | 中文          | 正常     | 工作人员(CRA) | 2021-01-24 14:45 |    | a  | 停政状态 批注 下载  |
|                  | 4. GMP证书 (单位资质: GMP证书)                                                                     |             |             |        |           |                  |    |    |             |
|                  | 5. 生产许可证 (单位资质:生产许可证)                                                                      |             |             |        |           |                  |    |    |             |
|                  | 不重要的文件.pdf                                                                                 | 0           | 中文          | 正常     | 工作人员(CRA) | 2021-01-24 14:46 |    |    | 修改状态 批注 下數  |
|                  | 6. 国家食品药品监督管理网络床试验批件 (国家食品药品                                                               | 這個管理同條床试    | 验邮件)        |        |           |                  |    |    |             |
|                  | 7. 临床试验方案 (注明版本号/日期)                                                                       |             |             |        |           |                  |    |    |             |
|                  | 不重要的文件.pdf                                                                                 | 0           | 中文          | 正常     | 工作人员(CRA) | 2021-01-24 14:46 |    | Q  | 停放状态 批注 下號  |
|                  | 8. 受试者知情问意书 (注明版本号:日期)                                                                     |             |             |        |           |                  |    |    |             |
|                  | 不重要的文件.pdf                                                                                 | 0           | 中文          | 正常     | 工作人员(CRA) | 2021-01-24 14:47 |    | Q  | 惨欲状态 批注 下戰  |
|                  | 9. 研究責手册 (注明版本号和版本日期)                                                                      |             |             |        |           |                  |    |    |             |
|                  | 10. 药检报告 (药检报告)                                                                            |             |             |        |           |                  |    |    |             |
|                  | 不重要的文件.pdf                                                                                 | 0           | 中文          | 正常     | 工作人员(CRA) | 2021-01-24 14:47 |    |    | 停敌状态 批注 下號  |
|                  | 11. 参与单位列表 (多中心试验需提供其他参与单位列表)                                                              | )           |             |        |           |                  |    |    |             |
|                  | 12 主要語の教育所 (市会主要語の文字)31年回り、東京公共委員会部員会会の展開、会社会会会員11年の中国会会会会会会会会会会会会会会会会会会会会会会会会会会会会会会会会会会会会 |             |             |        |           |                  |    |    |             |
|                  | © Copyright 2014-2022(1.0.2-SNAPSHOT) 杭州旗準斜接爾保公司 技术支持电话 6571-86622782                      |             |             |        |           |                  |    |    |             |

- + 自动输放 :

□ タ 全 争 页面: 1/32

| 阿里巴巴 JAVA 开发手册                                                                                                    |       |           |             |               |  |  |  |  |
|----------------------------------------------------------------------------------------------------|-------|-----------|-------------|---------------|--|--|--|--|
| Java 开发手册                                                                                                    |       |           |             |               |  |  |  |  |
|                                                                                                    | 版本号   | 制定团队      | 更新日期        | 备 注           |  |  |  |  |
|                                                                                                    | 1.0.0 | 阿里巴巴集团技术部 | 2016. 12. 7 | 首次向 Java 业界公开 |  |  |  |  |
| 一、编程规约                                                                                                    |       |           |             |               |  |  |  |  |
| (一)命名规约                                                                                                    |       |           |             |               |  |  |  |  |
| 1.【强制】所有编程相关命名均不能以下划线或美元符号开始,也不能以下划线或美元符号结束。<br>反例:name /name / \$Object / name / Object\$                                                                                                    |       |           |             |               |  |  |  |  |
| <ol> <li>【强制】所有编程相关的会名严禁使用拼音与英文混合的方式,更不允许直接使用中文的方式。<br/>说明:正确的英文拼写和语法可以让阅读者易于理解,湿免歧义,注意,即使纯拼音命名方式<br/>也要避免采用。</li> <li>反例: DaZhePromotion [打折] / getPingfenByName() [评分] / int 变量 = 3;<br/>正例: ali / alibaba / taobao / cainiao / aliyun / youku / hangzhou 等国际通用的<br/>名称,可很为英文。</li> </ol> |       |           |             |               |  |  |  |  |
| 3. 【强制】美名使用 UpperCamelCase 风格,必须運从能條形式,但以下情形例外;(领域模型<br>的相关命名)DD / DTD / VD / DAD 等。<br>正例: MarcoPolo / UserDO / XmlService / TcpUdpDeal / TaPromotion<br>反例: macroPolo / UserDo / XMLService / TCPUDPDeal / TAPromotion                                                                    |       |           |             |               |  |  |  |  |
| 4. 【强制】方法名、参数名、成员变量、局部变量都统一使用 lowerCamelCase 风格, 必须遵从                                                                                                    |       |           |             |               |  |  |  |  |

添加批注 显示批注 >>>

点击添加批注,再点击内容需要添加批注的地方,会出现输入批件的输入框,输入内容后点 击提交,保存成功

| م 🗆 | 全 🗣 页面:                                                                             |                                                                                                    |                                                         |                                                                                  | - + 自动输放 ÷           |  | ※加減注 量示説注 ≫ |
|-----|-------------------------------------------------------------------------------------|----------------------------------------------------------------------------------------------------|---------------------------------------------------------|----------------------------------------------------------------------------------|----------------------|--|-------------|
| _   |                                                                                     | 阿里巴日                                                                                                    | □ java 开发手册<br><b>开 44 - エ 11</b>                       |                                                                                  | _                    |  |             |
|     |                                                                                     | Java                                                                                                    | <b>并</b> 友于册                                            | T .                                                                              | 1000                 |  |             |
|     | 版本号                                                                                 | 制定团队                                                                                                    | 更新日期                                                    | 备注                                                                               |                      |  |             |
|     | 1. 0. 0                                                                             | 阿里巴巴集团技术部                                                                                                   | 2016.12.7                                               | 首次向 Java 业界公开                                                                    | ]                    |  |             |
| -   | -、编程規                                                                               | 现约                                                                                                    |                                                         |                                                                                  |                      |  | 「「「「「「」」」」  |
| (•  | 一)命名规                                                                               | 约                                                                                                    |                                                         |                                                                                  |                      |  |             |
|     | <ol> <li>【强制】所有<br/>反例:na</li> </ol>                                                | 「编程相关命名均不能以 <b>下划</b><br>mme /name / \$Object                                                               | 线或美元符号开<br>/ name_ /                                    | 始,也不能以下划线或美元符<br>name\$ / Object\$                                               | 号结束。                 |  |             |
|     | <ol> <li>【强制】所有<br/>说明:正确的<br/>也要避免采用<br/>反例: Dai<br/>正例: ali<br/>名称,可视:</li> </ol> | T编程相关的命名严禁使用拼<br>的英文拼写和语法可以让阅说<br>用。<br>ZhePromotion [打折] / get<br>i / alibaba / taobao / ca<br>为英文。        | 音与英文混合的<br>载者易于理解,递<br>PingfenByName(<br>iniao / aliyun | 方式,更不允许直接使用中文<br>免歧义。注意,即使纯拼音奇<br>) [评分] / int 变量 = 3;<br>/ youku / hangzhou 等国阿 | 的方式。<br>6名方式<br>示通用的 |  |             |
|     | <ol> <li>【强制】类:<br/>的相关命名。<br/>正例: Marco<br/>反例: macro</li> </ol>                   | 名使用 UpperCamelCase 风格<br>) D0 / DT0 / V0 / DAO 等。<br>oPolo / UserD0 / XmlServi<br>oPolo / UserDo / XMLServi | ,必须遵从驼峰<br>ce / TcpUdpDea<br>ce / TCPUDPDea             | 形式,但以下情形例外:(領<br>1 / TaPromotion<br>1 / TAPromotion                              | 〕城模型                 |  |             |
|     | 4. 【强制】方:                                                                           | 法名、参数名、成员变量、周                                                                                               | 局部变量都统一传                                                | 明 lowerCamelCase 风格, 必                                                           | 5须遵从                 |  |             |

机构秘书审核时如果拒绝,点击拒绝按钮,弹出弹框,输入退回理由,点击提交,提交后 PI需重新提交项目立项审核

|           |                                                                        | 🛓 6617(张召才) 🛛 🏓 🎤 🅠 | B |
|-----------|------------------------------------------------------------------------|---------------------|---|
| 😴 我的任务(1) | 项目信息                                                                   |                     |   |
| ● 我的项目    | <b>表单信息</b> 成员 拒绝 — 🖸 🗅                                                | × 通过 拒绝 废止          |   |
| 1000 个人信息 | 项目详情 原因*:                                                              |                     |   |
| 💬 我的消息    | 项目名称(中文):                                                              |                     |   |
| 🗎 我的文件    | 项目名称(央义):                                                              | 理号· 研2021_054       |   |
| 息 我的会议    |                                                                        | AT 9. WILDER OF     |   |
| (掌) 我的提醒  | 申请表单                                                                   |                     |   |
| 🚔 CTMS(S) | 项目名称(中文);*)                                                            |                     |   |
| ♦ 伦理管理系统  | 項目名称《美文》: * 1                                                          |                     |   |
|           | 是否注册研究。 * 注                                                            |                     |   |
|           | 本院是否为组长单位; 提交 关闭                                                       |                     |   |
|           | 方案编号:                                                                  |                     |   |
|           | © Copyright 2014-2022(1.0.2-SNAPSHOT) 杭州揽萃科技有限公司 技术支持电话:(0571)87998893 |                     |   |

如若选择废止,点击废止按钮,弹出弹框,输入废止理由,点击提交,该项目终止

|           | II.                                                                    | 🛓 6617(张君才) 🚔 🔑 介 🖸 |
|-----------|------------------------------------------------------------------------|---------------------|
| 🕲 我的任务(1) | 项目信息                                                                   |                     |
| ● 我的项目    | 表单信息 成员 废止 — 🖸 🗙                                                       | 通过 拒绝 废止            |
| 民 个人信息    | 项目详情 應用*:                                                              |                     |
| 💬 我的消息    | 项目名称(中文):                                                              |                     |
| 🖿 我的文件    | 项目名称(英文):                                                              |                     |
| 102 我的会议  | 项目夹型:                                                                  | 理号: 研2021-054       |
| (拿)我的提醒   | 申请表单                                                                   |                     |
| A CTMS(S) | 项目名称(中文),*                                                             |                     |
| ♦ 伦理管理系统  | 项目名称(英文); * h                                                          |                     |
|           | 是否注册研究: * 注                                                            |                     |
|           | 本院是香为组长单位:                                                             |                     |
|           | 方案编号: 临床批件号/检测报告号: 临床批件/报告时间, 送择日期                                     | 3                   |
|           | © Copyright 2014-2022(1.0.2-SNAPSHOT) 杭州揽萃科技有限公司 技术支持电话:(0571)87998893 |                     |

如若选择通过,点击通过按钮,弹出弹框,意见可以不填,点击提交,进入伦理审查环节

|               |                                                                        | 🛓 6617(所名才) 📫 🔑 🕠 🖸 |
|---------------|------------------------------------------------------------------------|---------------------|
| 💆 我的任务(1)     | 项目信息                                                                   |                     |
| ● 我的项目        | 表单信息 成员 通过 — 🖸 🗙                                                       | 通过 拒绝 废止            |
| <b>民</b> 个人信息 | 项目详情 确定通过该项目"科研部主任审核"吗?                                                |                     |
| 💬 我的消息        | 项目名称(中文):                                                              |                     |
| 📄 我的文件        | 项目名称(英文): <b>意见:</b> 同廠                                                |                     |
| 业 我的会议        | 项目关型:                                                                  | 理号: 研2021-054       |
| (1) 我的提醒      | 申请表单                                                                   |                     |
| A CTMS(S)     | 项目名称(中文):*                                                             |                     |
| 🝦 伦理管理系统      | 项目名称 (英文) + * h                                                        |                     |
|               | 是否注册研究。 • 注                                                            |                     |
|               | 本院是否为组长单位: 提交 关闭                                                       |                     |
|               | 方案编号:                                                                  |                     |
|               | © Copyright 2014-2022(1.0.2-SNAPSHOT) 杭州揽萃科技有跟公司 技术支持电话:(0571)87998893 |                     |